# STOCK VISIBILITY SYSTEM

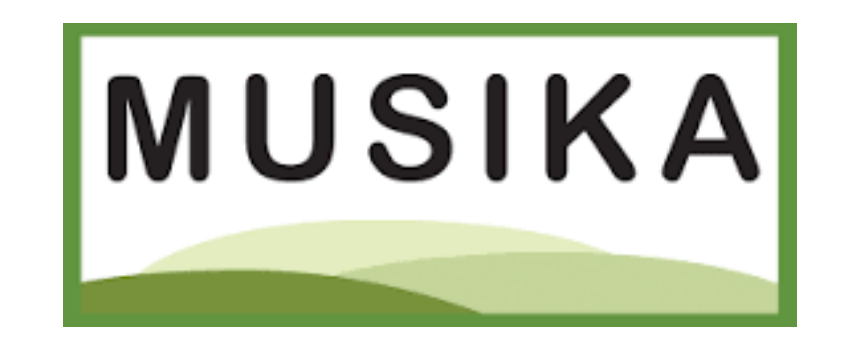

# **TRAINING GUIDE**

# MODULE 1

# LOG – IN PROCESS:

# Registered Users: How to log-in

 $\Rightarrow$  musika.mezzanineware.com  $\Rightarrow$  Press Enter:

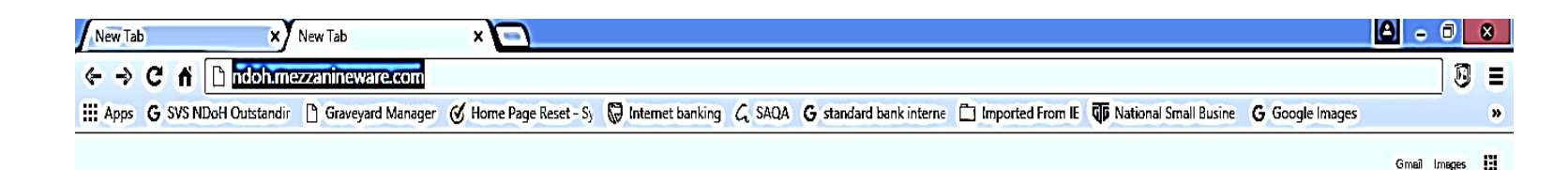

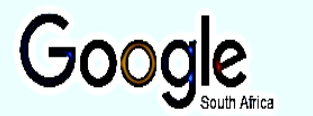

Î

Search Google or type URL

 Sign In I Helium

 Internet banking

 It is the larges:

 It is the larges:

| 🗋 Sign in   Helium | Chrome Web Store | G Google | Welcome to Google          |
|--------------------|------------------|----------|----------------------------|
| 0                  |                  | 0        | And Station and Stationary |

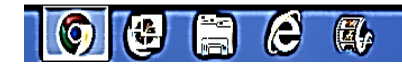

#### $\Rightarrow$ Username (mobile number):

- Ø Format: 27123456789
- $\varnothing$  Received as SMS communications.

#### $\Rightarrow$ Password:

- $\varnothing$  System generated password.
- $\varnothing$  Received as SMS communications.
- $\ensuremath{\varnothing}$  Not transferrable.

#### $\Rightarrow$ Choose a PIN that you won't forget:

- $\varnothing$  Enter it in the 'Enter a new PIN' field.
- $\varnothing$  Make a separate note of this PIN, as it will be required each time you open the app

#### $\Rightarrow$ Press 'Sign in':

Enabled to view 'medicine availability data'

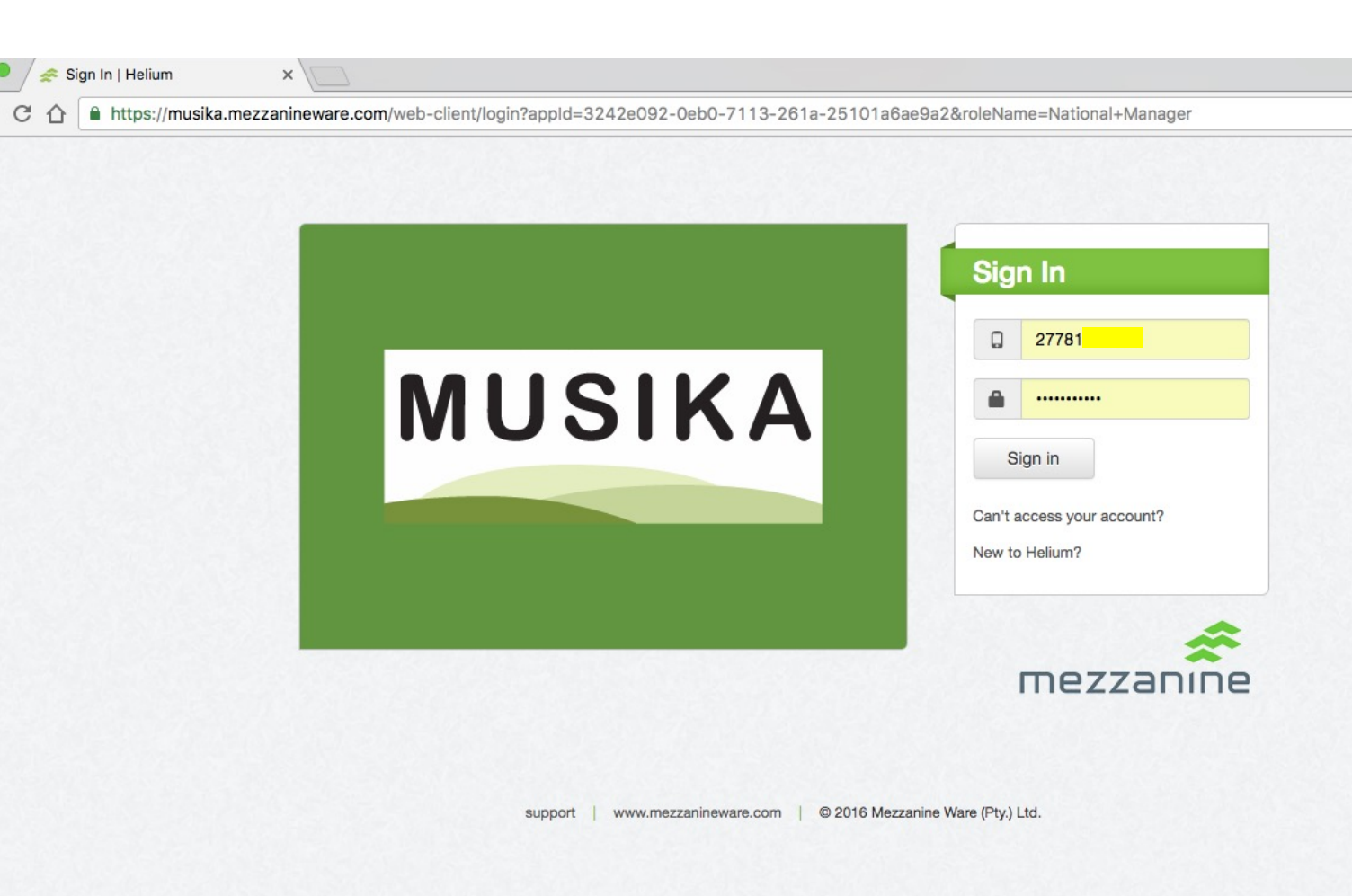

How to reset your password if you can no longer access the application?

- $\Rightarrow$  Click on 'Can't access your account?'
- ⇒ Enter your mobile number that is the mobile number for the SIM issued with the device - as your username.
- $\Rightarrow$  Click 'Reset password'.
- $\Rightarrow$  You will receive an SMS with your new password.

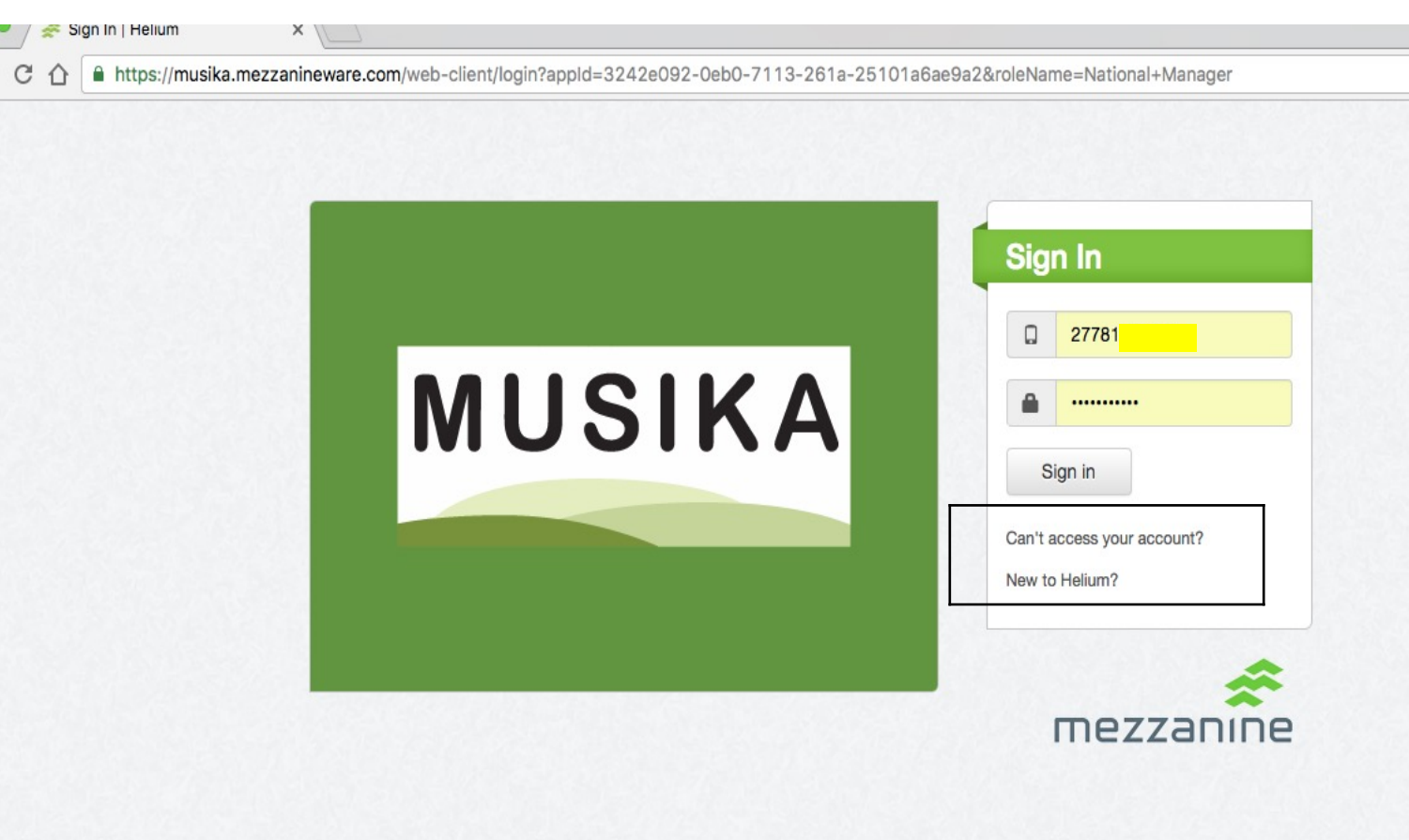

support www.mezzanineware.com © 2016 Mezzanine Ware (Pty.) Ltd.

# Access is 'Role' based. What does this mean?

 $\varnothing$  Role assume is as **'HIGHLIGHTED'** on screen.

## $\Rightarrow$ 'Role' is divided into :

- $\ensuremath{\varnothing}$  Management:
- $\varnothing$  Stock Management:

## $\Rightarrow$ Management 'Role':

- $\ensuremath{\varnothing}$  View all data.
- Ability to register peers and subordinates.
- Registration of new facilities at district level ONLY
- $\ensuremath{\varnothing}$  Receive SMS messages.

## $\Rightarrow$ Stock Managment 'Role':

- $\varnothing$  View all data.
- $\varnothing$  View stock inventory list at same level.
- $\varnothing$  Manage inventory list at same level.
- $\varnothing$  Receive SMS messages.

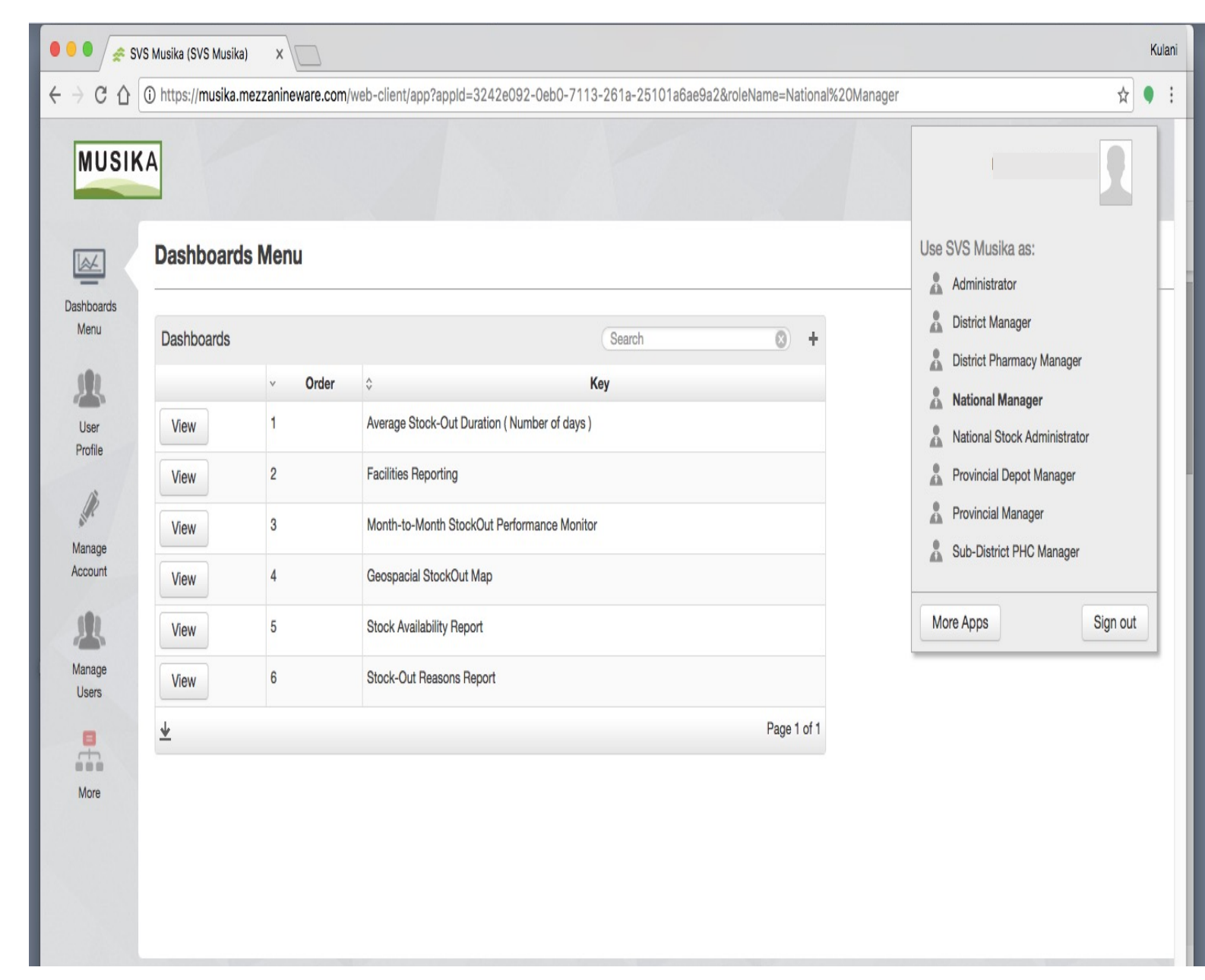

## Assuming multiple 'Roles'. Which means?

- $\varnothing\,$  Can assume more than one 'Role' at the same time:
  - You can assume both 'management' and 'stock management' roles at the same level.
  - Can assume a 'District manager' and 'District Stock manager 'roles for district A.
- $\varnothing$  Only ONE role per level:
  - Can only assume a 'District manager' role for district A and not for districts A & B.
- $\varnothing$  Can assume roles at all lower levels:
  - Can only assume a 'sub-district manager' role for district A and not for districts A & B.
  - Can assume a 'Sub-district PHC manager' and 'Sub-district Stock manager 'roles for district A.

| Dashboards Menu<br>Dashboards                              | Use NDoH Stock as:                                         |
|------------------------------------------------------------|------------------------------------------------------------|
| Jashboards                                                 |                                                            |
|                                                            | Search District PHC Manager                                |
| ∽ Order ≎                                                  | Key National Manager                                       |
| file View 1 Average Stock-Out Duration ( Number            | ver of days )                                              |
| View 2 Facilities Reporting                                | Revincial Depot Manager                                    |
| View         3         Month-to-Month StockOut Performance | nce Monitor Provincial Manager                             |
| View 4 Geospacial StockOut Map                             | Provincial Programme Director     Sub-District PHC Manager |
| View         5         Stock Availability Report           | Sub-District Pharmacy Manager                              |
| <b>★</b>                                                   |                                                            |

#### Provincial depot manager 'Role':

- ONLY 'Role' that assumes
   'Management' and Stock
   Management' simultaneously.
- Ø **ONLY 'Role'** that have access to the Provincial formulary:
- $\varnothing$  Advisable to have few people registered on this role.

| 奈 NDoH Stock (ND                                                         | oH Stock 🗙                                                 |          |               |         |                                                                                                    |                                                                                        |                                  |                               |                   |            |                                                                                                    |                                                                                                    | <u>+</u> = (                           | X          |  |
|--------------------------------------------------------------------------|------------------------------------------------------------|----------|---------------|---------|----------------------------------------------------------------------------------------------------|----------------------------------------------------------------------------------------|----------------------------------|-------------------------------|-------------------|------------|----------------------------------------------------------------------------------------------------|----------------------------------------------------------------------------------------------------|----------------------------------------|------------|--|
| ← → C fi                                                                 | A https://r                                                | ndoh.mez | zzaninewar    | e.com/w | veb-client/app                                                                                                    | ?appId=cd37b24                                                                         | 42-bf5c-4a                       | a09-8c87-bc6cf7a4ff1          | b&roleName=Pro    | vincial%20 | Depot%20                                                                                                    | Manager                                                                                                    | ŝ                                      | <b>K</b> = |  |
| Apps G SVS ND                                                            | oH Outstandir                                              | Grave    | eyard Manager | 🕑 Hom   | ne Page Reset - Sy                                                                                                    | 😡 Internet banking                                                                     | G SAQA                           | G standard bank interne       | Dimported From IE | Nationa    | I Small Busine                                                                                              | G Google Images                                                                                                    |                                        | »          |  |
| Ever<br>Dashboards<br>Menu<br>User<br>profile<br>Wanage<br>Users<br>More | h<br>Dashba<br>Dashba<br>View<br>View<br>View<br>View<br>↓ | ards     | Menu          | der     | <ul> <li>Average Stock-O</li> <li>Facilities Report</li> <li>Month-to-Month</li> <li>Geospacial Stoc</li> <li>Stock Availabilit</li> </ul> | Out Duration ( Numb<br>ting<br>StockOut Performan<br>ckOut Map<br>ty Report<br>support | K<br>er of days )<br>nce Monitor | Cey<br>Zeanineware.com   ©201 | Page 1 of 1       |            | Use NDO<br>Distr<br>Distr<br>Distr<br>Nati<br>Nati<br>Nati<br>Nati<br>Nati<br>Nati<br>Sub<br>Sub<br>More Ap | H Stock as:<br>rict Manager<br>rict PHC Manager<br>rict PHC Manager<br>onal Manager<br>onal Stock Administra<br>vincial Depot Manage<br>rincial Manager<br>vincial Programme Di<br>District PHC Manage<br>District PHC Manage | er<br>etor<br>er<br>anager<br>Sign out |            |  |
| 9 🔮                                                                      |                                                            | C        | <b>4</b>      | 0       |                                                                                                    |                                                                                        |                                  |                               |                   |            |                                                                                                    | - 😼 🖏                                                                                                    | all (†) 2010                           | 6-07-21    |  |

- ⇒ Confirmation of 'Roles' that you assume as you look into the data?
- $\Rightarrow$  Go to the 'navigation bar' on the left.
- $\Rightarrow$  Click 'User Profile'
  - $\ensuremath{\varnothing}$  Role' logged-in.
  - $\varnothing$  District
  - $\varnothing$  User name
  - $\ensuremath{\varnothing}$  Contact details.

| 😞 NDoH Stock (NDoH Stock 🔅 |                                                 |                                                                                                    | ≛ _ □ ×                      |
|----------------------------|-------------------------------------------------|----------------------------------------------------------------------------------------------------|------------------------------|
| ← → C ⋒ https:             | //ndoh.mezzanineware.com/web-client/app         | ?appId=cd37b242-bf5c-4a09-8c87-bc6cf7a4ff1b&roleName=District%20Pharmacy%20Manager                           | @, ☆ 🖲 🗉                     |
| Apps G SVS NDoH Outstan    | idir 🕒 Graveyard Manager 🧭 Home Page Reset - Sy | 🗑 Internet banking 💪 SAQA G standard bank interne 🗋 Imported From IE 🐺 National Small Busine G Google Images | »                            |
| healt                      | t<br>c of south africa                          |                                                                                                    | 2                            |
|                            | user profile                                    |                                                                                                    |                              |
| Dashboards                 |                                                 |                                                                                                    |                              |
| Menu                       | userRole                                        | District Pharmacy Manager                                                                                    |                              |
| <b>.</b>                   | of                                              | Waterberg                                                                                                    |                              |
| More                       | User                                            | Charles Mothata                                                                                              |                              |
|                            | Mobile Number                                   |                                                                                                    |                              |
|                            |                                                 |                                                                                                    |                              |
|                            |                                                 | support   www.mezzanineware.com   © 2015 mezzanine                                                           | Ţ                            |
| <b>O</b> 🛃                 | 🤌 🐺 📴                                           | - N 🕏                                                                                                    | Math (№) 06:45 AM 2016-07-14 |

# MODULE 2

# **REGISTRATION PROCESS:**

New user - Authorísatíon to access 'stock availability data' through the web-portal:

### I would like to register a colleague in order to view the SVS data, what is the process?

- Registrations are done at Provinces and Districts ONLY:
- Can only register a colleague if you assumed appropriate 'Role'.
- Role can either be at'Provincial' or 'District' level.
- To confirm ability to register: Navigation bar on the left will show 'Manage users"

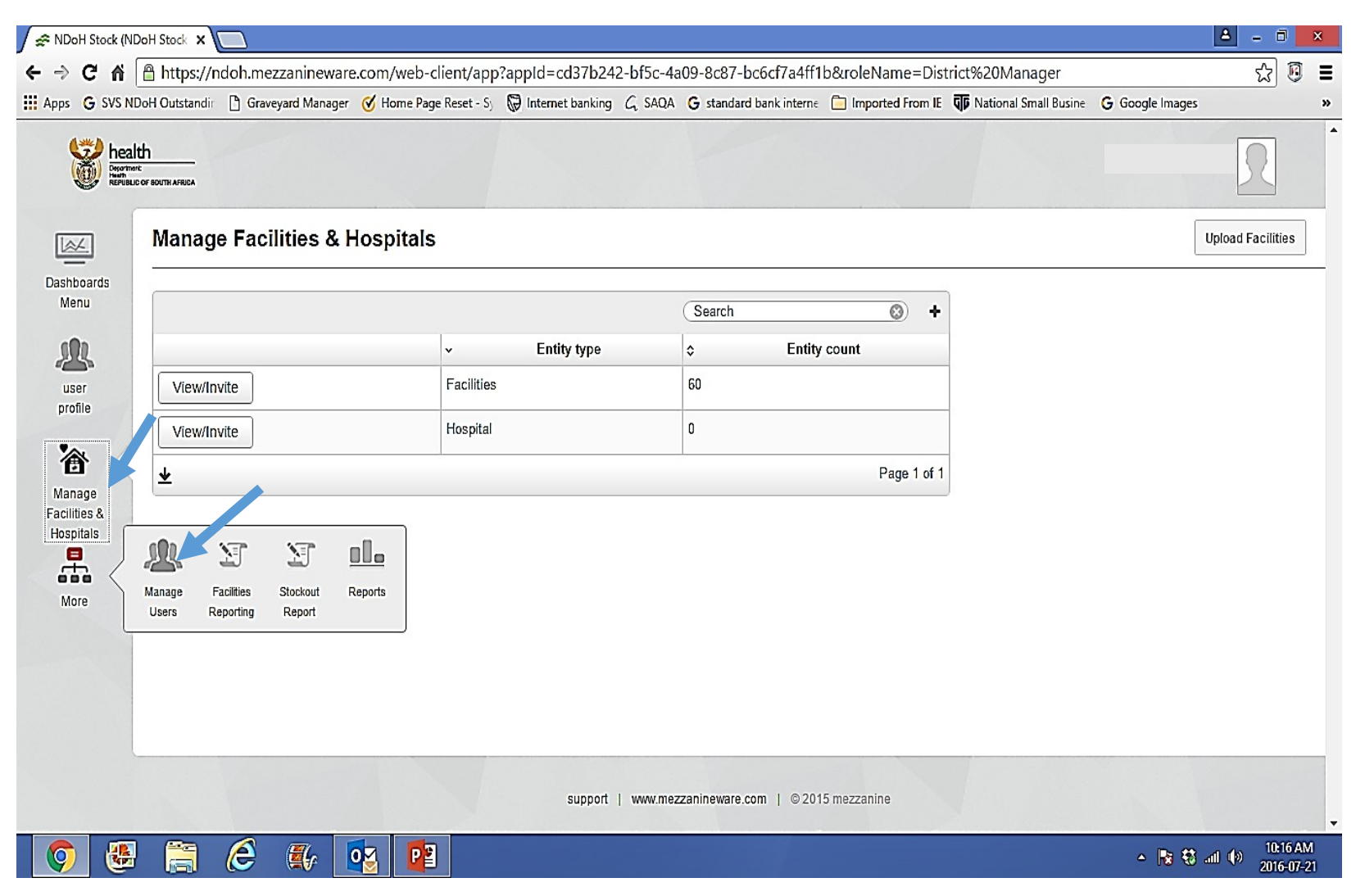

# Access to SVS web platform: Registration process:

- Assuming a 'Provincial Manager role"
- $\varnothing$  Select 'Manage users'
- 'Provincial Manager' role allows to register someone to assume a:
  - 'District Manager' role and 'District PHC Manager' role.
  - 4 people already registered under ' District Manager' role and
  - 2 people registered under 'District PHC Manager' role in the whole province.
- $\varnothing$  Select 'View/Invite' to start registration.

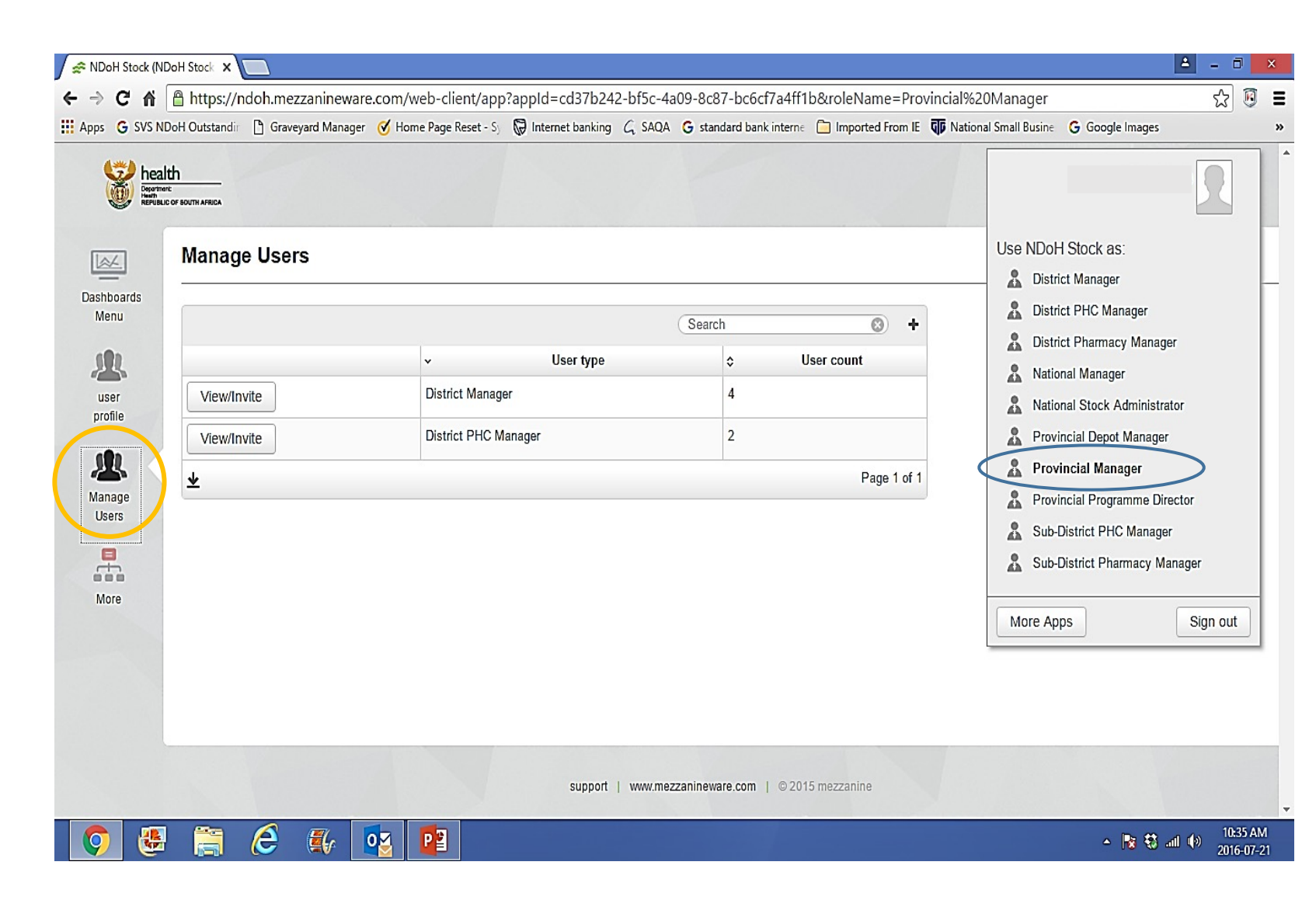

**Registration process:** 

- $\varnothing$  List provide with names of people already registered.
- $\varnothing\,$  Person should be registered ONCE.
  - N.B: DO NOT USE DIFFERENT NAMES as it means 2 different people instead of 1.
- Ø Enter 'Create New District Manager' to register the role.

| G SVS NDol                                   | H Outstandin 🗋 Grav | eyard Manager | 🎯 Home Page Reset - Sy | 😡 Internet banking | G SAQA G | standard bank inter | ne 🦲 Imported From IE | Vational Small Busine | G Google Images |      |
|----------------------------------------------|---------------------|---------------|------------------------|--------------------|----------|---------------------|-----------------------|-----------------------|-----------------|------|
| health<br>Department<br>Heath<br>REPUBLIC OF | BOUTH AFRICA        |               |                        |                    |          |                     |                       |                       |                 | R    |
|                                              | District Man        | ager Sum      | nmary                  |                    |          |                     |                       |                       |                 | Back |
| ards<br>I                                    |                     |               |                        |                    | 3        | Search              | *                     |                       |                 |      |
| <u>}.</u>                                    |                     |               |                        | v                  | Name     | \$                  | Surname               |                       |                 |      |
| r                                            | Edit                | Re            | place                  | Mbuyi              |          | G                   |                       |                       |                 |      |
|                                              | Edit                | Re            | place                  | Mbuyisel           | 0        | G                   |                       |                       |                 |      |
|                                              | Edit                | Re            | place                  | Tefo               |          | Sefudi              |                       |                       |                 |      |
| S                                            | Edit                | Re            | place                  | Tumi               |          | ВМ                  |                       |                       |                 |      |
| 1                                            | *                   |               |                        |                    |          |                     | Page 1 of 1           |                       |                 |      |
| e                                            | Create New Distr    | ict Manager   | 4                      |                    |          |                     |                       |                       |                 |      |
|                                              |                     | 9             |                        |                    |          |                     |                       |                       |                 |      |
|                                              |                     |               |                        |                    |          |                     |                       |                       |                 |      |
|                                              |                     |               |                        |                    |          |                     |                       |                       |                 |      |
|                                              |                     |               |                        |                    |          |                     |                       |                       |                 |      |
|                                              |                     |               |                        |                    |          |                     |                       |                       |                 |      |

**Registrations process:** 

- $\ensuremath{\varnothing}$  Complete details.
- Cell number' and'Invitation Mobile Number'to start with 27...
- $\varnothing$  'District ' name will be as per drop down.
- $\ensuremath{\varnothing}$  Enter 'Submit'.
- Invitation Mobile Number' will receive SMS communications with 'User name' and 'Password'
- The 'User name' and 'Password' will then be used for log-in in future.

| pps G SVS ND       | oH Outstandir 📋 Graveyar | rd Manager | 🅑 Home Page Reset - Sy | 😡 Internet banking | G SAQA  | G standard bank interne | 📋 Imported From IE | National Small Busine | G Google Images |   |  |
|--------------------|--------------------------|------------|------------------------|--------------------|---------|-------------------------|--------------------|-----------------------|-----------------|---|--|
| healt              | h<br>of Bouth Africa     |            |                        |                    |         |                         |                    |                       |                 | 3 |  |
|                    | District Manag           | er Deta    | ails                   |                    |         |                         |                    |                       |                 |   |  |
| Dashboards<br>Menu | Name *                   |            |                        |                    |         |                         |                    |                       |                 |   |  |
|                    | Surname *                |            |                        |                    |         |                         |                    |                       |                 |   |  |
| profile            | Cell Number *            | [          | 27                     |                    |         |                         |                    |                       |                 |   |  |
| Manage             | Email Address *          |            |                        |                    |         |                         |                    |                       |                 |   |  |
| Users              | District                 |            | Mangaung               | •                  |         |                         |                    |                       |                 |   |  |
| More               | Invitation Mobile Numb   | ber [·     | 21                     |                    |         |                         |                    |                       |                 |   |  |
|                    |                          |            |                        |                    |         |                         |                    |                       |                 |   |  |
|                    |                          |            |                        |                    |         |                         |                    |                       |                 |   |  |
|                    |                          |            |                        |                    |         |                         |                    |                       |                 |   |  |
|                    |                          |            |                        | support            | www.mez | zzanineware.com   © 201 | 5 mezzanine        |                       |                 |   |  |

Registrations process – Management of list:

- Registration implies adding a 'Web-user' on the list.
- If a person should be'Removed' from the list:
  - Click 'Replace'
- Ø If a person's details need to be 'Changed':
  - Click 'Edit' and change details.

| os Ġ SVS NI                            | DoH Outstandir 🕒 Grav      | veyard Manager 🛛 🧭 Home Page Rese | t - Sy 😡 Internet banking 💪 SAQA G | standard bank interne 📋 Imported Fro | m IE  T  National Small Busine | G Google Images |      | >> |
|----------------------------------------|----------------------------|-----------------------------------|------------------------------------|--------------------------------------|--------------------------------|-----------------|------|----|
| heal<br>Department<br>Heath<br>REPUBLI | INC.<br>CC OF BOUTH AFRICA |                                   |                                    |                                      |                                |                 | R    |    |
| <u>~</u>                               | District Man               | ager Summary                      |                                    |                                      |                                |                 | Back |    |
| shboards<br>Menu                       |                            |                                   | S                                  | earch 🛞                              | +                              |                 |      |    |
|                                        |                            | $\frown$                          | ∽ Name                             | Surname                              |                                |                 |      |    |
| user                                   | Edit                       | Replace                           | Mbuyi                              | G                                    |                                |                 |      |    |
| rome                                   | Edit                       | Replace                           | Mbuyiselo                          | G                                    |                                |                 |      |    |
| B                                      | Edit                       | Replace                           | Tefo                               | Sefudi                               |                                |                 |      |    |
| ers                                    | Edit                       | Replace                           | Tumi                               | ВМ                                   |                                |                 |      |    |
|                                        | <u>*</u>                   |                                   |                                    | Page 1                               | of 1                           |                 |      |    |
| lore                                   | Create New Dist            | rict Manager                      |                                    |                                      |                                |                 |      |    |
|                                        |                            |                                   |                                    |                                      |                                |                 |      |    |
|                                        |                            |                                   |                                    |                                      |                                |                 |      |    |
|                                        |                            |                                   |                                    |                                      |                                |                 |      |    |
|                                        |                            |                                   |                                    |                                      |                                |                 |      |    |
|                                        |                            |                                   |                                    |                                      |                                |                 |      |    |
|                                        |                            |                                   | support   www.mezzani              | neware.com   © 2015 mezzanine        |                                |                 |      |    |

Registration process – Notifications of deviations through SMSs and email:

- $\varnothing$  As per facilities in the **AREA** registered in.
- $\varnothing$  Reasons:
  - Out of stock immediate notification.
  - Facility not reported as requested – after 24hours.
  - Stock-out not resolved after two weeks.
  - Facility not reported as requested – non-compliance.

| s G SVS NDoH C    | tutstandii 🕒 Graveyard Man<br>th<br>t:<br>:of south Africa | ager 🧭 Home Page Reset - Sj         | Gold Internet banking G SAC     Galaxies     Galaxies     Gal | A G standard bank intern∈ | Dimported From I                                                          | E ঢ় National Small Busine G Go                                     | ogle Images           |
|-------------------|------------------------------------------------------------|-------------------------------------|----------------------------------------------------------------------------------------------------|---------------------------|---------------------------------------------------------------------------|---------------------------------------------------------------------|-----------------------|
| ashboards<br>Menu | Dashboards                                                 | s Menu                              | Search                                                                                                    |                           |                                                                           | Use NDoH Stock as:<br>District Manager<br>District PHC Manag        | er                    |
| Ser profile       | View                                                       | <ul><li>✓ Order</li><li>1</li></ul> | ♦ Average Stock-Out During                                                                                                    | ation ( Number of days    | Key<br>s)                                                                 | National Manager     National Stock Adm                             | inistrator            |
| More              | View                                                       | 2 3                                 | Facilities Reporting Month-to-Month Stock                                                                                                    | Out Performance Monit     | Provincial Depot Manager Provincial Manager Provincial Programme Director | inager<br>ne Director                                               |                       |
|                   | View                                                       | 4 5                                 | Geospacial StockOut N<br>Stock Availability Repo                                                                                                    | lap<br>rt                 |                                                                           | Sub-District PHC Market Sub-District Phc Market Sub-District Pharma | anager<br>Icy Manager |
|                   | <u>*</u>                                                   |                                     |                                                                                                    |                           |                                                                           | More Apps                                                           | Sign out              |

# MODULE 3

# MANAGEMENT OF THE 'STOCK INVENTORY LISTAT THE DISTRICT AND FACILITY LEVELS.

ADD 'stock items' to the facility and REMOVE 'stock items' from the facility.

# Management of 'Stock inventory list':

- Can only be accessed under a 'Stock' role e.g. 'District Stock', 'Provincial depot', 'Sub-district Stock'
  - N.B: To be managed by the pharmaceutical services.
- 2. Stock allocation is done from a higher level to the lowest level:
  - New 'medicine items' will be given by NDoH to Provinces.
  - Provincial depot manager will 'ADD' new 'medicine items' to the 'District formulary list"

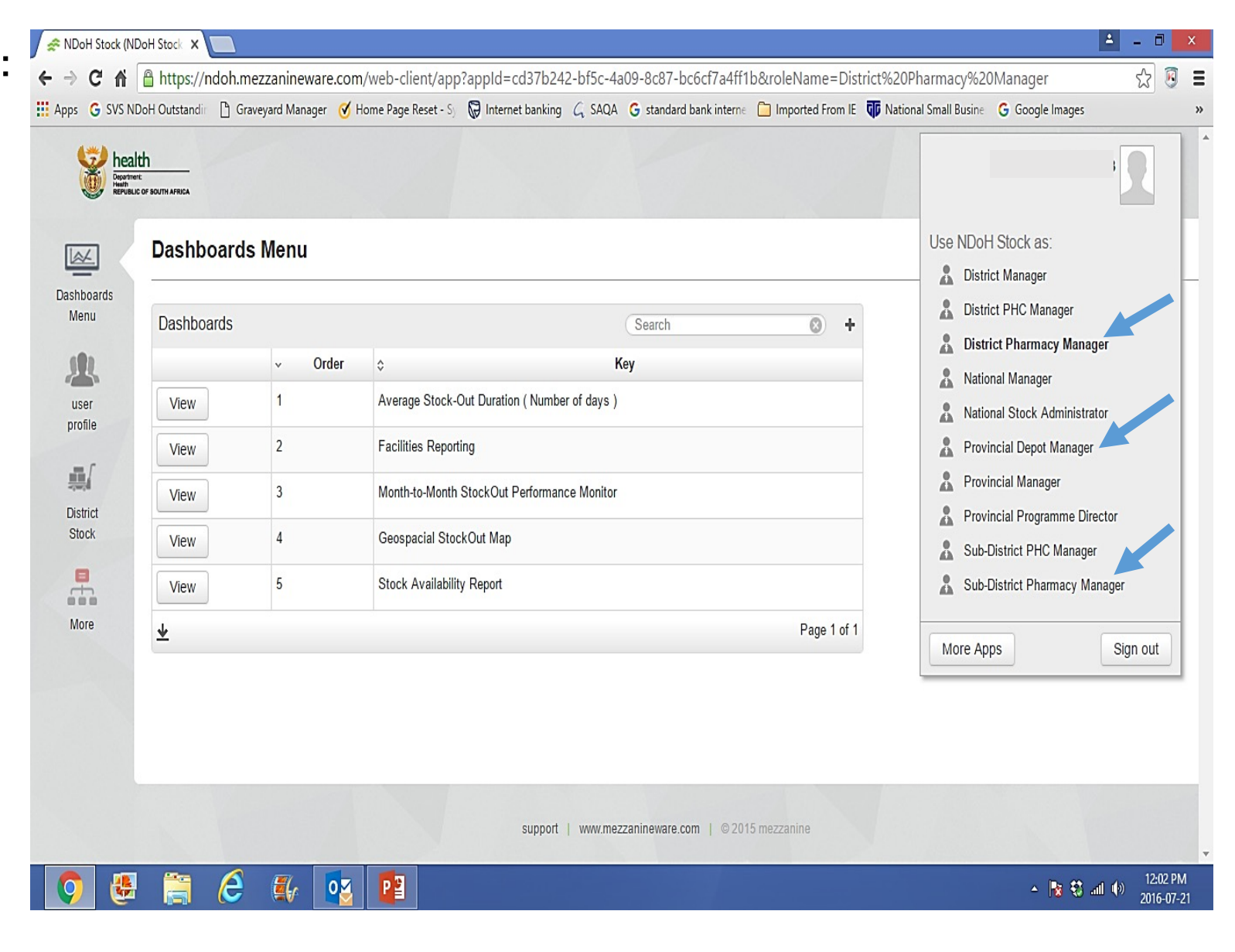

Management of 'Stock inventory list':

- 3. Stock allocation to a facility:
  - District Stock manager will 'ADD' the 'medicine item' to the subdistrict list.
  - Sub-district pharmacist will 'ADD' new 'medicine item' to the each facility as required.
  - In the absence of a Sub-district pharmacist portfolio, the District Stock manager will 'ADD' items to each facility as requested.

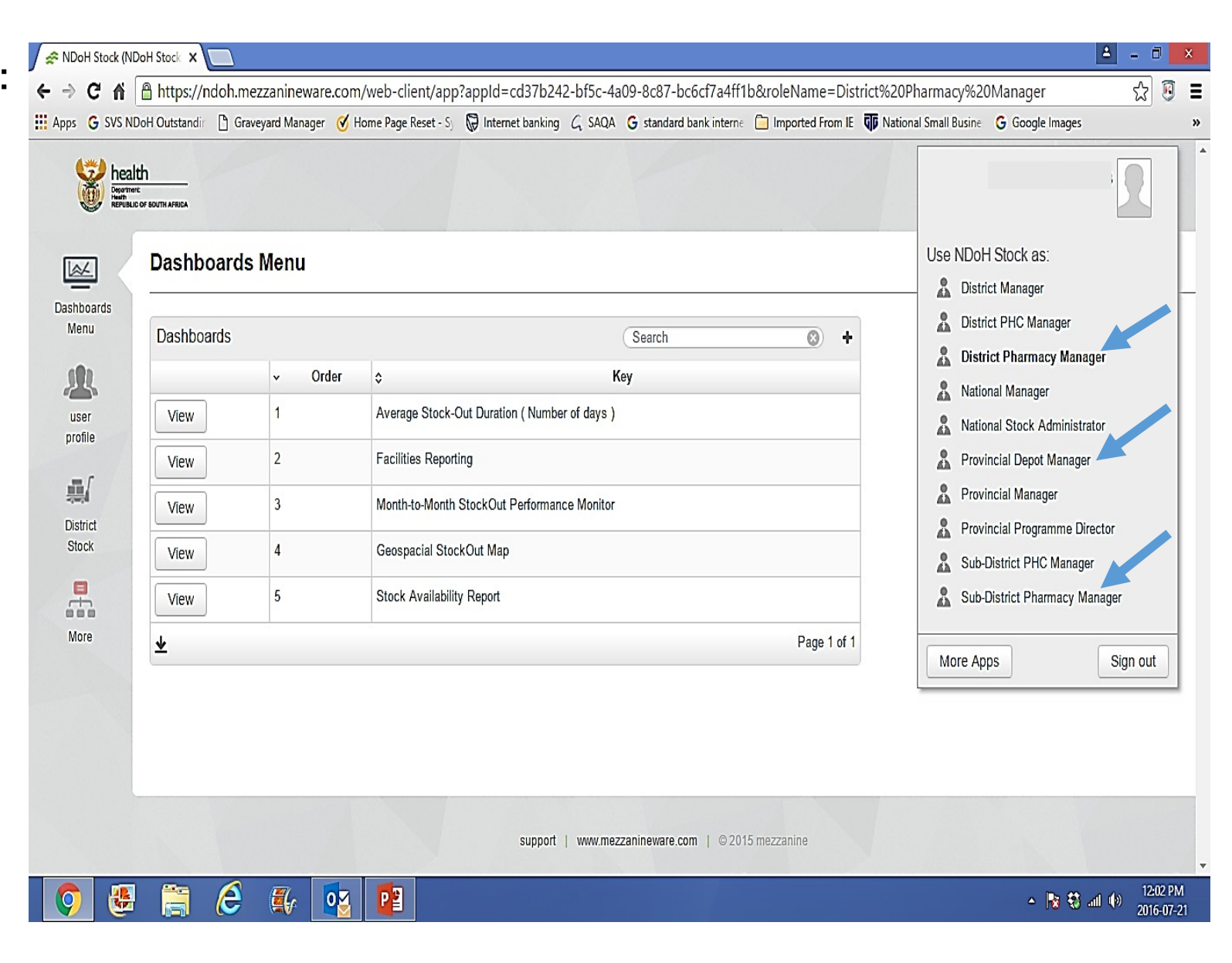

# Management of a 'Formulary list' or 'Stock inventory list':

- 4. Demonstrate stock allocation to a facility:
  - Go to the 'Navigation bar' on the left.
  - Find and click 'Stock assignment' function:

| health        | TH AFRICA                        |                                      |                                               | 5 |
|---------------|----------------------------------|--------------------------------------|-----------------------------------------------|---|
|               | ashboards                        | Menu                                 |                                               |   |
| u I           | Dashboards                       |                                      | Search 🔕 🕇                                    |   |
| 2             |                                  | ~ Order                              | ≎ Key                                         |   |
| ofile         | View                             | 1                                    | Average Stock-Out Duration ( Number of days ) |   |
|               | View                             | 2                                    | Facilities Reporting                          |   |
|               | View                             | 3                                    | Month-to-Month StockOut Performance Monitor   |   |
| k             | View                             | 4                                    | Geospacial StockOut Map                       |   |
|               |                                  | N N                                  |                                               |   |
| e Mar<br>Faci | nage Stock<br>Itities Assignment | Facilities Stock Status<br>Reporting | s Stockout Reports Page 1 of 1                |   |
|               |                                  |                                      |                                               |   |
|               |                                  |                                      |                                               |   |

- 4. Demonstrate stock allocation to a facility:
  - ➢ Go to the 'Navigation bar' on the Left.
  - Click 'Stock assignment' function:

| nealth<br>Revine Construction   |                                             |                            |                           |      |             | R |
|---------------------------------|---------------------------------------------|----------------------------|---------------------------|------|-------------|---|
| Dashboa                         | rds Menu                                    |                            |                           |      |             |   |
| Dashboard                       | S                                           |                            | Se                        | arch | <b>()</b> + |   |
|                                 | ~ Order                                     | \$                         | Key                       |      |             |   |
| View                            | 1                                           | Average Stock-Out Du       | ration ( Number of days ) |      |             |   |
| View                            | 2                                           | Facilities Reporting       |                           |      |             |   |
| View                            | 3                                           | Month-to-Month Stock       | Out Performance Monitor   |      |             |   |
| View                            | 4                                           | Geospacial StockOut N      | lap                       |      |             |   |
|                                 | I Y Y                                       | Y <u>ol</u> .              |                           |      |             |   |
| Manag Stor<br>Facilities Assign | ck Encilities Stock Status<br>ment eporting | Stockout Reports<br>Report |                           |      | Page 1 of 1 |   |
|                                 |                                             |                            | J                         |      |             |   |
|                                 |                                             |                            |                           |      |             |   |

- List of facilities in the area (sub-district, local area, cluster) as registration.
- Select the facility that you to 'Add to' or 'Remove from' and Click 'Select"

| RDoH Stock (NDoH Stock X                                                 |                                                                                               | 🚣 – 🗆 🗙                                          |
|--------------------------------------------------------------------------|-----------------------------------------------------------------------------------------------|--------------------------------------------------|
| ← → C f  https://ndoh.mezzanineware.com/web-client/ap                    | p?appId=cd37b242-bf5c-4a09-8c87-bc6cf7a4ff1b&roleName=District%20Pharmacy%                    | 20Manager 🔍 🔂 🛢                                  |
| 🔡 Apps 🛛 G SVS NDoH Outstandir 🗋 Graveyard Manager 🧭 Home Page Reset - S | 🛛 😡 Internet banking 💪 SAQA 💪 standard bank interne 🛅 Imported From IE 項 National Small Busin | G Google Images »                                |
| health<br>Dispatrient:<br>Hervielic of Bouth Africa                      |                                                                                               | R                                                |
| Facility Select                                                          | ion                                                                                           |                                                  |
| More                                                                     | <ul> <li>Facility Name</li> </ul>                                                             |                                                  |
| Select                                                                   | Abbotspoort clinic                                                                            |                                                  |
| Select                                                                   | Armoede clinic                                                                                |                                                  |
| Select                                                                   | Bakenberg clinic                                                                              |                                                  |
| Select                                                                   | Bavaria clinic                                                                                |                                                  |
| Select                                                                   | Bela Bela Clinic                                                                              |                                                  |
|                                                                          | Polavololavolo olinio                                                                         | -                                                |
| 🖸 🖑 🧮 🖉 📳                                                                |                                                                                               | <ul> <li>10:58 PM</li> <li>2016-07-14</li> </ul> |

# Stock assignment to facilities – 'District inventory list and Facility inventory list:

| 🔗 NDoH Stock (NDoł | H Stock 🗙 🔲                           |                   |                              |                                                                                                   | 🛓 - 🗇 🗙                        | NDoH Stock (NDoH Stock 🔾 |                       |                |                              |                                                                                    | 🛓 - Ō 🗾                         |
|--------------------|---------------------------------------|-------------------|------------------------------|---------------------------------------------------------------------------------------------------|--------------------------------|--------------------------|-----------------------|----------------|------------------------------|------------------------------------------------------------------------------------|---------------------------------|
| ← → C fi 🖻         | https://ndoh.me                       | zzanineware.com   | /web-client/app?appId=       | cd37b242-bf5c-4a09-8c87-bc6cf7a4ff1b&roleName=District%20Pharmacy%20Manager                       | @☆ 🖗 〓                         | ← → C fi Attps;          | //ndoh.mezzaninew     | are.com/web-cl | ient/app?appId=cd37b2        | 242-bf5c-4a09-8c87-bc6cf7a4ff1b&roleName=District%20Pharmacy%20Manag               | er 🍳 🖒 🔋 🕇                      |
| Apps G SVS NDol    | HOutstandir 🕒 Gran                    | eyard Manager   K | ome Page Reset - Sy 😡 Intern | net banking 💪 SAQA G standard bank interne 🗋 Imported From IE 🕼 National Small Busine G Google In | mages »                        | Hpps G SVS NDoH Outstan  | dir 🕒 Graveyard Manag | er 🧭 Home Page | Reset - Sj 😡 Internet bankir | ng 💪 SAQA 💪 standard bank interne 🗋 Imported From IE 🌗 National Small Busine 💪 Goo | gle Images ×                    |
|                    | alth<br>There<br>BLIC OF BOUTH AFRICA |                   |                              |                                                                                                   | 3                              | healt                    | th<br>of Bouth Africa |                |                              |                                                                                    | R                               |
| Deskheerde         | Stock                                 | Assignmer         | nt Summary                   |                                                                                                   |                                |                          | Stock As              | ssignm         | ent Summa                    | ry                                                                                 |                                 |
| Menu               | Facility Na                           | me                | Abbotspoort clin             | nic                                                                                               |                                | Dashboards<br>Menu       | Add                   | RV             | 181896242                    | Tenofovir 300mg 28 Tablet                                                          |                                 |
| user profile       | Add All                               |                   |                              |                                                                                                   |                                |                          | Add A                 | RV             | 181896252                    | TENOFOVIR 300mg and EMTRICITABINE 200mg tablet, 28 (3                              | 0) tablets                      |
|                    | District I                            | nventory List     | J                            | Search 😢 🕇                                                                                        | +                              |                          | *                     |                | 1 2 3                        |                                                                                    | age 1 of 5                      |
| -                  |                                       | ✓ Category        | Inventory Code               | ≎ ltem Name                                                                                       | _                              | More                     |                       |                |                              |                                                                                    |                                 |
| More               | Add                                   | ARV               | 181845534                    | Atazanavir 150mg 56 Capsule                                                                       |                                |                          | Facility Inv          | entory List    |                              | Search                                                                             | +                               |
|                    | Add                                   | ARV               | 181779525                    | DIDANOSINE 50mg dispersable tablet, 60 tablets                                                    |                                |                          |                       | ✓ Catego       | ory 💠 Inventory C            | Code 💠 Item Name                                                                   |                                 |
|                    | Add                                   | ARV               | 181837506                    | Tenofovir & Emtricitabine 300/200mg 28 Tablet                                                     |                                |                          | Remove                | ARV            | 181922256                    | Lopinavir, Ritonavir 100mg/25mg 60 Tablet                                          |                                 |
|                    | Add                                   | ARV               | 181896196                    | Efavirenz 600mg 28 Tablet                                                                         |                                |                          | Remove                | ARV            | 181901076                    | Abacavir 60mg 56 Tablet                                                            |                                 |
|                    | Add                                   | ARV               | 181896191                    | Abacavir 300mg 56 Tablet                                                                          |                                |                          | Remove                | ARV            | 181896251                    | Lopinavir, Ritonavir 200/50mg 112 Tablet                                           |                                 |
| <b>O</b>           | 8                                     | 💁 🕌               |                              | • .                                                                                               | 😵 🖏 📶 🌗 11:10 PM<br>2016-07-14 | <b>0</b> 🖉 🚞             | 6 🖡                   | 02             |                              |                                                                                    | R to all to 11:14 PM 2016-07-14 |

# Stock assignment – 'ADD' stock

- Select the product you need to 'ADD' from the 'District inventory list'
- Click 'ADD'

| 🖌 奈 NDoH Stock (NDoH : | Stock 🗙 🔲                            |                    |                                 |                                                                                                    | 4 - 0 ×                         | RDoH Stock (NDoH Stock      |                          |                                            |                                 |                                                                                                 | ≜ - 0 ×                |
|------------------------|--------------------------------------|--------------------|---------------------------------|----------------------------------------------------------------------------------------------------|---------------------------------|-----------------------------|--------------------------|--------------------------------------------|---------------------------------|-------------------------------------------------------------------------------------------------|------------------------|
| ← → C fi 🔒             | https://ndoh.m                       | ezzanineware.com   | n/web-client/app?appId=         | cd37b242-bf5c-4a09-8c87-bc6cf7a4ff1b&roleName=District%20Pharmacy%20Manager                        | @☆ 🖸 ≡                          | ← → C 🕯 🔒 https:            | //ndoh.mezzanir          | eware.com/web-cl                           | ient/app?appId=cd37b24          | 2-bf5c-4a09-8c87-bc6cf7a4ff1b&roleName=District%20Pharmacy%20Manager                            | @☆ 🕅 🗉                 |
| H Apps G SVS NDoH      | Outstandir 🗋 Gra                     | weyard Manager 🛛 d | Home Page Reset - Sy 🛛 😡 Intern | et banking 💪 SAQA 🌀 standard bank interne 📋 Imported From IE 🐺 National Small Busine 🔓 Google Imag | jes »                           | III Apps G SVS NDoH Outstan | idir 📋 Graveyard M       | anager   Korne Page                        | Reset - Sj 🛛 🖗 Internet banking | $\zeta$ SAQA G standard bank interne 🗋 Imported From IE 🕼 National Small Busine G Google Images | »                      |
|                        | uich<br>uic of bouth affica          |                    |                                 |                                                                                                    | R                               | heal                        | t<br>C F BOUTH AFRICA    |                                            |                                 |                                                                                                 | 2                      |
| Dashboards             | Stock Assignment Summary             |                    |                                 |                                                                                                    |                                 |                             | Stock Assignment Summary |                                            |                                 |                                                                                                 |                        |
| Menu<br>user profile   | Facility Name     Abbotspoort clinic |                    |                                 |                                                                                                    |                                 | Dashboards<br>Menu          | Add                      | ARV                                        | 180145732                       | DIDANOSINE 25mg(dispersable tablet, 60 tablets<br>Stock was added.                              | Close                  |
|                        |                                      |                    |                                 |                                                                                                    |                                 |                             | Add                      | ARV                                        | 181900960                       | Abacavir and Lamivudine 600mg/ 300mg 28 Tablet                                                  |                        |
|                        | District I                           | nventory List      |                                 |                                                                                                    |                                 |                             |                          |                                            |                                 |                                                                                                 |                        |
|                        |                                      | ✓ Category         | ≎ Inventory Code                | ≎ Item Name                                                                                        |                                 | More                        | Add                      | ARV                                        | 181854508                       | DIDANOSINE 400mg enteric coated tablet, 30 tablets                                              |                        |
|                        | Add                                  | ARV                | 181845534                       | Atazanavir 150mg 56 Capsule                                                                        |                                 |                             | Add                      | ARV                                        | 181896235                       | Stavudine 15mg 56 Capsule                                                                       |                        |
|                        | Add                                  | ARV                | 181779525                       | DIDANOSINE 50mg dispersable tablet, 60 tablets                                                     | tablet, 60 tablets              |                             |                          | <u>↓</u> 1 2 3 4 > ≫ 10 v rows Page 1 of 5 |                                 |                                                                                                 |                        |
|                        | Add                                  | ARV                | 181837506                       | Tenofovir & Emtricitabine 300/200mg 28 Tablet                                                      |                                 |                             | Facility                 | Facility Inventory List                    |                                 |                                                                                                 |                        |
|                        | Add                                  | ARV                | 181896196                       | Efavirenz 600mg 28 Tablet                                                                          |                                 |                             |                          |                                            |                                 |                                                                                                 | Ŧ                      |
|                        | Add                                  | ARV                | 181896191                       | Abacavir 300mg 56 Tablet                                                                           | •                               |                             | Ramo                     |                                            | 181922256                       | l opinavir Ritopavir 100mg/25mg 60 Tablet                                                       |                        |
| <b>0</b>               | <b>e</b>                             |                    |                                 | ۵ 🕅 ۱                                                                                              | 😫 .all 🌗 11:10 PM<br>2016-07-14 | <b>(</b>                    | le 🖉                     |                                            |                                 | - 120 Hold H, Hildham Holing zong op Holdt                                                      | 11:19 PM<br>2016-07-14 |

#### Receive confirmation of product being 'ADDED"

# Stock assignment – 'REMOVE' stock

- Select the product you want to remove from the 'Facility inventory list'
- Click 'Remove'

| 🖌 🛠 NDoH Stock (NDoH Stock 🗙 |                         |                              |                                |                                     |                                                           | ≜ - 0 ×                       | 🖈 NDoH Stock (NDoH Stock 🗙  |                    |                   |                             |
|------------------------------|-------------------------|------------------------------|--------------------------------|-------------------------------------|-----------------------------------------------------------|-------------------------------|-----------------------------|--------------------|-------------------|-----------------------------|
| ← → C ㎡ 🔒 https://           | //ndoh.mezzaninew       | are.com/web-client           | t/app?appId=cd37b242-bf        | 5c-4a09-8c87-bc6cf7a4ff1b8          | &roleName=District%20Pharmacy%20Manager                   | ବ୍ରୁ 🖲 🗉                      | ← → C ♠ 🔒 https://r         | doh.mezzaninewa    | re.com/web-client | /app?appId=cd37b24/         |
| H Apps G SVS NDoH Outstand   | dir 🌓 Graveyard Mana    | ger 🧭 Home Page Res          | et - S) 😡 Internet banking 📿 S | GAQA <b>G</b> standard bank interne | Imported From IE 🕡 National Small Busine 🛛 G Google Image | s »                           | HApps G SVS NDoH Outstandin | 🖞 Graveyard Manage | r 🧭 Home Page Res | t - Sj 🛛 🖗 Internet banking |
|                              | h<br>of Bouth Africa    |                              |                                |                                     |                                                           | 2                             | health                      | BOUTH AFRICA       |                   |                             |
|                              | Stock A                 | ssignmer                     | nt Summary                     |                                     | Stock Assignment Summar                                   |                               |                             |                    |                   |                             |
| Dashboards                   | Add                     | ARV                          | 181900960                      | Abacavir and Lamivu                 | udine 600mg/ 300mg 28 Tablet                              |                               | Dashboards                  | Add                | RV                | 181900960                   |
| Menu                         | Add                     | ARV                          | 181854508                      | DIDANOSINE 400m                     | Stock was removed.<br>g enteric coated tablet, 30 tablets | Close                         | Menu                        | Add A              | RV                | 181854508                   |
|                              | Add                     | ARV                          | 181896235                      | Stavudine 15mg 56 (                 | Capsule                                                   |                               |                             | Add A              | RV                | 181896235                   |
| More                         | ₩                       |                              | 1234>                          | >> 10 v rows                        | More                                                      | ₩                             | I                           | 1 2 3 4            |                   |                             |
|                              | Facility Inventory List |                              |                                |                                     | Search                                                    | ) +                           |                             | Facility Inve      | entory List       |                             |
|                              |                         | <ul> <li>Category</li> </ul> | t ≎ Inventory Code             | \$                                  | Item Name                                                 |                               |                             |                    | - Category        | Inventory Co                |
|                              | Remove                  | ARV                          | 181901076                      | Abacavir 60mg 56 Tab                | blet                                                      |                               |                             | Remove             | ARV               | 181901076                   |
|                              | Remove                  | ARV                          | 181896251                      | Lopinavir, Ritonavir 20             | 00/50mg 112 Tablet                                        | Ţ                             |                             | Remove             | ARV               | 181896251                   |
| 🏮 🔮 🚞                        | 6 🖡                     | 01                           |                                |                                     | <ul> <li>№ €</li> </ul>                                   | 3 ant (b) 11:21 PM 2016-07-14 | <b>(</b>                    | ê 🖡                | 01                |                             |

Receive confirmation of product being 'Stock was Removed'

| Stock (NDoH Stock 🗙                                 |                                          |                  |                                                       |                                                                                         |                                          | 🔺 - 0 🗙         |  |  |
|-----------------------------------------------------|------------------------------------------|------------------|-------------------------------------------------------|-----------------------------------------------------------------------------------------|------------------------------------------|-----------------|--|--|
| ← → C ↑ A https://I<br># Apps G SVS NDoH Outstandir | ndoh.mezzaninewar                        | e.com/web-client | /app?appId=cd37b242-bf<br>t-S) 🗑 Internet banking 📿 S | ic-4a09-8c87-bc6cf7a4ff1b&roleName<br>AQA <b>G</b> standard bank interne 🛅 Imported Fro | =District%20Pharmacy%20Manager<br>om IE  | €☆ ।            |  |  |
| health<br>borner<br>Revuelcor                       | BOUTH AFRICA                             |                  |                                                       |                                                                                         |                                          | R               |  |  |
|                                                     | Stock As                                 | signmer          | nt Summary                                            |                                                                                         |                                          |                 |  |  |
| Dashboards                                          | Add                                      | RV               | 181900960                                             | Abacavir and Lamivudine 600                                                             | mg/ 300mg 28 Tablet                      |                 |  |  |
| Menu                                                | Add                                      | RV               | 181854508                                             | Stock w<br>DIDANOSINE 400mg enteric                                                     | as removed.<br>coated tablet, 30 tablets | Close           |  |  |
|                                                     | Add A                                    | RV               | 181896235                                             | Stavudine 15mg 56 Capsule                                                               |                                          | )               |  |  |
| More                                                | <u>↓</u> 1 2 3 4 >>> 10 rows Page 1 of 5 |                  |                                                       |                                                                                         |                                          |                 |  |  |
|                                                     | Facility Inve                            | entory List      |                                                       | arch 📀                                                                                  | ) +                                      |                 |  |  |
|                                                     |                                          | - Category       |                                                       | \$                                                                                      | Item Name                                |                 |  |  |
|                                                     | Remove                                   | ARV              | 181901076                                             | Abacavir 60mg 56 Tablet                                                                 |                                          |                 |  |  |
|                                                     | Remove                                   | ARV              | 181896251                                             | Lopinavir, Ritonavir 200/50mg                                                           | 112 Tablet                               |                 |  |  |
| 🌔 🛃 🚞                                               | ê 🖡                                      | 04 📔             |                                                       |                                                                                         | - Na €3.                                 | all () 11:21 PM |  |  |

Management of a 'Formulary list' or 'Stock inventory list':

**A. 'BULK'** Stock allocation:

How do I 'Add' or 'Remove' COMMON stock/medicine to or from ALL facilities?

- Need Vodacom assistance:
  - New products to be added to all facilities:
  - Common products to be removed from all facilities:
  - Request to be formalised as per Provincial Pharmaceutical Services processes:

| NDoH Stock (NDoH Stock × → C ↑ □ https://I | doh.mezzaninew                                                 | are.com/web-client   | /app?appId=cd37b242-bf         | L = □ ×<br>5c-4a09-8c87-bc6cf7a4ff1b&roleName=District%20Pharmacy%20Manager Q ☆ 및 :   |
|--------------------------------------------|----------------------------------------------------------------|----------------------|--------------------------------|---------------------------------------------------------------------------------------|
| Apps G SVS NDoH Outstandin                 | Graveyard Management     Graveyard Management     South Africa | ger 🧭 Home Page Rese | tt - 5) 😡 Internet banking 📿 S | SAQA G standard bank interne imported From IE I National Small Busine G Google Images |
|                                            | Stock A                                                        | ssignmer             | nt Summary                     |                                                                                       |
| Dashboards<br>Menu                         | Add                                                            | ARV                  | 180145732                      | DIDANOSINE 25mg dispersable tablet 60 tablets<br>Stock was added.                     |
|                                            | Add                                                            | ARV                  | 181900960                      | Abacavir and Lamivudine 600mg/ 300mg 28 Tablet                                        |
| More                                       | Add                                                            | ARV                  | 181854508                      | DIDANOSINE 400mg enteric coated tablet, 30 tablets                                    |
|                                            | Add                                                            | ARV                  | 181896235                      | Stavudine 15mg 56 Capsule                                                             |
|                                            | <b>★</b>                                                       |                      | 1 2 3 4 >                      | >> 10 v rows Page 1 of 5                                                              |
|                                            | Facility Inv                                                   | entory List          |                                | Search (S) +                                                                          |
|                                            |                                                                | ~ Category           |                                | ≎ Item Name                                                                           |
|                                            | Remove                                                         | ARV                  | 181922256                      | Lopinavir, Ritonavir 100mg/25mg 60 Tablet                                             |

# Management of the 'Formulary' or 'Stock inventory list' or 'PHC medicine list" at the district and facility levels: Management Imperatives

Develop an internal process to manage assignment of stock:

- Define 'Roles and responsibilities' of different stakeholders, in ensuring that 'medicine list' appearing in the mobile device, is similar to the 'facility stock room'. Stakeholders including:
  - ✓ facility managers,
  - ✓ clinic supervisors,
  - ✓ hospital pharmaceutical services,
  - ✓ Sub-district pharmacists
  - ✓ 'Roving pharmacists
  - ✓ etc.
- Decide on the 'medicine items' that are not ' commonly kept/available' in the facility:
  - ✓ e.g. some facilities do not 'keep' all pack sizes.
  - ✓ e.g. requirements of 'Ideal Clinics'
  - $\checkmark\,$  e.g. medicine available as per the down referral system.

♣ etc. etc. etc.

# MODULE 4

# ASSESSMENT OF 'STOCK AVAILABILITY STATUS' IN OUR DISTRICTS, SUB-DISTRICTS & FACILITIES

Investigation of our 'Stock availability status' from different data sets:

# Assessment of 'stock availability status' in our districts, sub-districts and facilities:

#### But, what is 'Stock availability status':

At facility level - understood/represented by one or more of the following:

- 1. Focus on certain list of medicine or products:
- 2. Information is submitted at a specific time, either weekly, or monthly:
- 3. Names or list of medicine/products:
  - out of stock:
  - 'out of stock', with their average monthly usage:
  - 'low levels' and quantities with their average monthly usage:
  - 'short dated' shelf life:

### N.B: Never heard of a list of medicines that are 'overstocked':

# Assessment of 'stock availability status' in our districts, sub-districts and facilities:

## **Represented by:**

- **1.** Geographic Information System (Geo-map):
  - Quick assessment on stock availability Geo-spacial
  - Colour coded identify the depth of challenges of stock availability.

#### 2. Facility 'Stock cards data':

- Stock on hand or Stock balance.
- Early expiry date.
- Stock received.
- Stock lost as 'Expired or Damaged'
- Average usage.

#### 3. Stock – out status of facilities:

- Names of facilities out-of-stock.
- Medicine / Products out-of-stock in different facilities.

#### 4. Stock status of identified products in the specified area:

- Facilities with low stock.
- ♣ Facilities with stock within the min-max range.
- Facilities which are overstocked.

# STOCK AVAILABILITY STATUS:

1, Represented by:

# Geographic information system (Geo-map)

Stock availability status in facilities – represented by:

- Manage facilities:
- Quick assessment on stock availability in a specific area?
- Quick identification about the depth/seriousness of challenges on stock availability?
- Do you have any alternatives on products that are out-of-stock?

## Stock-out report:

- Check facilities that are out-of-stock on different products.
- Which products are out-of-stock in your facility or other facilities?

## Stock status:

- Stock status of an identified product in all facilities:
- Stock status will range from 'out-ofstock' to 'overstock.

🖉 NDoH Stock (NDoH Stock 🗙 🥅 A \_ 0 @ ☆ 🕅 🔳 🗲 🔿 🖸 🕆 🕆 🕆 🕆 🕆 C 👬 🕆 https://ndoh.mezzanineware.com/web-client/app?appId=cd37b242-bf5c-4a09-8c87-bc6cf7a4ff1b&roleName=District%20Pharmacy%20Manager 🗰 Apps 💪 SVS NDoH Outstandin 🗅 Graveyard Manager 🧭 Home Page Reset - Sy 🛱 Internet banking 💪 SAQA 💪 standard bank interne 🦳 Imported From IE 🕠 National Small Busine 💪 Google Images 5 health **Dashboards Menu** × Dashboards Menu Dashboards Search (3) Order \$ Key v Average Stock-Out Duration (Number of days) View user profile 2 Facilities Reporting View <u>.</u> 3 Month-to-Month StockOut Performance Monitor View District Geospacial StockOut Map Stock 4 View = ÷ Stockout Reports Manage Stock Facilities Stock Status Page 1 of 1 More Facilities Assignment Reporting Report

e

**E**(7

P

0

**1** 

www.mezzanineware.com | © 2015 mezzanine

09:46 PM

2016-07-21

🔺 🍖 🖏 📶 🕪

# Stock availability status: Geo-map

- 1. Click 'Manage facilities'
  - RED:
  - # As of last update.
  - # Facility was out-of-stock.
  - # On one or many line items.
  - # But for LESS than 21 days.

#### ♣ BLUE:

- # As of last update.
- *# Facility was out-of-stock.*
- *# On one or many line items.*
- # But for **MORE than 21 days.**

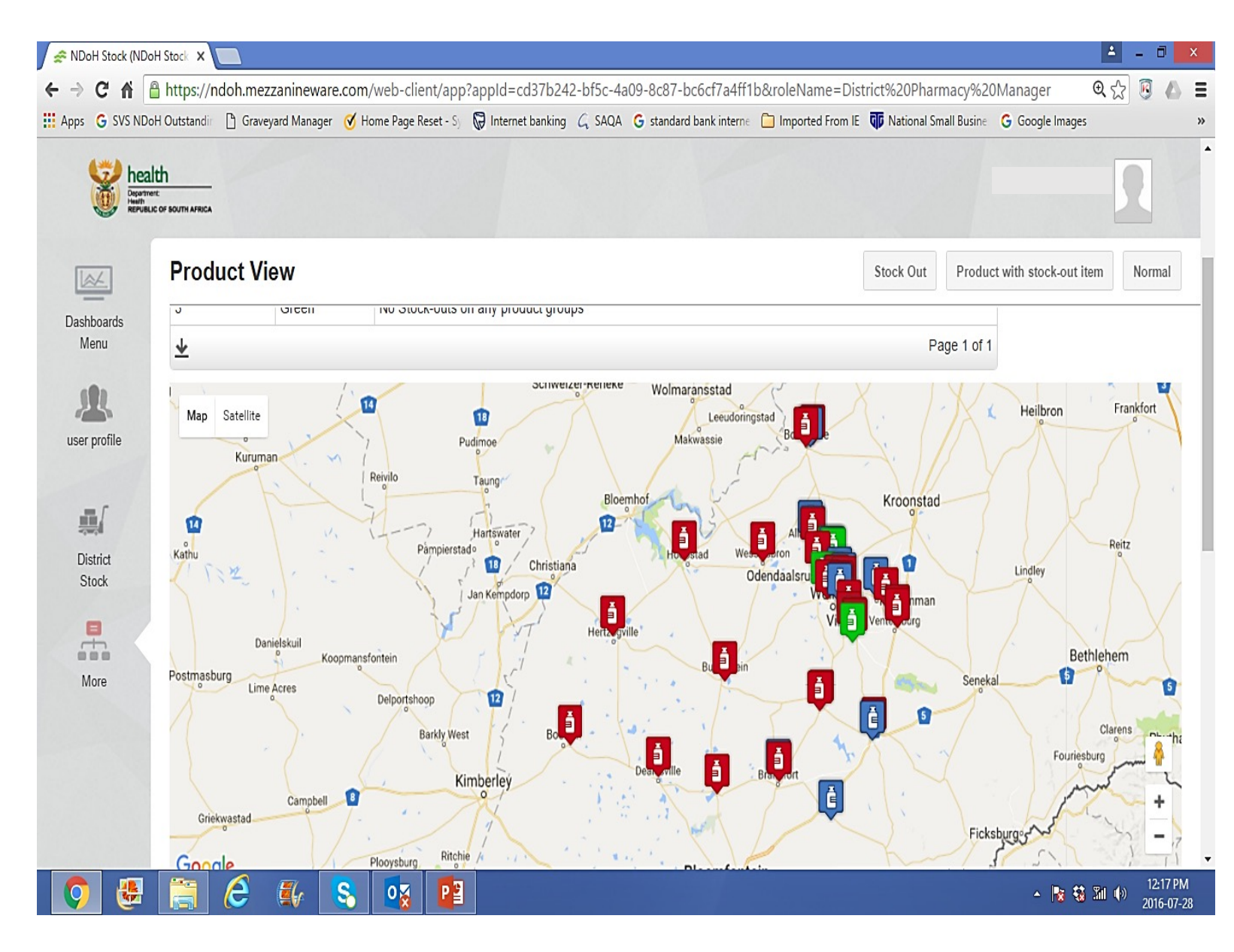

Stock availability status: Geo-map

**GREEN:** 

# As of last update.

# Facility **DID NOT HAVE** a product out-of-stock.

### **YELLOW:**

# As of last update.

- # Facility was out-of-stock.
- # On one or many line items.
- # But have ALTERNATIVES.

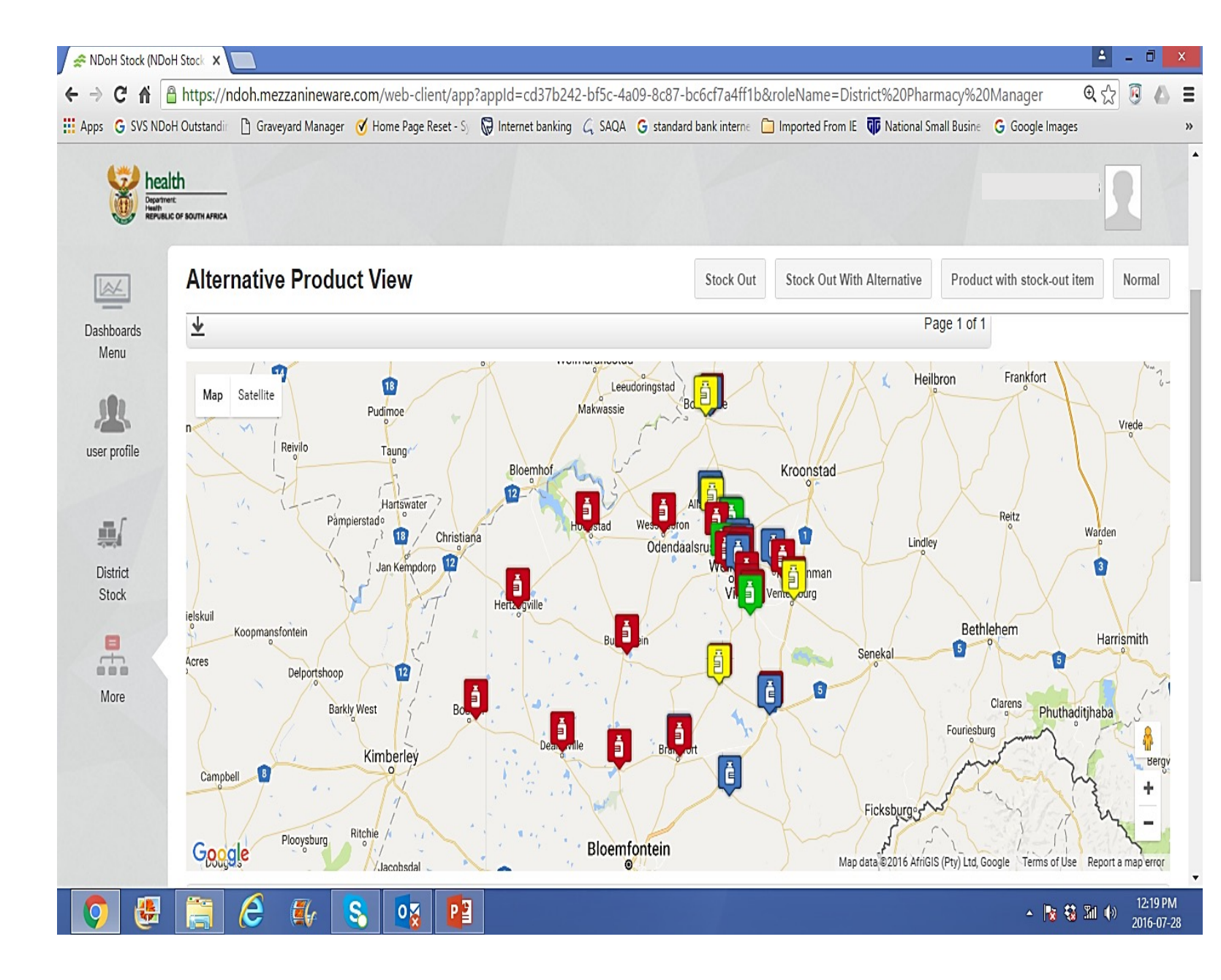

# Stock availability status: District and sub-district view.

#### **District view:**

- Registered under Lejweleputswa district.
- Free State province

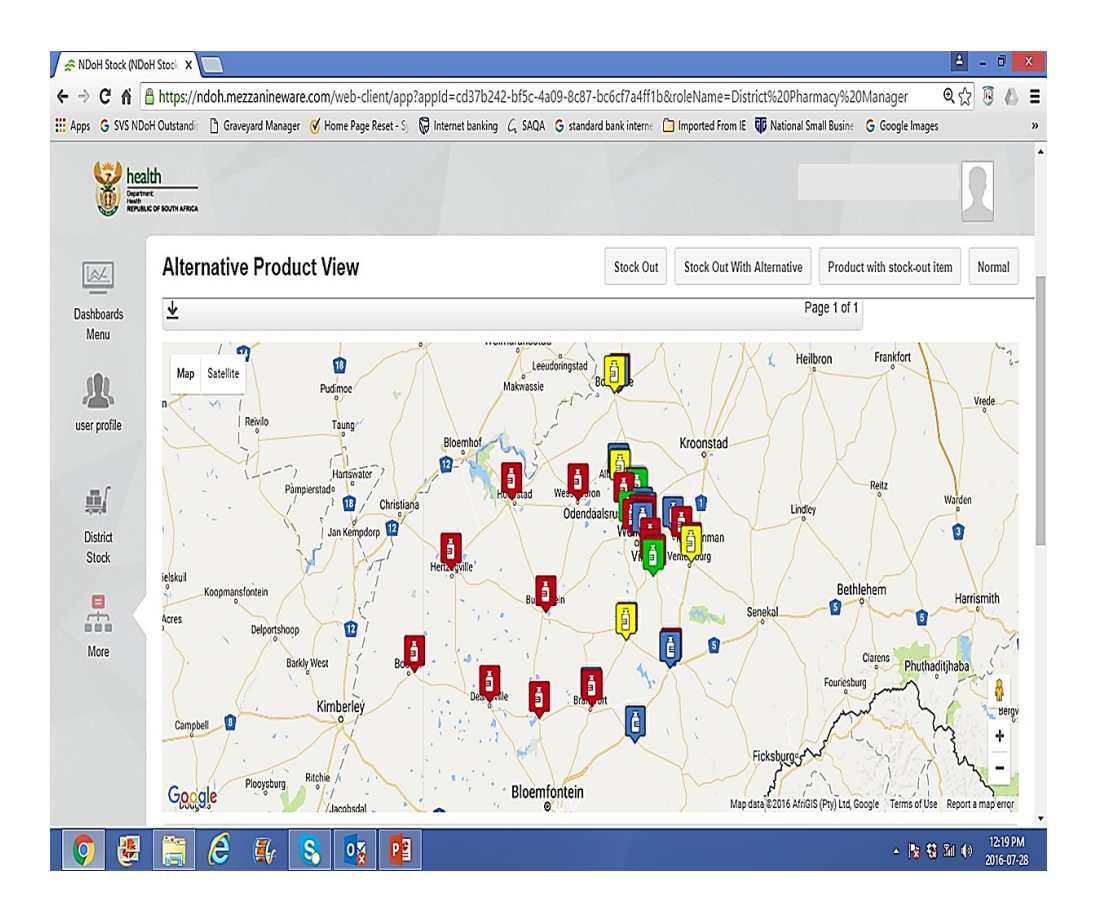

#### Sub-district view:

- Registered under Matjhabeng sub-district.
- Part of Lejweleputswa district.
- Can be registered for both district and sub-district

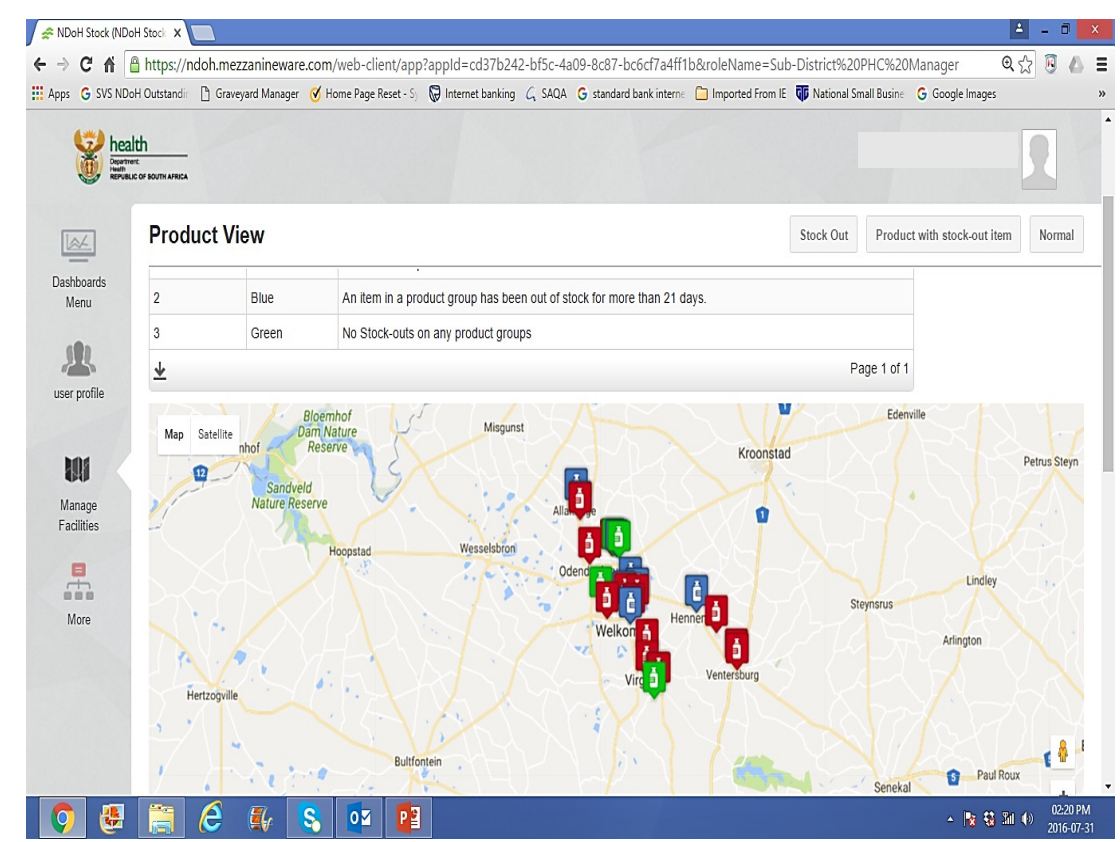

# Stock availability status:

- ♣ Want to see all **RED** facilities **ONLY**?
- ♣ CLICK 'Stock out'

#### Only facilities that 'Out of stock' for less than 21 days

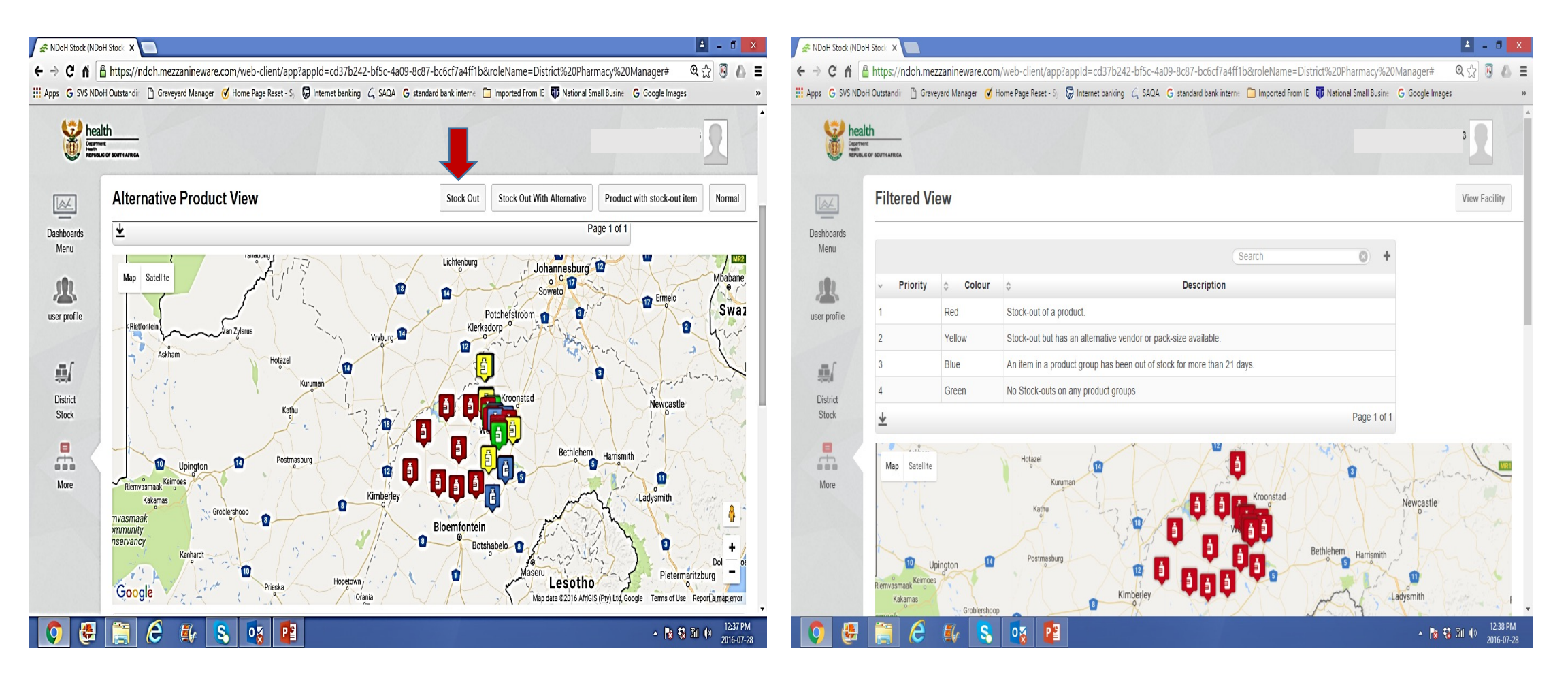

# Stock availability status:

- ♣ Want to see all YELLOW facilities ONLY?
- CLICK 'Stock out with alternatives'

 Only facilities that are 'Out of stock' for less than 21 days BUT have alternatives

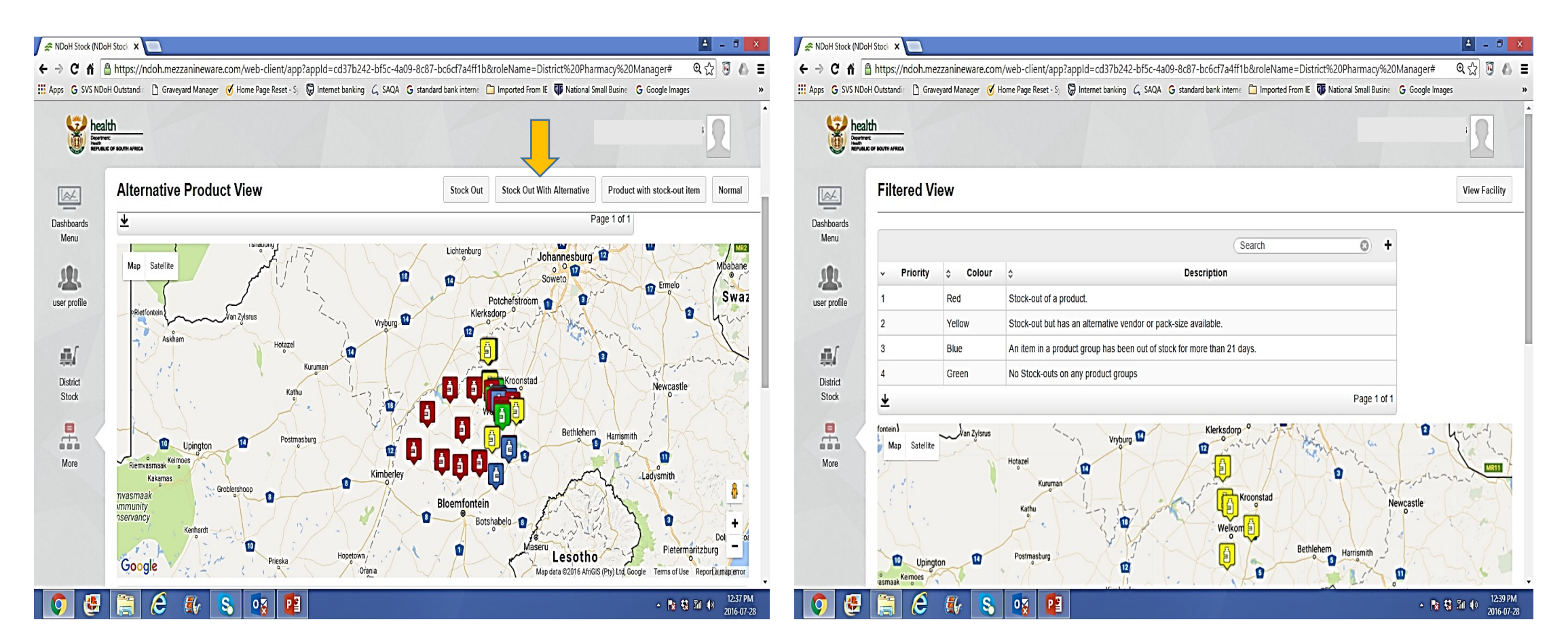
## Stock availability status:

- Want to see all **BLUE** facilities **ONLY**?
- CLICK ' Product with Stock out item'

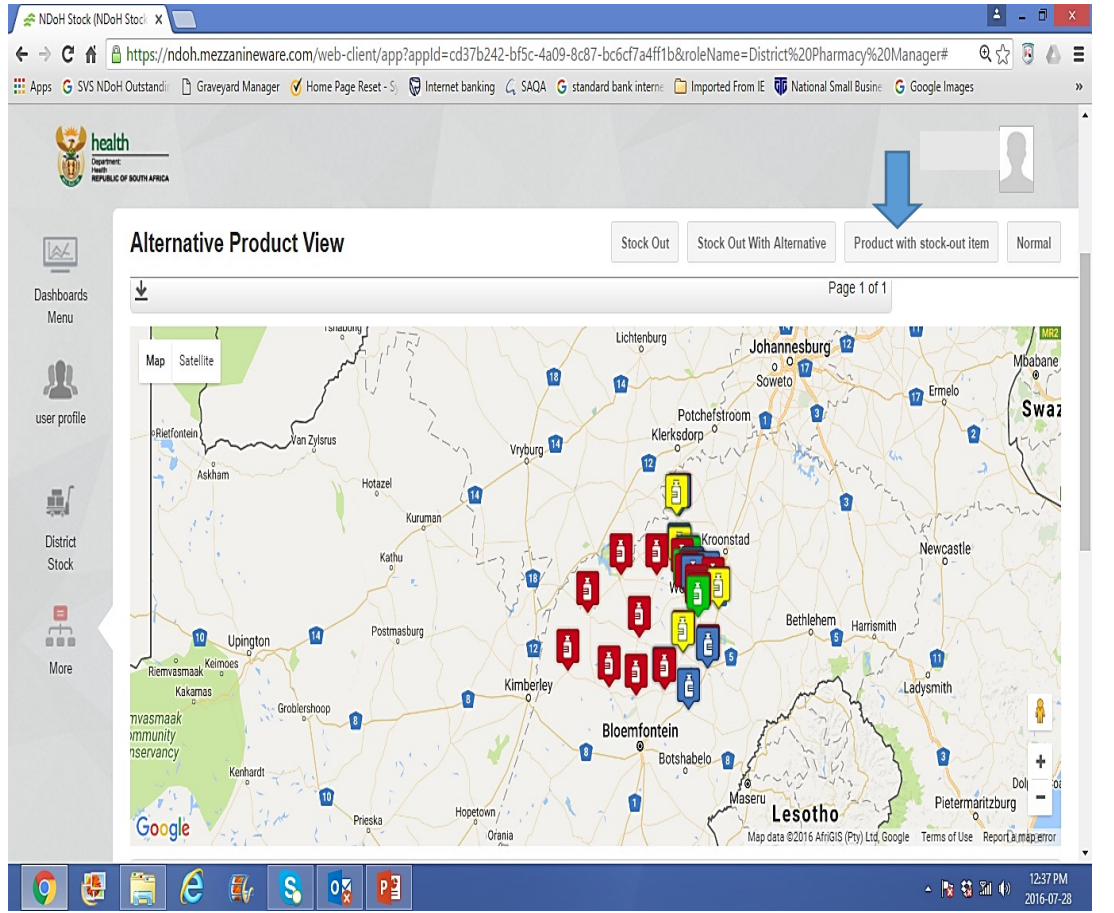

Only facilities that are 'Out of stock' for more than 21 days.

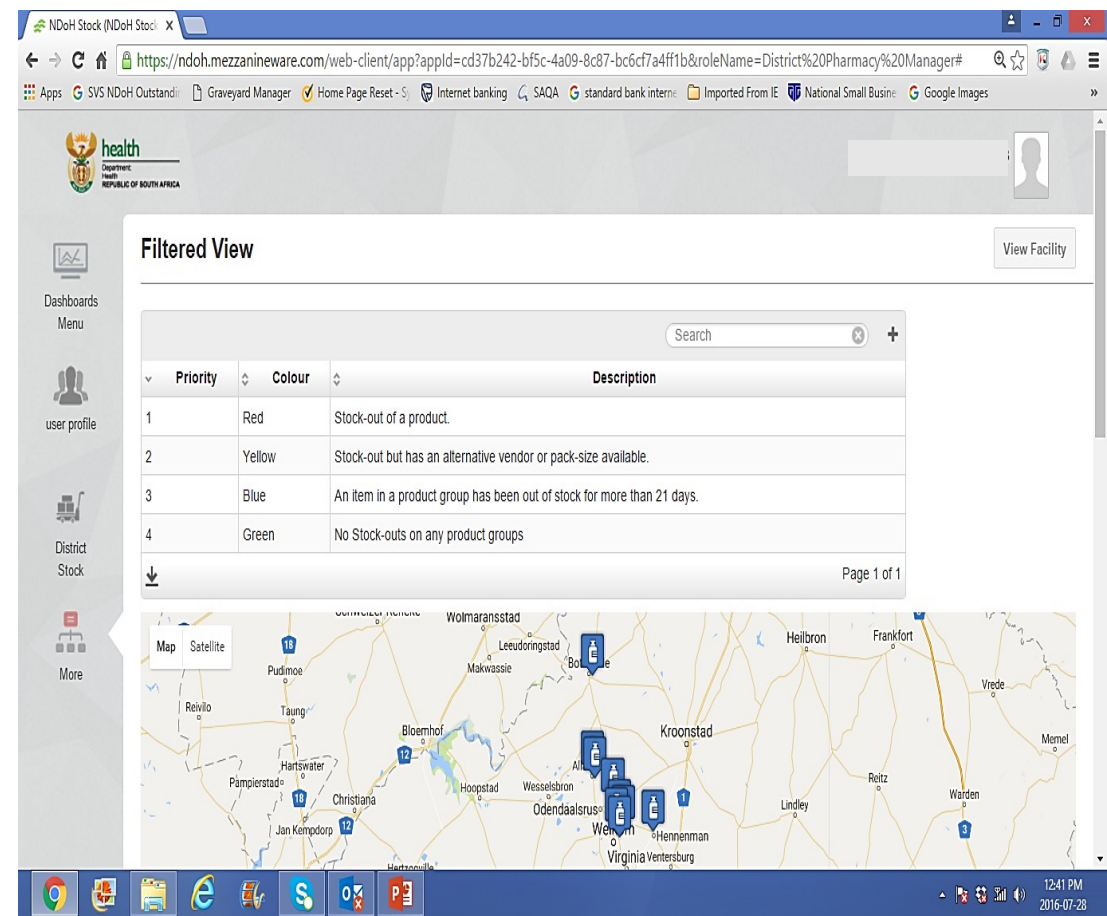

# Stock availability status: Want to view your facility?

#### Choosing a facility from the 'Geo-map':

- Point 'curser' at the facility you want to view.
- ♣ Name of facility will appear O.R. Tambo clinic
- Click' view.

#### Choosing a facility from the 'Geo-map':

- Confirm name of facility.
- 'Click' 'View facility'.

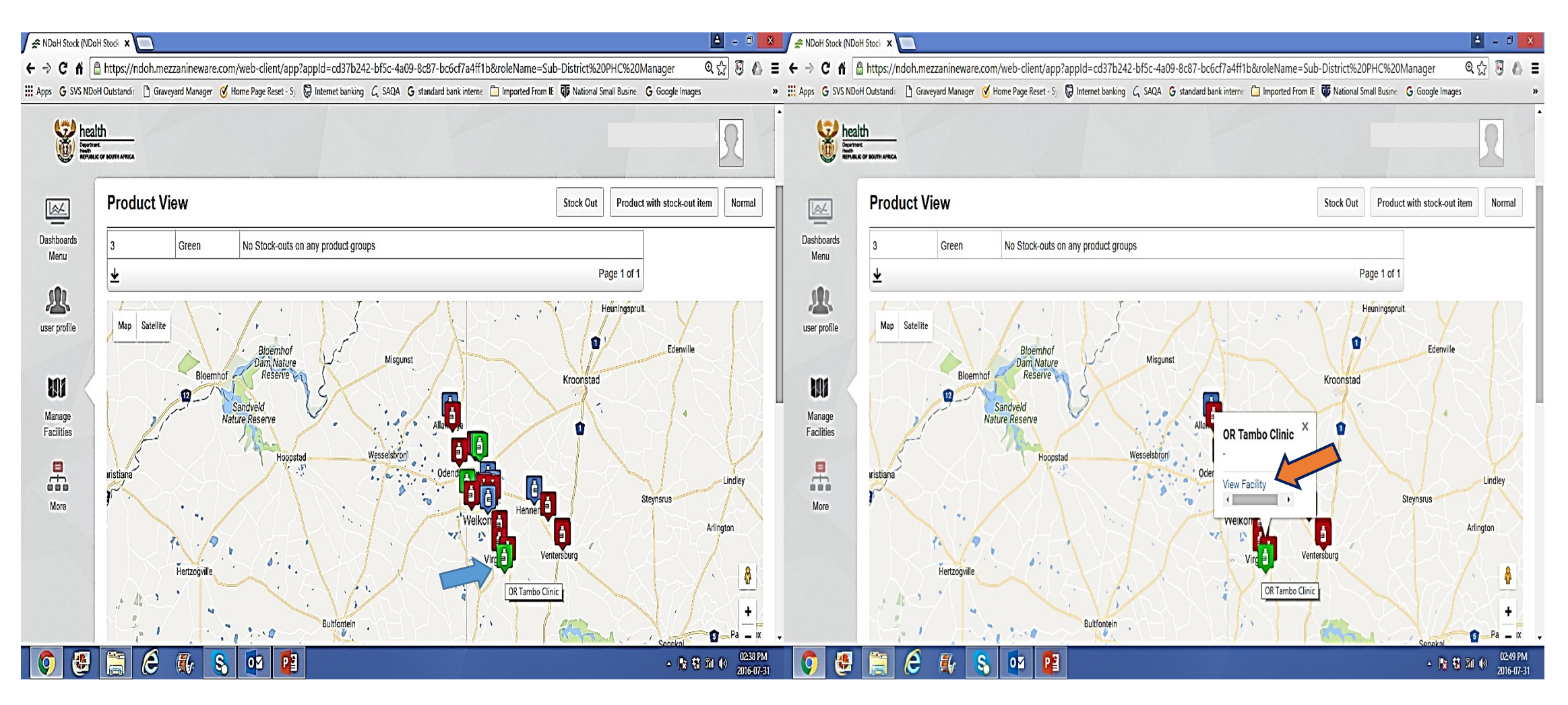

## View facility: 'Stock card data' of the facility.

| 515115                  | oH Outstandir                | Graveyard Manage         | r 🧭 Home Page Reset - Sy 😡 Internet banking                     | g G SAQA G standard             | d bank interne   | Imported From | IE GO Nation | al Small Busine  | G Google I         | mages             |             |
|-------------------------|------------------------------|--------------------------|-----------------------------------------------------------------|---------------------------------|------------------|---------------|--------------|------------------|--------------------|-------------------|-------------|
| hea<br>Deputy<br>Reputy | LICOF BOUTH AFRICA           |                          |                                                                 |                                 |                  |               |              |                  |                    | 3                 | 2           |
| ]                       | Facility                     | Product                  | Details                                                         |                                 |                  |               |              |                  |                    |                   | Ba          |
| ards                    | Facility nam<br>Facility Mar | ie:<br>iager             | OR Tambo Clinic                                                 |                                 |                  |               |              |                  |                    |                   |             |
| profile                 | Facility S                   | tock Levels              |                                                                 |                                 |                  |               |              | Search           |                    |                   | 8           |
| je<br>es                |                              | ✓ Category               | Stock item name                                                 | Stock item<br>inventory<br>code | ≎ Update<br>date |               |              | Stock :<br>level | ≎ Expiry ≎<br>date | Stock<br>received | ≎ Sto<br>Io |
|                         | View<br>History              | Antibacterial<br>Therapy | Moxifloxacin 400mg 10 Tablet                                    | 180965259                       |                  |               |              | Not Sub          |                    |                   |             |
| •                       | View<br>History              | ARV                      | Zidovudine 300mg 56 Tablet                                      | 181896243                       |                  |               |              | Not Sub          |                    |                   |             |
|                         | View<br>History              | ARV                      | Tenofovir, Emtricitabine & Efavirenz<br>300/200/600mg 28 Tablet | 181896256                       |                  |               |              | Not Sub          |                    |                   |             |
|                         |                              |                          |                                                                 |                                 |                  |               |              |                  |                    |                   |             |

## Stock availability status: Want to view your facility?

#### Choosing a facility from the list – Alphabetical list:

- Scroll page down.
- Facility names will be in alphabetical order.
- Click' view.

#### Choosing facility from the list – using a SEARCH function:

- Go to 'Search' column.
- Type name of 'Facility' , then 'Click' view on the Left.

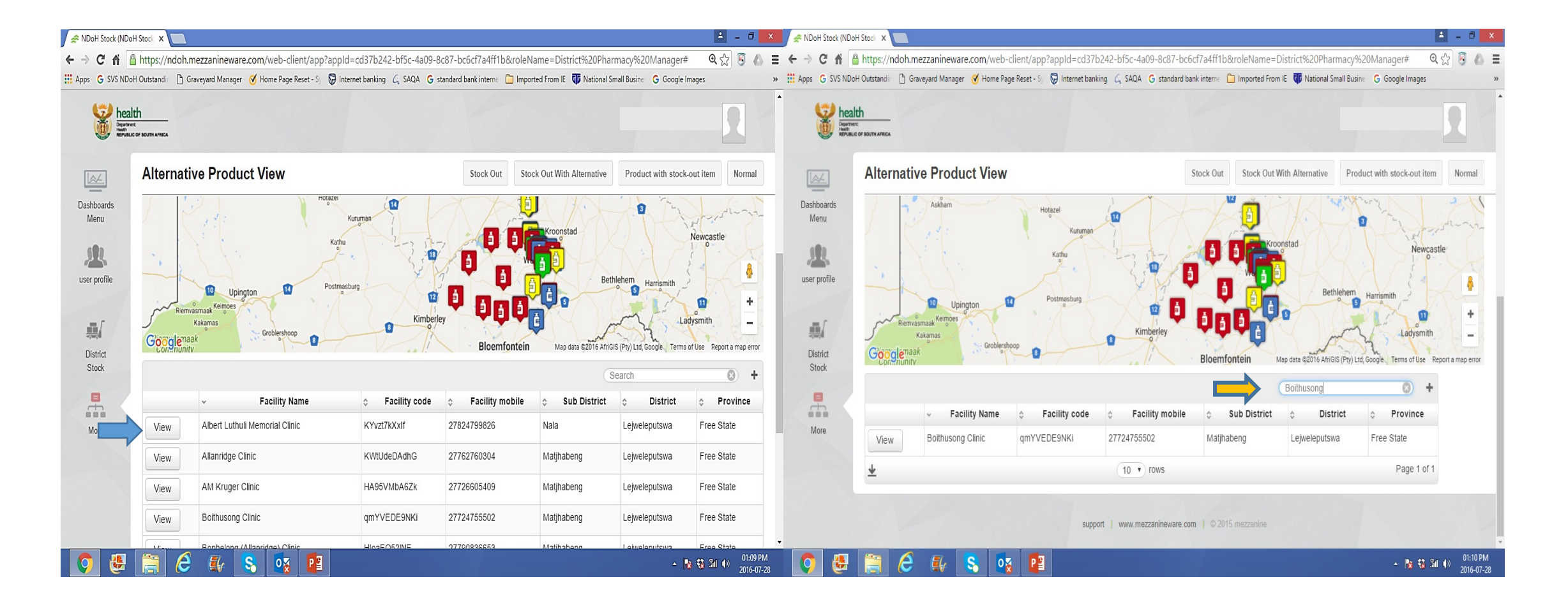

# Stock availability status: Want to view your facility?

Can you see your facility from the list?

#### NO

- Scroll page down.
- You looking at page 1 of 5 pages.
- You are on Row 10. Click 'drop-down' icon next to 'Rows'
- You have 43 Rows to view from, Click 43 (the number in blue) and all the names of facilities will appear on the list.

| hea        | lth<br>are<br>Lic of Bouth Africa |                                 |             |                |            |                    | Π                |  |
|------------|-----------------------------------|---------------------------------|-------------|----------------|------------|--------------------|------------------|--|
|            | Product                           | t View                          |             |                | Stock Out  | Product with stock | c-out item Norma |  |
| shboards   |                                   | v                               |             |                | , ,        |                    |                  |  |
| Menu       | View                              | AM Kruger Clinic                | HA95VMbA6Zk |                | Matjhabeng | Lejweleputswa      | Free State       |  |
| R          | View                              | Boithusong Clinic               | qmYVEDE9NKi |                | Matjhabeng | Lejweleputswa      | Free State       |  |
| er profile | View                              | Bophelong (Allanridge) Clinic   | HI0aEO52INE |                | Matjhabeng | Lejweleputswa      | Free State       |  |
| =[         | View                              | Bophelong (Odendaalsrus) Clinic | lb25uok8xB7 |                | Matjhabeng | Lejweleputswa      | Free State       |  |
| District   | View                              | Bophelong (Welkom) Clinic       | qxUWQ5cPqX5 |                | Matjhabeng | Lejweleputswa      | Free State       |  |
| Stock      | View                              | Boshof Clinic                   | u2uDqN3t22i |                | Tokologo   | Lejweleputswa      | Free State       |  |
|            | View                              | Bothaville Clinic               | KXIT5STMrUZ |                | Nala       | Lejweleputswa      | Free State       |  |
| More       | View                              | Bronville Clinic                | H2SntdLbNup |                | Matjhabeng | Lejweleputswa      | Free State       |  |
|            | ⊻                                 |                                 | 1 2 3 4 >   | >> 10 • rows   |            |                    | Page 1 of        |  |
|            | ¥                                 |                                 | 1 2 3 4 2   | 10<br>10<br>20 |            |                    | Page To          |  |

Stock availability status: 'Manage facilities'

- 1. Colour codes Important information to remember:
  - a) Initial colour of the 'Facility', before any updates are done, is **GREEN.** 
    - If the clinic has not updated AT ALL, XXX months after receiving a device, the colour will forever remain green.
  - b) Subsequent to the first update, the **COLOUR** is directly influenced by the 'Stock cards data' :
    - As per the LAST DATE UPDATED.
    - Colour changes immediately after the 'phone' has synchronised.
    - If the clinic 'does not update ever again' for XXX months, the same colour will remain.

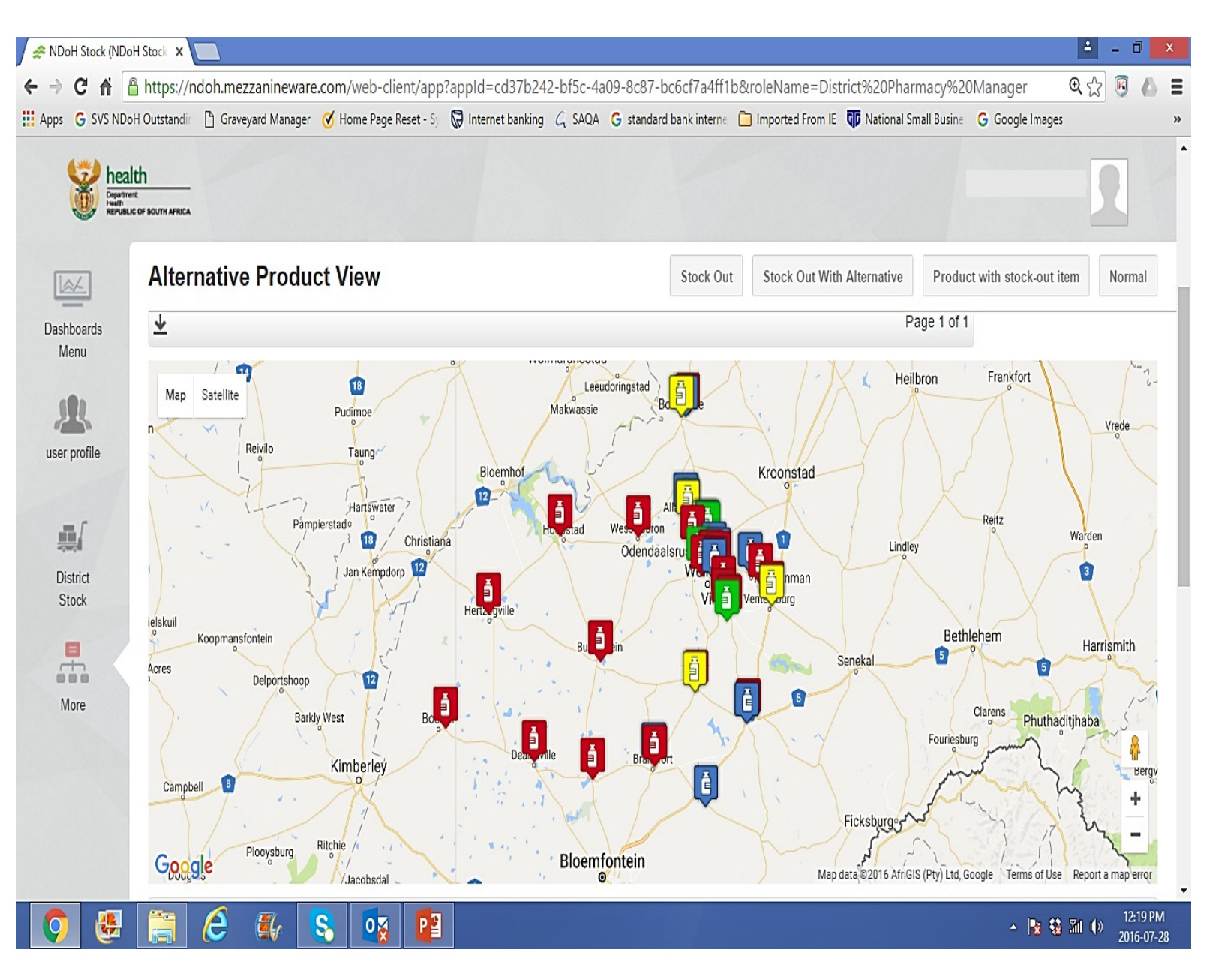

Stock availability status: 'Manage facilities'

- 1. Colour codes Important information to remember:
  - c) Therefore, until the:
    - 'AGE' of the 'Stock card data' is confirmed,
    - Formulary list has been updated and confirmed.
    - Products that are showing as 'NOT REPORTED' can be accounted for.

#### **DO NOT ASSUME THAT:**

Green = Good Red = Bad Blue = Crisis Yellow = Relief

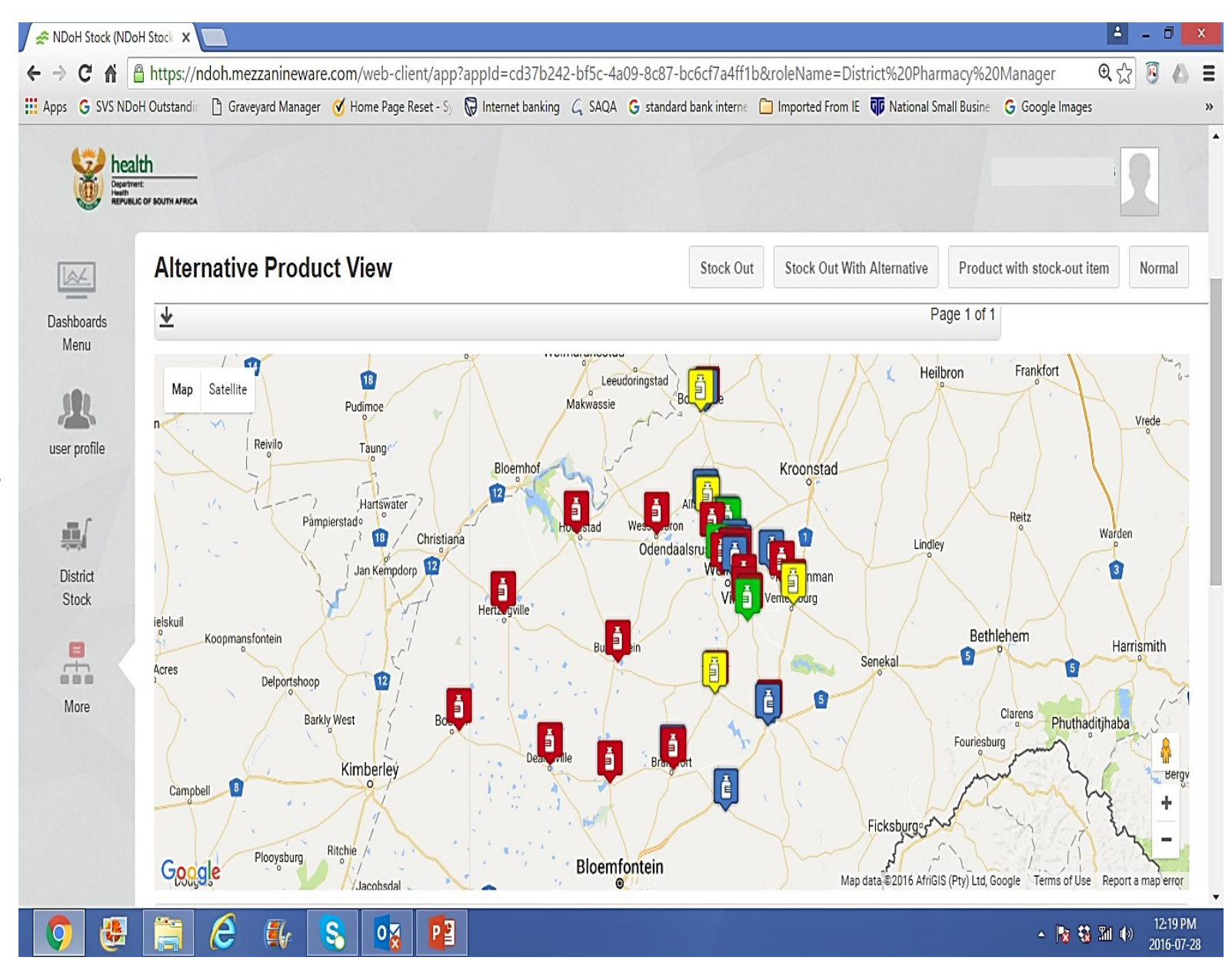

#### 1. 'Search' column: What does it do?

- Print any name you want to make a 'SEARCH' on.
- Can either be a 'Category' or 'Medicine'

| SVS NDoH C    | Dutstandir 🗋 Grave            | yard Manager 🛛 🗹 I | Home Page Reset - Sj 🛛 😡 Internet bankin | ng G SAQA G sta                                           | ndard bank inter           | ne 📋 Imported | From IE | National Small Busine | G Google Images                 |          |
|---------------|-------------------------------|--------------------|------------------------------------------|-----------------------------------------------------------|----------------------------|---------------|---------|-----------------------|---------------------------------|----------|
| heal          | th<br>re<br>c of bouth africa |                    |                                          |                                                           |                            |               |         |                       |                                 | R        |
| 4             | Facility                      | Product            | Details                                  |                                                           |                            |               |         |                       |                                 |          |
| ooards<br>:nu | Facility St                   | ock Levels         |                                          |                                                           |                            |               |         | Search                |                                 | 0        |
| profile       |                               | ≎ Category         | ✓ Stock item name                        | <ul> <li>Stock<br/>item<br/>inventory<br/>code</li> </ul> | ≎ Update<br>date           |               |         | ≎ Stock ≎ I<br>level  | Expiry ≎ Stock<br>date received | а<br>С 1 |
| ne vie        | View<br>History               | ARV                | Abacavir 20mg/1mL 240 mL                 | 181781208                                                 | 2016-07-<br>28<br>12:24:39 | 0             |         | 25                    | 0                               | 5        |
|               | View<br>History               | ARV                | Abacavir 300mg 56 Tablet                 | 181896191                                                 | 2016-07-<br>20<br>12:43:12 | 8             | 15      | 0                     | 0                               | 0        |
|               | View<br>History               | ARV                | Abacavir 60mg 56 Tablet                  | 181901076                                                 | 2016-07-<br>28<br>12:32:10 | 0             |         | 317                   | 0                               | 13       |
|               | View                          | ARV                | Abacavir and Lamivudine                  | 181900960                                                 | 2016-07-                   | 0             |         | 129                   | 0                               | 0        |

- Example: Print 'VACC'. Will only view vaccines.
- Any 'navigation' will be 'FIXED' on the specific 'SEARCH' name.

#### Until 'VACC' is changed to another name to be 'SEARCHED'

| C 🖬 🔒             | https://ndoh.mez        | zanineware.con   | n/web-client/app?appId=co             | d37b242-bf5c-4a                                       | 09-8c87-bc6d               | f7a4ff1b&role1                    | Name=District | 620Pharmad       | y%20Manag          | er# 🔍          | යි 🖲 (         |
|-------------------|-------------------------|------------------|---------------------------------------|-------------------------------------------------------|----------------------------|-----------------------------------|---------------|------------------|--------------------|----------------|----------------|
| G SVS NDoH O      | Outstandir 🗋 Gravey     | yard Manager 🥳 🛛 | Home Page Reset - Sy 🛛 😡 Internet     | banking 💪 SAQA                                        | G standard bar             | nk interne 📋 Impo                 | orted From IE | National Small E | Busine Ġ Goog      | gle Images     |                |
|                   | th<br>c of Bouth Africa |                  |                                       |                                                       |                            |                                   |               |                  |                    |                | 2              |
|                   | Facility                | Product          | Details                               |                                                       |                            |                                   |               |                  |                    |                | Back           |
| ashboards<br>Menu | Facility Man            | ager             |                                       |                                                       |                            |                                   |               |                  |                    |                |                |
|                   | Facility St             | ock Levels       |                                       |                                                       |                            |                                   |               | VACC             | )                  |                | 0 +            |
| er profile        |                         | ≎ Category       | ≎ Stock item name                     | <ul> <li>Stock item<br/>inventory<br/>code</li> </ul> | ≎ Update<br>date           | ✓ Days<br>Since<br>Last<br>Update |               | Stock level      | ≎ Expiry ⊲<br>date | Stock received | Stock<br>Stock |
| More              | View<br>History         | Vacc             | Pneumococcal . 1 Dose                 | 181800792                                             | 2016-07-<br>28<br>09:00:51 | 0                                 |               | 240              | (                  | )              | 10             |
|                   | View<br>History         | Vacc             | Tetanus Toxoid 10dose<br>Vial         | 181760445                                             | 2016-07-<br>28<br>09:07:02 | 0                                 |               | 4                | (                  | )              | 0              |
|                   | View<br>History         | Vacc             | Diphtheria Tetanus<br>2IU/20IU . Dose | 181825242                                             | 2016-07-<br>28<br>08:49:45 | 0                                 |               | 76               | (                  | )              | 10             |
|                   | 1.1.1.1                 |                  |                                       |                                                       |                            |                                   |               |                  |                    |                |                |

- 2. 'FILTER' sign: What does it do?
  - □ Appears in all functions.
  - □ If you want to filter, 'Click' the sign.
  - Any 'word function' can start from 'A to Z' or 'Z to A'.
  - Any 'numerical function' can start from '0 (zero) to 100.... OR '100... to 0 (zero)'

#### **AUTOMATIC FILTER:** What does it mean?

- General General Sector of Gays since last update'
- Thus the 'numerical function' starts with 'Zero'
- But the **'Update date'** function is **automatically filtere**d.

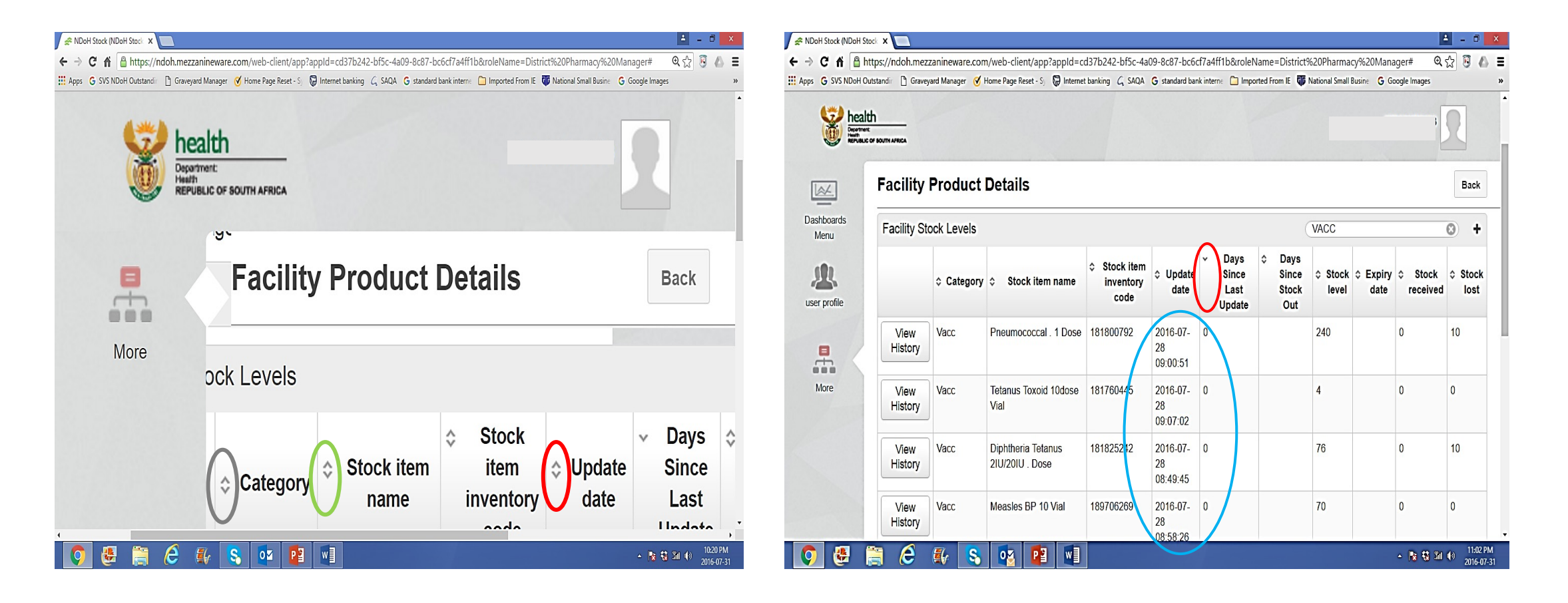

- 3. 'ROWS' icon: What does it mean?
- □ Appears at the bottom of the page.
- □ 'Click' on the icon to ensure that you can see ALL ITEMS which are in all 'ROWS'.
- □ A number of 'ROWS' will appear.

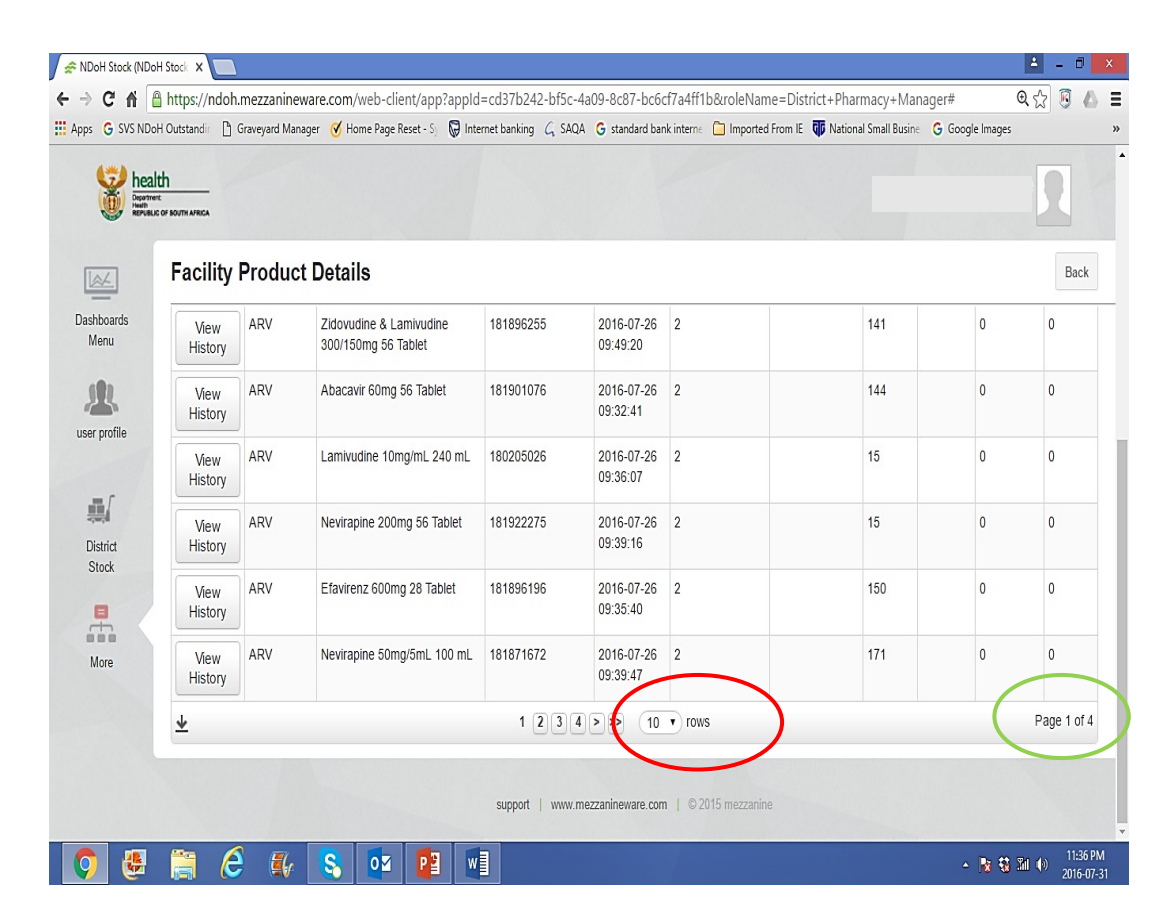

- 4. 'Page' icon: What does it mean?
- □ Click on the last 'ROW' as coloured in blue.
- □ This means you can see all items on the sheet or simply ALL STOCK CARDS DATA.
- □ You will then see ALL 4 PAGES containing STOCK CARDS DATA.

| 🤯 healt                          | th                     |         |                                                |           |                                 |        | -   |   |        |
|----------------------------------|------------------------|---------|------------------------------------------------|-----------|---------------------------------|--------|-----|---|--------|
| Department<br>Health<br>REPUBLIC | E<br>C OF SOUTH AFRICA |         |                                                |           |                                 |        |     |   |        |
| ×.                               | Facility               | Product | Details                                        |           |                                 |        |     |   | Ba     |
| iboards<br>enu                   | View<br>History        | ARV     | Zidovudine & Lamivudine<br>300/150mg 56 Tablet | 181896255 | 2016-07-26<br>09:49:20          | 2      | 141 | 0 | 0      |
|                                  | View<br>History        | ARV     | Abacavir 60mg 56 Tablet                        | 181901076 | 2016-07-26<br>09:32:41          | 2      | 144 | 0 | 0      |
|                                  | View<br>History        | ARV     | Lamivudine 10mg/mL 240 mL                      | 180205026 | 2016-07-26<br>09:36:07          | 2      | 15  | 0 | 0      |
| strict                           | View<br>History        | ARV     | Nevirapine 200mg 56 Tablet                     | 181922275 | 2016-07-26<br>09:39:10 10<br>20 | 2      | 15  | 0 | 0      |
|                                  | View<br>History        | ARV     | Efavirenz 600mg 28 Tablet                      | 181896196 | 2016-07<br>09:35:40<br>50       |        | 150 | 0 | 0      |
| lore                             | View<br>History        | ARV     | Nevirapine 50mg/5mL 100 mL                     | 181871672 | 2016-07<br>09:39:41<br>80       |        | 171 | 0 | 0      |
|                                  | <u>+</u>               |         |                                                | 1 2 3 4   | ×> 10                           | • rows |     |   | Page 1 |

- **5. 'Download'** SVS report icon:
- □ Appears at the bottom of the page.
- Click', if you want to DOWNLOAD the report on view on 'EXCEL' spreadsheet.
- Data appears on 'Excel' spreadsheet.
- In some cases, there is a need for the data to be set in an easily readable way

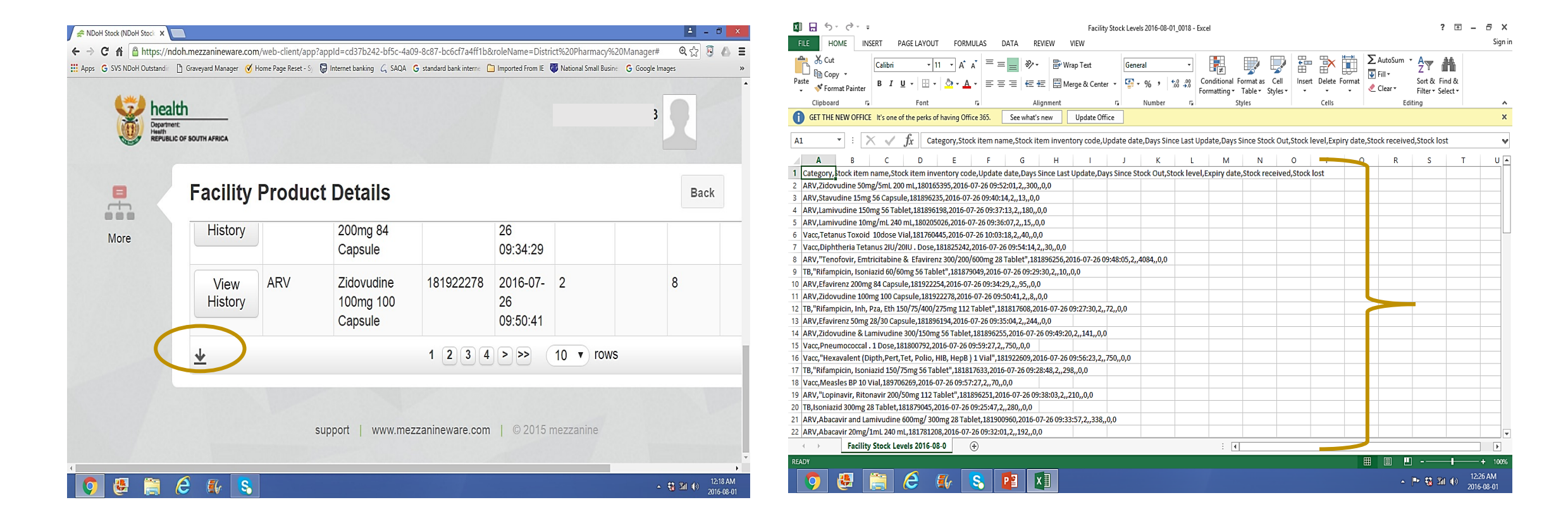

Downloading SVS data on the excel spreadsheet – for further analysis:

- 1. Click 'download' icon and then click file to open.
- 2. Click on top of 'Column A' to highlight all the column downwards.
- 3. Click 'Data' on top.
- 4. Click 'Text to columns' below on the Right.
- 5. Choose 'Delimited' then Click 'Next' at the bottom.
- 6. Select 'Tab', 'Semicolon' , and 'Comma', then click 'Next' at the bottom.
- 7. Choose 'Text' then click 'FINISH' at the bottom.

| XI          | <b>.</b> 5                            | · (²· ∓                                                                              |                                | Faci             | lity Stock Levels | 2016-08-01_00           | 46 - Excel                 |                                |                      |             |           |                      |                            | ?                                    | ۴              | - 6                | j<br>c.,  |
|-------------|---------------------------------------|--------------------------------------------------------------------------------------|--------------------------------|------------------|-------------------|-------------------------|----------------------------|--------------------------------|----------------------|-------------|-----------|----------------------|----------------------------|--------------------------------------|----------------|--------------------|-----------|
| FIL<br>Past | LE H<br>A Cut<br>B Cop<br>te<br>V For | t<br>Calibri - 9 - A A $=$<br>mat Painter<br>B I U - $\square$ + $\triangle$ + $A$ = | UAIA REV<br>= = = ≫ +<br>= = = | VIEW VIEW        | Text              | %, €0.                  | ✓<br>Condition<br>Formatti | ]<br>onal Format<br>ng ▼ Table | as Cell<br>* Styles* | Insert Del  | ete Forma | ∑ A<br>↓ ↓ Fi<br>ℓ C | utoSum *<br>II *<br>lear * | Azy fi<br>Sort & Fir<br>Filter * Sel | nd &<br>lect ▼ |                    |           |
| Δ           | Clipboa                               | rd Gil Font Gil                                                                      | Alig                           | Inment           | Gi I              | lumber                  | G.                         | Styles                         |                      | Ce          | lls       |                      | Editi                      | .ng                                  |                |                    |           |
| U           | GELLIHE                               | NEW OFFICE It's one of the perks of having Office 305.                               | See what's r                   | Dpdate C         | Iffice            |                         |                            |                                |                      |             |           |                      |                            |                                      |                |                    |           |
| A1          |                                       | • : $\times \checkmark f_x$ Category                                                 |                                |                  |                   |                         |                            |                                |                      |             |           |                      |                            |                                      |                |                    |           |
| 4           | A                                     | В                                                                                    | С                              | D                | E                 | F                       | G                          | Н                              | I                    | J           | K         | L                    | М                          | N                                    | 1              | 0                  |           |
| , [         | · · · · · ·                           | Charle la sur sur sur sur sur sur sur sur sur sur                                    | Stock item                     | Undata data      | Days Since Last   | Days Since<br>Stock Out | Charalta Janual            | Fundas data                    | Charle and           | Charle last |           |                      |                            |                                      |                |                    |           |
| 2           | Lategory<br>ARV                       | 7idovudine 50mg/5ml 200 ml                                                           | 180165395                      | 2016-07-26 09:52 | opuate            | SLOCK OUL               | Stock level                | Expiry date                    | Stock receiv         | Stock lost  |           |                      |                            |                                      |                |                    |           |
| 3           | ARV                                   | Stavudine 15mg 56 Capsule                                                            | 181896235                      | 2016-07-26 09:40 |                   |                         | 13                         |                                | 0                    | 0           |           |                      |                            |                                      | _              |                    |           |
| 4           | ARV                                   | Lamivudine 150mg 56 Tablet                                                           | 181896198                      | 2016-07-26 09:37 | 2                 |                         | 180                        |                                | 0                    | 0           |           |                      |                            |                                      |                |                    |           |
| ; /         | ARV                                   | Lamivudine 10mg/mL 240 mL                                                            | 180205026                      | 2016-07-26 09:36 | 2                 | 1                       | 15                         |                                | 0                    | 0           |           |                      |                            |                                      |                |                    |           |
|             | Vacc                                  | Tetanus Toxoid 10dose Vial                                                           | 181760445                      | 2016-07-26 10:03 | 2                 |                         | 40                         |                                | 0                    | 0           |           |                      |                            |                                      |                |                    |           |
|             | Vacc                                  | Diphtheria Tetanus 2IU/20IU . Dose                                                   | 181825242                      | 2016-07-26 09:54 | . 2               |                         | 30                         |                                | 0                    | 0           |           |                      |                            |                                      |                |                    |           |
| 1           | ARV                                   | Tenofovir, Emtricitabine & Efavirenz 300/200/600mg 28                                | 181896256                      | 2016-07-26 09:48 | 2                 |                         | 4084                       |                                | 0                    | 0           |           |                      |                            |                                      |                |                    |           |
| 1           | ТВ                                    | Rifampicin, Isoniazid 60/60mg 56 Tablet                                              | 181879049                      | 2016-07-26 09:29 | 2                 |                         | 10                         |                                | 0                    | 0           |           |                      |                            |                                      |                |                    |           |
| 0           | ARV                                   | Efavirenz 200mg 84 Capsule                                                           | 181922254                      | 2016-07-26 09:34 | 2                 |                         | 95                         |                                | 0                    | 0           |           |                      |                            |                                      |                |                    |           |
| 1/          | ARV                                   | Zidovudine 100mg 100 Capsule                                                         | 181922278                      | 2016-07-26 09:50 | 2                 |                         | 8                          |                                | 0                    | 0           |           |                      |                            |                                      |                |                    |           |
| 2           | TB                                    | Rifampicin, Inh, Pza, Eth 150/75/400/275mg 112 Tablet                                | 181817608                      | 2016-07-26 09:27 | 2                 |                         | 72                         |                                | 0                    | 0           |           |                      |                            |                                      |                |                    |           |
| 3 /         | ARV                                   | Efavirenz 50mg 28/30 Capsule                                                         | 181896194                      | 2016-07-26 09:35 | 2                 |                         | 244                        |                                | 0                    | 0           |           |                      |                            |                                      |                |                    |           |
| 4           | ARV                                   | Zidovudine & Lamivudine 300/150mg 56 Tablet                                          | 181896255                      | 2016-07-26 09:49 | 2                 |                         | 141                        |                                | 0                    | 0           |           |                      |                            |                                      |                |                    |           |
| 5           | Vacc                                  | Pneumococcal . 1 Dose                                                                | 181800792                      | 2016-07-26 09:59 | 2                 |                         | 750                        |                                | 0                    | 0           |           |                      |                            |                                      |                |                    |           |
| 6           | Vacc                                  | Hexavalent (Dipth,Pert,Tet, Polio, HIB, HepB ) 1 Vial                                | 181922609                      | 2016-07-26 09:56 | 2                 | !                       | 750                        |                                | 0                    | 0           |           |                      |                            |                                      |                |                    |           |
| 7           | TB                                    | Rifampicin, Isoniazid 150/75mg 56 Tablet                                             | 181817633                      | 2016-07-26 09:28 | 2                 | 2                       | 298                        |                                | 0                    | 0           |           |                      |                            | _                                    |                |                    |           |
| 8           | Vacc                                  | Measles BP 10 Vial                                                                   | 189706269                      | 2016-07-26 09:57 | 2                 |                         | 70                         |                                | 0                    | 0           |           |                      |                            |                                      |                |                    |           |
| 9 /         | ARV                                   | Lopinavir, Ritonavir 200/50mg 112 Tablet                                             | 181896251                      | 2016-07-26 09:38 | 2                 |                         | 210                        |                                | 0                    | 0           |           |                      |                            |                                      |                |                    |           |
| 1           | 1B                                    | Isoniazid 300mg 28 lablet                                                            | 1818/9045                      | 2016-07-26 09:25 | 2                 |                         | 280                        |                                | 0                    |             |           |                      |                            |                                      |                |                    |           |
| 1           | AKV                                   | Abacavir and Lamivudine buomg/ suumg 28 Tablet                                       | 181900900                      | 2010-07-20 09:55 |                   |                         | 558                        |                                | U                    | 0           |           |                      |                            |                                      |                |                    | _         |
|             | ( )                                   | Facility Stock Levels 2016-08-0 🕂                                                    |                                |                  |                   |                         |                            | •                              |                      |             |           | _                    |                            |                                      |                |                    |           |
| READ        | DY                                    |                                                                                      |                                |                  |                   |                         |                            |                                |                      | CO          | UNT: 85   | ▦                    |                            |                                      | 1              | -+                 |           |
|             | 0                                     | 🛃 👸 🙆 👪                                                                              |                                |                  |                   |                         |                            |                                |                      |             |           |                      | •                          | • 😚 🕅                                | ()             | 12:59 /<br>2016-00 | AM<br>3-0 |

- 1. CATEGORY:
  - Product category as given by the NDoH.
- 2. STOCK ITEM NAME:
  - □ Name of medicine/product.
- 3. STOCK ITEM INVENTORY CODE:
  - Code given by NDoH.
- 4. UPDATE DATE:
  - The last date that the stock availability report/status has been submitted through SVS mobile device. It also includes the time of submission.
  - The last date that Efavirenz 600mg 28 tablets was reported was on the 27<sup>th</sup> of July 2016 at 14H26

| G SVS NDo                    | H Outstandir 🕒 (         | Graveyard Manage | er 🧭 Home Page Reset - Sy 🔘 Intern       | net banking $\mathcal{G}$ SAQA | G standard ban         | k interne 📋 Imported | From IE 🐺 Nationa       | al Small Busine 🕒 Goog   | le Images      |            |
|------------------------------|--------------------------|------------------|------------------------------------------|--------------------------------|------------------------|----------------------|-------------------------|--------------------------|----------------|------------|
| beat<br>Desormer<br>Republic | th<br>IC of Bouth Africa |                  |                                          |                                |                        |                      |                         |                          | 3              | R          |
| *                            | Facility                 | Product I        | Details                                  |                                |                        |                      |                         |                          |                | Back       |
| boards<br>enu                |                          | Category         | Stock item name                          | Stock item inventory code      | Opdate<br>date         |                      | Days Since<br>Stock Out | ✓ Stock<br>level<br>date | Stock received | Stock lost |
| B.                           | View<br>History          | ARV              | Zidovudine 100mg 100 Capsule             | 181922278                      | 2016-06-08<br>13:56:40 | 50                   | 57                      | 0                        | 0              | 0          |
| profile                      | View<br>History          | ARV              | Abacavir 300mg 56 Tablet                 | 181896191                      | 2016-06-08<br>13:29:37 | 50                   | 57                      | 0                        | 0              | 0          |
| strict                       | View<br>History          | ARV 🤇            | Efavirenz 600mg 28 Tablet                | 181896196                      | 2016-07-27<br>14:26:16 |                      | 36                      | 0                        | 200            | 0          |
| tock                         | View<br>History          | Vacc             | BCG Intradermal 20 Dose                  | 180327653                      | 2016-06-01<br>16:14:03 | 57                   | 64                      | 0                        | 0              | 0          |
| lore                         | View<br>History          | ARV              | Zidovudine 300mg 56 Tablet               | 181896243                      | 2016-07-27<br>14:41:44 | 1                    | 57                      | 0                        | 300            | 0          |
|                              | View<br>History          | ARV              | Lopinavir, Ritonavir 80/20mg/mL<br>60 mL | 181779132                      | 2016-07-27<br>14:31:11 | 1                    |                         | 10                       | 50             | 0          |
|                              | View<br>History          | ARV              | Abacavir 20mg/1mL 240 mL                 | 181781208                      | 2016-07-27<br>14:21:46 | 1                    |                         | 100                      | 300            | 0          |
|                              |                          |                  |                                          |                                |                        |                      |                         |                          |                |            |

- 6. DAYS SINCE LAST UPDATE:
  - Number of days since the stock availability report/status has been submitted.
  - Stock balance of Abacavir 20mg/ml 240mls has been submitted 1 day ago.
  - It therefore means that the last time that the product ' availability status was reported was 1 day ago.
- 7. DAYS SINCE STOCK OUT:
  - The number of days since the medicine/product has been reported to be out-of-stock or the stock balance is ZERO.
  - The first time that Zidovudine 100mg capsule was reported to be ZERO or out-of-stock, was 57 days ago.

| G SVS NDo                        | H Outstandin 📋    | Graveyard Manage | er 🧭 Home Page Reset - Sy 😡 Interr       | net banking G SAQA           | G standard ban         | cinterne 🗋 Imported | From IE 🚺 Nationa       | .I Small Busine G Go       | ogle Images               |              |
|----------------------------------|-------------------|------------------|------------------------------------------|------------------------------|------------------------|---------------------|-------------------------|----------------------------|---------------------------|--------------|
| Department<br>Health<br>REPUBLIC | C OF SOUTH AFRICA |                  |                                          |                              |                        |                     |                         |                            |                           | X            |
| *                                | Facility          | Product I        | Details                                  |                              |                        |                     |                         |                            |                           | Bac          |
| boards<br>enu                    |                   | Category         | \$ Stock item name                       | Stock item<br>inventory code | Opdate date            |                     | Days Since<br>Stock Out | ✓ Stock ≎ Exp<br>level dat | iry 💠 Stock<br>e received | ≎ Sto<br>Ios |
| ß                                | View<br>History   | ARV              | Zidovudine 100mg 100 Capsule             | 181922278                    | 2016-06-08<br>13:56:40 | 50                  | 57                      | 0                          | 0                         | 0            |
| profile                          | View<br>History   | ARV              | Abacavir 300mg 56 Tablet                 | 181896191                    | 2016-06-08<br>13:29:37 | 50                  | 57                      | 0                          | 0                         | 0            |
| strict                           | View<br>History   | ARV              | Efavirenz 600mg 28 Tablet                | 181896196                    | 2016-07-27<br>14:26:16 | 1                   | 36                      | 0                          | 200                       | 0            |
| ock                              | View<br>History   | Vacc             | BCG Intradermal 20 Dose                  | 180327653                    | 2016-06-01<br>16:14:03 | 57                  | 64                      | 0                          | 0                         | 0            |
| ore                              | View<br>History   | ARV              | Zidovudine 300mg 56 Tablet               | 181896243                    | 2016-07-27<br>14:41:44 | 1                   | 57                      | 0                          | 300                       | 0            |
|                                  | View<br>History   | ARV              | Lopinavir, Ritonavir 80/20mg/mL<br>60 mL | 181779132                    | 2016-07-27<br>14:31:11 | 1                   |                         | 10                         | 50                        | 0            |
|                                  | View<br>History   | ARV              | Abacavir 20mg/1mL 240 mL                 | 181781208                    | 2016-07-27<br>14:21:46 | 1                   |                         | 100                        | 300                       | 0            |
|                                  |                   |                  |                                          |                              |                        |                     |                         | 100                        |                           |              |

- 8. Stock level:
- □ Stock balance as per stock card.
- □ Stock on hand at the time of submitting the report.

| G SVS NDoH (      | Outstandir 🗋 Gravey<br>Ith<br>erc<br>uc of South AFRICA | vard Manager  🧭 H        | tome Page Reset - Sj 😡 Internet banking                            | C, SAQA G sta                      | ndard bank inter           | ne 🗋 Importe | d From IE 🕠 I                   | Vational Small | Busine <b>G</b> Go | oogle Images   | 2               |
|-------------------|---------------------------------------------------------|--------------------------|--------------------------------------------------------------------|------------------------------------|----------------------------|--------------|---------------------------------|----------------|--------------------|----------------|-----------------|
| <b>A</b>          | Facility                                                | Product                  | Details                                                            |                                    |                            |              |                                 |                |                    |                | Back            |
| ashboards<br>Menu |                                                         | ✓ Category               | ≎ Stock item name                                                  | Stock<br>item<br>inventory<br>code | ≎ Update<br>date           |              | ≎ Days<br>Since<br>Stock<br>Out | Stock level    | ≎ Expiry<br>date   | Stock received | ≎ Stock<br>lost |
| ser profile       | View<br>History                                         | Antibacterial<br>Therapy | Moxifloxacin 400mg 10 Tablet                                       | 180965259                          |                            |              |                                 | Not Sub        |                    |                |                 |
| More              | View<br>History                                         | ARV                      | Lopinavir, Ritonavir<br>80/20mg/mL 60 mL                           | 181779132                          | 2016-07-<br>27<br>14:08:09 | 5            |                                 | 55             | )                  | 0              | 0               |
|                   | View<br>History                                         | ARV                      | Abacavir 300mg 56 Tablet                                           | 181896191                          |                            |              |                                 | Not Sub        |                    |                |                 |
|                   | View<br>History                                         | ARV                      | Tenofovir, Emtricitabine &<br>Efavirenz 300/200/600mg 28<br>Tablet | 181896256                          | 2016-07-<br>27<br>14:12:57 | 5            |                                 | 1584           | )                  | 0              | 0               |
|                   | View<br>History                                         | ARV                      | TENOFOVIR 300mg and<br>LAMIVUDINE 300mg tablet, 28                 | 181896254                          |                            |              |                                 | Not Sub        |                    |                |                 |

- □ 'Not Sub' means not submitted:
- □ These products 'stock balance' data have **NEVER** been submitted at all ever since the facility started reporting.

|                    | th<br>to fouth afflica |                          |                                                                    |                                                           |                            |                                   |                                 |                  |                  |                | R               |
|--------------------|------------------------|--------------------------|--------------------------------------------------------------------|-----------------------------------------------------------|----------------------------|-----------------------------------|---------------------------------|------------------|------------------|----------------|-----------------|
|                    | Facility               | Product                  | Details                                                            |                                                           |                            |                                   |                                 |                  |                  |                | Back            |
| Dashboards<br>Menu |                        | ✓ Category               | ≎ Stock item name                                                  | <ul> <li>Stock<br/>item<br/>inventory<br/>code</li> </ul> | ≎ Update<br>date           | ♦ Days<br>Since<br>Last<br>Update | ≎ Days<br>Since<br>Stock<br>Out | ≎ Stock<br>level | ≎ Expiry<br>date | Stock received | ≎ Stock<br>lost |
| user profile       | View<br>History        | Antibacterial<br>Therapy | Moxifloxacin 400mg 10 Tablet                                       | 180965259                                                 |                            |                                   |                                 | Not Sub          |                  |                |                 |
| More               | View<br>History        | ARV                      | Lopinavir, Ritonavir<br>80/20mg/mL 60 mL                           | 181779132                                                 | 2016-07-<br>27<br>14:08:09 | 5                                 |                                 | 55               |                  | 0              | 0               |
|                    | View<br>History        | ARV                      | Abacavir 300mg 56 Tablet                                           | 181896191                                                 |                            |                                   |                                 | Not Sub          | $\mathcal{I}$    |                |                 |
|                    | View<br>History        | ARV                      | Tenofovir, Emtricitabine &<br>Efavirenz 300/200/600mg 28<br>Tablet | 181896256                                                 | 2016-07-<br>27<br>14:12:57 | 5                                 |                                 | 1584             | 5                | 0              | 0               |
|                    | View                   | ARV                      | TENOFOVIR 300mg and<br>LAMIVUDINE 300mg tablet 28                  | 181896254                                                 |                            |                                   |                                 | Not Sub          | ノ                |                |                 |

8. STOCK LEVEL - continue:

#### □ 'Not Sub':

- Why is the data of the product not submitted?
- Do the facilities keep the product at all?
- Is the product part or not part of the 'formulary list'?
- Can we account for non-reporting?
- What about the requirements of 'Ideal clinic' or 'down referrals' or 'treatment protocols or guidelines?
- If not accounted for, it will NEGATIVELY affect our reporting outcomes.

| fit 📋 h                            | https://ndoh.mezz        | anineware.com            | /web-client/app?appid=cd3/b24                                      | 2-0156-4809-868                    | s/-pc6ct/a4t               | TID&roleNan   | ne=Sub-Dist   | rict%20Pha       | armacy%201       | /ianager# 🔍    | ਮ 🙂 🕻      |
|------------------------------------|--------------------------|--------------------------|--------------------------------------------------------------------|------------------------------------|----------------------------|---------------|---------------|------------------|------------------|----------------|------------|
| SVS NDoH O                         | Dutstandi 🗋 Gravey       | ard Manager 🛛 🗹 H        | lome Page Reset - Sy 🛛 😡 Internet banking                          | G SAQA G star                      | ndard bank inter           | ne 📋 Imported | I From IE 🐺 N | lational Small I | Busine Ġ Go      | ogle Images    |            |
| Department<br>Networks<br>REPUBLIC | rt:<br>c of south affica |                          |                                                                    |                                    |                            |               |               |                  |                  |                | 2          |
|                                    | Facility                 | Product                  | Details                                                            |                                    |                            |               |               |                  |                  |                | Back       |
| ards                               |                          | ✓ Category               | ≎ Stock item name                                                  | Stock<br>item<br>inventory<br>code | ≎ Update<br>date           |               |               | Stock level      | ≎ Expiry<br>date | Stock received | Stock lost |
| ofile                              | View<br>History          | Antibacterial<br>Therapy | Moxifloxacin 400mg 10 Tablet                                       | 180965259                          |                            |               |               | Not Sub          | )                |                |            |
|                                    | View<br>History          | ARV                      | Lopinavir, Ritonavir<br>80/20mg/mL 60 mL                           | 181779132                          | 2016-07-<br>27<br>14:08:09 | 5             |               | 55               |                  | 0              | 0          |
|                                    | View<br>History          | ARV                      | Abacavir 300mg 56 Tablet                                           | 181896191                          |                            |               |               | Not Sub          | )                |                |            |
|                                    | View<br>History          | ARV                      | Tenofovir, Emtricitabine &<br>Efavirenz 300/200/600mg 28<br>Tablet | 181896256                          | 2016-07-<br>27<br>14:12:57 | 5             |               | 1584             |                  | 0              | 0          |
|                                    | View<br>History          | ARV                      | TENOFOVIR 300mg and<br>LAMIVUDINE 300mg tablet, 28                 | 181896254                          |                            |               |               | Not Sub          |                  |                |            |

- 9. EXPIRY DATE:
  - Earliest expiry date of all medicine/products available.
  - The day should always be 'end of month'
  - Any other 'date' indicate failure to update the expiry date during reporting.

| State NDoH          | Stock (NDoH Stoc             | ik 🗙 🔲                             |                                           |                                                 |                                               |                            |                                    |                                  |                                       |                              | 2                           |                            |
|---------------------|------------------------------|------------------------------------|-------------------------------------------|-------------------------------------------------|-----------------------------------------------|----------------------------|------------------------------------|----------------------------------|---------------------------------------|------------------------------|-----------------------------|----------------------------|
| ← → (<br>iii Apps ( | C 🔒 htt                      | :ps://ndoh.r<br>standir 🖺 G        | nezzanineware.com<br>raveyard Manager 🥳 H | n/web-client/app?ap<br>Home Page Reset - Sy 🛛 😡 | pld=cd37b242-bf<br>Internet banking $\zeta$ S | SAQA G standard            | ic6cf7a4ff1b&i<br>I bank intern∈ 📋 | roleName=Di:<br>Imported From II | strict%20Pha<br>E <b>@</b> National S | rmacy%20Mai<br>mall Busine G | nager# 🕁 s<br>Google Images | 公 🛛 🛆 =<br>>>              |
|                     | he<br>Depar<br>Heath<br>REPU | alth<br>Trient:<br>BLIC OF SOUTH A | FRICA                                     |                                                 |                                               |                            |                                    |                                  |                                       |                              | 5                           | 2                          |
|                     | <u>~/</u>                    | <sup>ility</sup><br>Fa             | cility Pro                                | duct Deta                                       | ils                                           |                            |                                    |                                  |                                       |                              |                             | Back                       |
| Das                 | shboards                     | ICILITY S                          | TOCK LEVEIS                               |                                                 |                                               |                            |                                    |                                  | Search                                |                              |                             | ⊗ +                        |
|                     |                              |                                    | Category                                  | , ≎ Stock item<br>/ name                        | Stock<br>item<br>inventory<br>code            | ≎ Update<br>date           | ♦ Days<br>Since<br>Last<br>Update  |                                  | Stock<br>level                        | Expiry<br>date               |                             | ≎ Stock<br>lost            |
|                     | More                         | View<br>⊣istory                    | Vacc                                      | Polio Oral<br>Trivalent 20<br>Dose              | 180027866                                     | 2016-08-<br>10<br>15:34:37 | 1                                  |                                  | 1                                     | 2017-01-<br>10               | 0                           | 0                          |
|                     |                              | View<br>⊣istory                    | ARV                                       | Lopinavir,<br>Ritonavir<br>80/20mg/mL<br>60 mL  | 181779132                                     | 2016-08-<br>10<br>15:16:41 | 1                                  |                                  | 29                                    | 2017-01-<br>11               | 0                           | 0                          |
| 4                   |                              | View                               | Vacc                                      | Diphtheria                                      | 181825242                                     | 2016-08-                   | 1                                  |                                  | 89                                    | 2017 <u>-03-</u>             | 0                           | 0                          |
| Ø                   | <b>Æ</b>                     |                                    | 🌠 😵                                       |                                                 |                                               |                            |                                    |                                  |                                       |                              | - 😼 🖏 al I                  | ()) 07:08 AM<br>2016-08-14 |

- 10. STOCK RECIEVED:
  - Quantity of stock received since the last date of update.
  - Stock received from other facilities as redistributed or from depot or any other source.
- 11. STOCK LOST:
  - Quantity of stock damaged or expired, since the last date of updates.

| C 🕯 🗎           | https://ndoh.   | .mezzaninewa     | re.com/web-client/app?appId=             | cd37b242-bf5c-4a                 | )9-8c87-bc6c           | f7a4ff1b&roleNan     | ne=District%20Pl        | harmacv%2                                | 20Manage        | r# ⊕, 5′         | 2 🖲 🖊 |
|-----------------|-----------------|------------------|------------------------------------------|----------------------------------|------------------------|----------------------|-------------------------|------------------------------------------|-----------------|------------------|-------|
| G SVS NDoH      | l Outstandir 📋  | Graveyard Manage | er 🧭 Home Page Reset - Sy 🔯 Interr       | net banking $ \mathcal{G} $ SAQA | G standard bank        | k interne 📋 Imported | I From IE 🕡 Nation      | al Small Busine                          | G Googl         | e Images         |       |
| healt           | of BOUTH AFRICA |                  |                                          |                                  |                        | -                    |                         |                                          |                 |                  | 2     |
| <u>~/</u>       | Facility        | Product I        | Details                                  |                                  |                        |                      |                         |                                          |                 |                  | Back  |
| hboards<br>Aenu |                 | ≎ Category       | \$ Stock item name                       | Stock item<br>inventory code     | Opdate date            |                      | Days Since<br>Stock Out | <ul> <li>Stock</li> <li>level</li> </ul> | Expiry     date | \$ Stock eceived | Stock |
| R.              | View<br>History | ARV              | Zidovudine 100mg 100 Capsule             | 181922278                        | 2016-06-08<br>13:56:40 | 50                   | 57                      | 0                                        |                 | 0                | 0     |
| profile         | View<br>History | ARV              | Abacavir 300mg 56 Tablet                 | 181896191                        | 2016-06-08<br>13:29:37 | 50                   | 57                      | 0                                        |                 | 0                | 0     |
| strict          | View<br>History | ARV              | Efavirenz 600mg 28 Tablet                | 181896196                        | 2016-07-27<br>14:26:16 | 1                    | 36                      | 0                                        | (               | 200              | 0     |
| ock             | View<br>History | Vacc             | BCG Intradermal 20 Dose                  | 180327653                        | 2016-06-01<br>16:14:03 | 57                   | 64                      | 0                                        |                 | 0                | 0     |
| ore             | View<br>History | ARV              | Zidovudine 300mg 56 Tablet               | 181896243                        | 2016-07-27<br>14:41:44 | 1                    | 57                      | 0                                        | (               | 300              | 0     |
|                 | View<br>History | ARV              | Lopinavir, Ritonavir 80/20mg/mL<br>60 mL | 181779132                        | 2016-07-27<br>14:31:11 | 1                    |                         | 10                                       | (               | 50               | 0     |
|                 | View<br>History | ARV              | Abacavir 20mg/1mL 240 mL                 | 181781208                        | 2016-07-27<br>14:21:46 | 1                    |                         | 100                                      |                 | 300              | 0     |
|                 |                 |                  |                                          |                                  |                        |                      |                         |                                          |                 |                  |       |

#### 12. VIEW HISTORY:

- Do you want to view the 'Stock balance or stock on hand' as reported per given time?
- Do you want to get an idea as to how many quantities of a product has been issued at a given period?
- Click 'VIEW HISTORY' on the product you selected.

- 'Stock level' indicate 'Stock on hand' as reported per given time.
- Scroll down and ensure that all pages are opened ('Click' 'Rows' and select last number in 'Blue'
- A simple calculation can give and idea of how many units has been issued per month or per week?

| KS NDoH C | https://ndoh.mezz<br>Dutstandir 🕒 Gravey | anineware.com/<br>ard Manager 🛛 d | web-client/app?appId=cd3<br>me Page Reset - Sy 😡 Internet ba       | 7b242-bf5c-4a09<br>inking <i>C</i> , SAQA G | -8c87-bc6cf<br>standard bank | 7a4ff1b&roleNa<br>interne 🗋 Impor                                       | ame=Sub-Dis<br>ted From IE 🛛 🗊 | trict+Pharmacy<br>National Small Busin | +Manager# G<br>G Google Images | <b>2</b> ☆ 🖲 🛆    | 🗎 https://ndoh.me<br>oH Outstandir 🛯 🗋 Gra        | ezzanineware.com/wel<br>aveyard Manager 🛛 🏾 Home | b-client/app?appId=cd37b242-bf5c-4a<br>Page Reset - S) 🛛 Internet banking 📿 SAQA | 09-8c87-bc6cf7a4f<br>G standard bank inter | f1b&roleName=S | ub-District+Pharmac<br>IE 🕡 National Small Busi | y+Manager#<br>ine <b>G</b> Google Imag | € ☆<br>Jes |
|-----------|------------------------------------------|-----------------------------------|--------------------------------------------------------------------|---------------------------------------------|------------------------------|-------------------------------------------------------------------------|--------------------------------|----------------------------------------|--------------------------------|-------------------|---------------------------------------------------|--------------------------------------------------|----------------------------------------------------------------------------------|--------------------------------------------|----------------|-------------------------------------------------|----------------------------------------|------------|
| heal      | HE<br>INC OF SOUTH AFRICA                |                                   |                                                                    |                                             |                              |                                                                         |                                |                                        |                                | 2                 | ealth<br>artnert:<br>#D<br>WEBLIC OF SOUTH AFRICA |                                                  |                                                                                  |                                            |                |                                                 |                                        | 5          |
| ]         | Facility                                 | Product E                         | Details                                                            |                                             |                              |                                                                         |                                |                                        |                                | Back              | Stock I                                           | Item History                                     |                                                                                  |                                            |                |                                                 |                                        |            |
| ırds      |                                          | ≎ Category :                      | Stock item name                                                    | Stock item<br>inventory<br>code             | ≎ Update<br>date             | <ul> <li>✓ Days</li> <li>Since</li> <li>Last</li> <li>Update</li> </ul> |                                | ≎ Stock ≎<br>level                     | Expiry ≎ Stock<br>date receive | ≎ Stock<br>d lost | Item Name                                         | e                                                | Diphtheria Tetanus 2IU/20IU . Do                                                 | ose                                        |                |                                                 |                                        |            |
|           | View<br>History                          | ARV                               | Lopinavir, Ritonavir<br>80/20mg/mL 60 mL                           | 181779132                                   | 2016-07-<br>27<br>14:08:09   | 5                                                                       |                                | 55                                     | 0                              | 0                 | Inventory C                                       | Code<br>Stock Levels                             | 181825242                                                                        |                                            | Search         |                                                 | ⊗ +                                    |            |
|           | View<br>History                          | ARV                               | Tenofovir, Emtricitabine &<br>Efavirenz 300/200/600mg<br>28 Tablet | 181896256                                   | 2016-07-<br>27<br>14:12:57   | 5                                                                       |                                | 1584                                   | 0                              | 0                 | ✓ Row ⇒                                           | Update date                                      | Abbreviation Diphtheria Tetanus 2111/20111 Dose                                  | Stock level                                | ≎ Expiry date  | Stock received                                  | Stock lost                             |            |
|           | View<br>History                          | Vacc                              | Diphtheria Tetanus<br>2IU/20IU . Dose                              | 181825242                                   | 2016-07-<br>27<br>14:20:15   | 5                                                                       |                                | 11                                     | 0                              | 0                 | 2 2                                               | 2016-07-27 14:20:04<br>2016-07-13 15:55:45       | Diphtheria Tetanus 2IU/20IU . Dose<br>Diphtheria Tetanus 2IU/20IU . Dose         | 11<br>13                                   |                | 0                                               | 0                                      |            |
|           | View<br>History                          | Vacc                              | Hexavalent<br>(Dipth,Pert,Tet, Polio, HIB,<br>HepB ) 1 Vial        | 181922609                                   | 2016-07-<br>27<br>14:21:36   | 5                                                                       |                                | 430                                    | 60                             | 0                 | 4 2<br>5 2                                        | 2016-07-06 14:12:01<br>2016-07-05 15:05:47       | Diphtheria Tetanus 2IU/20IU . Dose<br>Diphtheria Tetanus 2IU/20IU . Dose         | 13<br>13                                   |                | 0                                               | 0                                      |            |
|           | View                                     | ARV                               | Zidovudine & Lamivudine<br>300/150mg 56 Tablet                     | 181896255                                   | 2016-07-                     | 5                                                                       |                                | 390                                    | 100                            | 0                 | 6 2'                                              | 2016-06-29 15:32:49                              | Diphtheria Tetanus 2IU/20IU . Dose                                               | 13                                         |                | 0                                               | 0                                      |            |
|           | <u> </u>                                 | <b>2</b> 6 S                      | 03 23                                                              |                                             |                              |                                                                         |                                |                                        | ▲ 18 88 2                      | 09:25 AM          | A                                                 | <b>3</b>                                         |                                                                                  |                                            |                |                                                 | - Ng 🗧                                 | 🐞 311 (    |

# Lets check 'stock cards data' of individual categories OR products in a facility:

There are 3 key things to remember:

'SEARCH'

'FILTER'

'ROWS' (View all pages)

Stock cards data – I want to check Vaccines (VACC) only? 'Search' OR 'Filter':

#### A. Use 'Search"

- 1) Write 'VACC' and tab 'Enter'.
- 2) 'Category' is filtered automatically i.e. shows only vaccines.
- **3) 'Stock item name' ONLY vaccines** medicine/products will appear:
  - List not in alphabetical order.
  - Can be put in **ALPHABETICAL ORDER**' by clicking 'Filter' icon.
- 4) All other information about the stock cards will follow.
- 5) Ensure that all vaccines are visible on the same page :
  - Click 'ROWS'
  - Click last number in 'Blue'
  - $\circ$   $\,$  View all pages.

| VS NDoH (                              | Dutstandir 🗋 Grave        | yard Manager 🥳 I | Home Page Reset - Sy 🛛 😡 Internet ba  | anking G SAQA (                                       | standard bank              | interne 📋 Impo                                                        | rted From IE 0                  | National Small | Busine <b>G</b> Go | oogle Images   |              |
|----------------------------------------|---------------------------|------------------|---------------------------------------|-------------------------------------------------------|----------------------------|-----------------------------------------------------------------------|---------------------------------|----------------|--------------------|----------------|--------------|
| hea<br>Department<br>Health<br>REPUBLI | HC.<br>IC OF SOUTH AFRICA |                  |                                       |                                                       |                            |                                                                       |                                 |                |                    | •              | 2            |
| ]                                      | Facility                  | Product          | Details                               |                                                       |                            |                                                                       |                                 |                |                    |                | Ba           |
| ırds                                   | Facility Man              | ager             |                                       |                                                       |                            |                                                                       | <i>.</i>                        |                |                    |                |              |
|                                        | Facility St               | ock Levels       |                                       |                                                       |                            |                                                                       | (                               | VACC           |                    |                | 8            |
| file                                   |                           | ≎ Category       | ✓ Stock item name                     | <ul> <li>Stock item<br/>inventory<br/>code</li> </ul> | ≎ Update<br>date           | <ul> <li>Days</li> <li>Since</li> <li>Last</li> <li>Update</li> </ul> | ≎ Days<br>Since<br>Stock<br>Out | Stock level    | Expiry     date    | Stock received | ≎ Sto<br>Io: |
|                                        | View<br>History           | Vacc             | BCG Intradermal 20 Dose               | 180327653                                             | 2016-07-<br>27<br>14:17:55 | 5                                                                     |                                 | 1              |                    | 0              | 0            |
|                                        | View<br>History           | Vacc             | Diphtheria Tetanus<br>2IU/20IU . Dose | 181825242                                             | 2016-07-<br>27<br>14:20:15 | 5                                                                     |                                 | 11             |                    | 0              | 0            |
|                                        | View                      | Vacc             | Hepatitis B Adult<br>20mcg/ml Vial    | 189709599                                             |                            |                                                                       |                                 | Not Sub        |                    |                |              |

Stock cards data – I want to check TB (TB) medicines/products only? 'Search' OR 'Filter':

#### B. Use 'Filter'

#### 1) 'Filter' Category.

2) 'Category' results are in Alphabetical order:

- All 'Categories' will appear.
- If the chosen category does not appear automatically, scroll down till you find it.

#### 3) 'Stock item name'

- List not in alphabetical order.
- CANNOT be put in ALPHABETICAL ORDER'

4) All other information about the stock cards will follow.

5) Ensure that all vaccines are visible on the same page :

- Click 'ROWS'
- Click last number in 'Blue'
- View all pages.

| 3 ff 📋 h                                  | ittps://ndoh.mez          | anineware.c   | om/web-client/app?appId=cd37b242-                           | -bt5c-4a09-8c8 | 37-bc6ct7a4t               | t1b&role  | Name=Sub-     | District+Pharmacy+    | -Manager# G     | 1 23 💆 ( |
|-------------------------------------------|---------------------------|---------------|-------------------------------------------------------------|----------------|----------------------------|-----------|---------------|-----------------------|-----------------|----------|
| SVS NDoH O                                | utstandir 🗋 Gravey        | ard Manager ( | 🎸 Home Page Reset - Sy 🛛 😡 Internet banking 🖉               | G SAQA G star  | ndard bank interr          | ne 📋 Impo | orted From IE | National Small Busine | G Google Images |          |
| bealt<br>Department<br>Health<br>REPUBLIC | th<br>10 sof Bouth Africa |               |                                                             |                |                            |           |               |                       |                 | R        |
| ×                                         | Facility                  | Produc        | t Details                                                   |                |                            |           |               |                       |                 | Back     |
| boards                                    |                           | _             |                                                             |                | 14:14:03                   |           |               |                       |                 |          |
| enu                                       | View<br>History           | ARV           | RITONAVIR 100mg capsule, 84 capsules                        | 180262328      | 2016-07-<br>27<br>14:11:23 | 5         | 84            | 0                     | 0               | 0        |
| profile                                   | View<br>History           | ARV           | Lamivudine 10mg/mL 240 mL                                   | 180205026      | 2016-07-<br>13<br>14:41:51 | 19        |               | 15                    | 0               | 0        |
| bre                                       | View<br>History           | ARV           | Abacavir and Lamivudine<br>600mg/ 300mg 28 Tablet           | 181900960      | 2016-07-<br>27<br>14:02:03 | 5         |               | 35                    | 0               | 0        |
|                                           | View<br>History           | ТВ            | RIFAMPICIN 600mg<br>capsule/tablet, 100<br>capsules/tablets | 181778981      |                            |           |               | Not Sub               |                 |          |
|                                           | View<br>History           | ТВ            | ETHAMBUTOL HCI 400mg tablet, 84 tablets .                   | 181817416      |                            |           |               | Not Sub               |                 |          |
|                                           | View                      | ТВ            | Rifampicin, Isoniazid 60/60mg                               | 181879049      | 2016-07-                   | 5         |               | 20                    | 0               | 0        |

Stock cards data – I want to check **SPECIFIC** TB medicines/products e.g. 'Rifafour' only?

- A. Use 'Search"
- 1) Write the first generic molecule of the product e.g. RIFAMPICIN' and tab 'Enter'.
- 2) 'Category' is filtered automatically i.e. shows TB.
- 'Stock item name': 3)
  - ONLY names starting with RIFAMPICIN will appear:
  - Scroll-down till you get the product you Ο looking for.
  - All pack sizes of product will be seen. Ο
  - All other information about the stock 0 cards will follow.
- Ensure that all products are visible on 4) the same page :
  - Click 'ROWS' 0
  - Click last number in 'Blue' Ο
  - View all pages. Ο

| 🖉 NDoH Stock (NDoH Stoci                              | * ×                                    |                   |                                                               |                  |                            |                  |               |                     | 1         | - 0 ×                  |
|-------------------------------------------------------|----------------------------------------|-------------------|---------------------------------------------------------------|------------------|----------------------------|------------------|---------------|---------------------|-----------|------------------------|
| ← → C 🖍 🔒 http                                        | ps://ndoh.mezzaninewa                  | are.com/web-clier | nt/app?appId=cd37b242-l                                       | of5c-4a09-8c87-b | c6cf7a4ff1b&i              | roleName=Sub     | -District+Pha | rmacy+Manage        | r# €, ☆   | 🖲 🛆 🗏                  |
| Apps G SVS NDoH Outs                                  | standir 🗋 Graveyard Manag              | er 🧭 Home Page Re | set - Sy 🖗 Internet banking 🥻                                 | SAQA G standard  | bank interne 📋             | Imported From IE | National Sm   | all Busine   🌀 Goog | le Images | »                      |
| ber<br>terrer<br>terrer<br>terrer<br>terrer<br>terrer | alth<br>Itere:<br>Blic of Bouth Africa |                   |                                                               |                  |                            |                  |               |                     | 2         |                        |
| Lak.                                                  | Facility                               | Product           | Details                                                       |                  |                            |                  |               |                     | B         | ack                    |
| Dashboards<br>Menu                                    |                                        |                   | Tablet                                                        |                  | 14.10.47                   |                  |               |                     |           |                        |
| More                                                  | View<br>History                        | тв                | Rifampicin, INH,<br>PZA, Eth<br>150/75/400/275mg<br>84 Tablet | 181817627        | 2016-07-<br>27<br>14:15:17 | 5                |               | 32                  | 0         |                        |
|                                                       | View<br>History                        | ТВ                | Rifampicin, Inh,<br>Pza, Eth<br>150/75/400/275mg<br>56 Tablet | 181817626        | 2016-06-<br>08<br>09:40:14 | 54               | 84            | 0                   | 0         |                        |
|                                                       | View<br>History                        | ТВ                | Rifampicin, Inh,<br>Pza, Eth<br>150/75/400/275mg<br>28 Tablet | 181817624        |                            |                  |               | Not Sub             |           |                        |
| <b>0</b> 🛃 🔋                                          | j 🙆 🗱                                  | S 🧕               | <b>P</b>                                                      |                  |                            |                  |               | -                   | N 😵 🕅 🕪   | 11:29 AM<br>2016-08-02 |

Stock cards data – Navigating and understanding the data: 'FILTER' FACTOR

- A. Use of 'Filter' icon: (just a click)
- 1.
- a) 'WORD FUNCTION' i.e. 'Category' and 'Stock name':
- $\Rightarrow$  Start from the last 'Alphabet' e.g. 'V' or 'Z'
- $\Rightarrow~$  Scroll-down till you get the product you looking for.
- **b)** 'NUMERICAL FUNCTION':
- ⇒ Starting with 'BLANK' or no numbers, it means the product information has never been submitted.
  - Scroll-down till you get the information you looking for.
- $\Rightarrow$  If ALL products information has been submitted before:
  - $\,\circ\,$  Will start with the 'highest number'
  - Scroll-down to get the following numbers below – in 'descending' sequence.

N. B: Ensure that all products are visible on the same page :

- Click 'ROWS'
- Click last number in 'Blue'
- View all pages.

| 💉 NDo | H Stock (NDoH Stock 🗙                     |                                                  |                               |                                  |                                   |                               |                |                       |                 |                             | x |
|-------|-------------------------------------------|--------------------------------------------------|-------------------------------|----------------------------------|-----------------------------------|-------------------------------|----------------|-----------------------|-----------------|-----------------------------|---|
| + →   | C 🖍 🗎 https://r                           | ndoh.mezzanineware.c                             | om/web-client/app?appl        | d=cd37b242-bf5c-                 | 4a09-8c87-bc6cf7                  | a4ff1b&roleN                  | ame=Sub-Dist   | rict+Pharmacy+        | Manager# 🔍      | ☆ 🖲 💧                       | Ξ |
| Apps  | G SVS NDoH Outstandi                      | 🖺 Graveyard Manager (                            | ダ Home Page Reset - Sy 🛛 😡 In | ternet banking $\mathcal{G}$ SAQ | A Ġ standard bank i               | nterne 📋 Impo                 | rted From IE   | lational Small Busine | G Google Images |                             | » |
|       | beautin<br>Department<br>Health<br>REPUBL | ulth<br>here:<br>Lic of Bouth Africa<br>Facility | / Product I                   | Details                          |                                   |                               |                |                       | ;               | Back                        |   |
|       | More                                      |                                                  |                               |                                  |                                   |                               | Search         |                       |                 | •                           | ľ |
|       |                                           | Stock iter<br>name                               |                               | ≎ Update<br>date                 | ♦ Days<br>Since<br>Last<br>Update | Days<br>Since<br>Stock<br>Out | Stock<br>level | Expiry<br>date        | Stock received  | Stock lost                  | ( |
|       |                                           | Moxifloxacin<br>400mg 10 Tabl                    | 180965259<br>let              |                                  |                                   |                               | Not Sub        |                       |                 |                             |   |
|       |                                           | Efavirenz 200r<br>84 Capsule                     | ng 181922254                  | 2016-08-<br>02<br>13:08:46       | 0                                 |                               | 13             |                       | 0               | 0                           | • |
| Ģ     | 4                                         | 🤅 🏭 🚺                                            | 2 💲 📴                         |                                  |                                   |                               |                |                       | - 🖪 🗟 🖬         | ()<br>12:54 PM<br>2016-08-0 | 3 |

# Stock cards data – Navigating and understanding the data: 'FILTER' FACTOR

A. Use of 'Filter' icon: (just a click)

# 2.

- a) 'WORD FUNCTION' i.e. 'Category' and 'Stock name':
- $\Rightarrow~$  Start with 'A' or the first 'Alphabet' available on the list.
- $\Rightarrow~$  Scroll-down till you get the product you looking for.
- **b)** 'NUMERICAL FUNCTION':
- $\Rightarrow$  If **ALL** product information has been submitted before:
  - Will start with 'ZERO' or the 'lowest number'
  - Scroll-down to get the following numbers below – in 'ascending' sequence.
  - Ending with 'BLANK' or no numbers, it means the product information has never been submitted.

N. B: Ensure that all products are visible on the same page :

- Click 'ROWS'
- Click last number in 'Blue'
- View all pages.

| Service NDo | H Stock (N                                                                                                    | DoH Stock 🗙                 |                                   |            |                                    |                               |                                                                       |                                                                     |                   |                       |                 | <u> - 6</u>      | X              |
|-------------|----------------------------------------------------------------------------------------------------|-----------------------------|-----------------------------------|------------|------------------------------------|-------------------------------|-----------------------------------------------------------------------|---------------------------------------------------------------------|-------------------|-----------------------|-----------------|------------------|----------------|
| ← →         | C 🖷                                                                                                    | 🔒 https://n                 | doh.mezzanineware                 | .com/web-c | lient/app?appId                    | =cd37b242-bf5c                | -4a09-8c87-bc6cf                                                      | 7a4ff1b&role1                                                       | lame=Sub-Dist     | rict+Pharmacy+        | Manager# 🔾      | \$<br>€          | a ≡            |
| Apps        | G SVS N                                                                                                    | DoH Outstandi               | 🕒 Graveyard Manager               | 🧭 Home Pag | e Reset - Sy 🛛 🖗 Inte              | rnet banking $\mathcal{G}$ SA | QA Ġ standard bank                                                    | interne 📋 Impo                                                      | orted From IE 🕡 N | lational Small Busine | G Google Images |                  | »              |
|             | 0                                                                                                    | Departm<br>Health<br>REPUBL | Ith<br>ert:<br>JC of Bouth Africa |            |                                    |                               |                                                                       |                                                                     |                   |                       |                 |                  |                |
|             |                                                                                                    |                             | Facilit                           | y Pro      | oduct D                            | )etails                       |                                                                       |                                                                     | Search            |                       |                 | Back             |                |
|             | More                                                                                                    | e                           |                                   |            |                                    |                               |                                                                       | C                                                                   | Search            |                       |                 | <b>W</b>         | т              |
|             |                                                                                                    |                             |                                   | ¢          | Stock<br>item<br>inventory<br>code | ≎ Update<br>date              | <ul> <li>Days</li> <li>Since</li> <li>Last</li> <li>Update</li> </ul> | <ul> <li>Days</li> <li>Since</li> <li>Stock</li> <li>Out</li> </ul> | Stock level       | ≎ Expiry<br>date      | Stock received  | ≎ Sto<br>Io      | ock<br>ost     |
|             |                                                                                                    |                             | Moxifloxacin<br>400mg 10 Ta       | 18<br>blet | 0965259                            |                               |                                                                       |                                                                     | Not Sub           |                       |                 |                  |                |
|             |                                                                                                    |                             | Efavirenz 200<br>84 Capsule       | Omg 18     | 1922254                            | 2016-08-<br>02<br>13:08:46    | 0                                                                     |                                                                     | 13                |                       | 0               | 0                | Ţ              |
|             | e de la companya de la companya de l |                             | 6 🔹                               |            |                                    |                               |                                                                       |                                                                     |                   |                       | - 🍡 🖏 Ji        | 12:5<br>(1) 2016 | 4 PM<br>-08-03 |

Stock cards data – Navigating and understanding the data:

Use of 'Filter' icon: (just a click) to navigate the stock cards:

- 1. GO to **'SEARCH'** and choose the 'Category' or 'Stock item name' you want to view.
- 2. Start with in **ALL** our navigation, i.e. the **'ASCENDING'** sequence.
- 3. Click **'Stock item name'** to put the list in an alphabetical order.
  - Are all products updated? Why not?
  - What about same products e.g. different pack sizes?
  - Do we have alternatives?
  - Can we start looking into the 'Formulary list?

| OoH Outstandi                          | Graveya    | rd Manager 🗹 Home        | Page Reset - Sy        | Internet banking   | SAQA G stand | lard bank interne          | Imported F | rom IE 🕠 Na | tional Small Busine | G Google Images |  |
|----------------------------------------|------------|--------------------------|------------------------|--------------------|--------------|----------------------------|------------|-------------|---------------------|-----------------|--|
| alth<br>There:<br>BLUC OF SOUTH AFRICA | -          |                          |                        |                    |              | 1                          |            |             |                     |                 |  |
| Facili                                 | ty Pro     | duct Details             |                        |                    |              |                            |            |             |                     |                 |  |
| Histo                                  | ry         |                          | 140 00011g 00          |                    | 101011100    |                            |            |             | 1101.000            |                 |  |
| Viev<br>Histo                          | v тв<br>ry | Pyrazinam                | ide 500mg 84           | Tablet             | 181817501    | 2016-07-<br>27<br>12:47:59 | 6          | 55          | 0                   | 0               |  |
| Viev<br>Histo                          | v TB<br>ry | RIFAMPIC<br>capsules/ta  | IN 150mg cap<br>ablets | sule/tablet, 100   | 189710391    |                            | $\bigstar$ |             | Not Sub             |                 |  |
| Viev<br>Histo                          | v TB<br>ry | RIFAMPIC<br>capsules/ta  | IN 600mg cap<br>ablets | sule/tablet, 100   | 181778981    |                            |            |             | Not Sub             |                 |  |
| Viev<br>Histo                          | v TB<br>ry | Rifampicin               | , INH 300/150r         | ng 56 Tablet       | 181817575    | 2016-07-<br>27<br>12:44:23 | 6          |             | 61                  | 0               |  |
| Viev<br>Histo                          | v TB<br>ry | Rifampicin<br>100 Tablet | , INH, PZA, Et         | n 150/75/400/275mg | 181771853    |                            | $\bigstar$ |             | Not Sub             |                 |  |
| Viev<br>Histo                          | v TB<br>ry | Rifampicin<br>112 Tablet | Inh, Pza, Eth          | 150/75/400/275mg   | 181817608    | 2016-07-<br>13<br>11:17:48 | 20         |             | 35                  | 0               |  |
| Viev                                   | у ТВ       | Rifampicin<br>28 Tablet  | Inh, Pza, Eth          | 150/75/400/275mg   | 181817624    |                            |            |             | Not Sub             |                 |  |

## Stock cards data – Navigating and understanding the data:

### 4. Click **'Days since last stock update'**

- It will start with the latest date that the information has been submitted
- 'Update date' is automatically filtered.
- > Ensure that you have a view of **ALL PAGES.**

- Scroll down for variations.
- Is there consistency?

| NDoH Outst                                      | andi: 🗋 Graveya | ann neware.c | V Home Page Reset - Sj 🙀 Internet banking                                            | G SAQA G sta | ndard bank inter           | ne 🗋 Importe | ed From IE 🕡 National Small I | Busine G Google Imager | <u>~~</u> \{\{\{\bar{V}}\} | Apps G SVS NDo | H Outstandir 🕒 Grave                     | yard Manager | Kompweb-chent/app:appid=Cd37b24     Mome Page Reset - Sy | G SAQA G sta | ndard bank interne            | mported From IE | National Small Bus | sine G Google Imag | # 역 값<br>jes |
|-------------------------------------------------|-----------------|--------------|--------------------------------------------------------------------------------------|--------------|----------------------------|--------------|-------------------------------|------------------------|----------------------------|----------------|------------------------------------------|--------------|----------------------------------------------------------|--------------|-------------------------------|-----------------|--------------------|--------------------|--------------|
| health<br>Department<br>Health<br>REPUBLIC OF S | OUTH AFRICA     |              |                                                                                      |              |                            |              |                               |                        | R                          | he Des         | ealth<br>Interc<br>UBLIC OF SOUTH AFRICA |              |                                                          |              |                               |                 |                    |                    | 5            |
|                                                 | Facility I      | Produc       | t Details                                                                            |              |                            |              |                               |                        | Back                       |                | Facility                                 | Produ        | ct Details                                               |              |                               |                 |                    |                    |              |
| 5                                               |                 |              |                                                                                      |              | 13:06:57                   |              |                               |                        |                            | Dashboards     | History                                  | / 11 1       | Zidovidine soonig so tablet                              | 101000270    | 27                            |                 | 1                  | v                  |              |
|                                                 | View<br>History | Vacc         | Tetanus Toxoid 10dose Vial                                                           | 181760445    | 2016-08-<br>02<br>12:58:34 | 1            | 9                             | 0                      | 0                          | Menu           | View                                     | тв           | Rifampicin, Inh, Pza, Eth                                | 181817626    | 14:47:12<br>2016-07- 7        |                 | 9                  | 9                  | (            |
|                                                 | View<br>History | ARV          | Lopinavir, Ritonavir 200/50mg<br>112 Tablet                                          | 181896251    | 2016-08-<br>02<br>13:10:10 | 1            | 5                             | 0                      | 0                          | user profile   | View                                     | ARV          | Zidovudine & Lamivudine                                  | 181896255    | 27<br>14:27:56<br>2016-07- 7  |                 | 19                 | 0                  |              |
|                                                 | View<br>History | Vacc         | Pneumococcal . 1 Dose                                                                | 181800792    | 2016-07-<br>27             | 7            | 50                            | 0                      | 0                          |                | History                                  |              | 300/150mg 56 Tablet                                      |              | 27<br>14:40:41                |                 |                    |                    |              |
|                                                 | View            | ARV          | NEVIRAPINE 50mg/5ml                                                                  | 180387396    | 14:13:58<br>2016-07-       | 7            | 1                             | 0                      | 0                          | More           | View<br>History                          | ARV          | Ienofovir & Emtricitabine<br>300/200mg 28 Tablet         | 181837506    | 2016-07- 28<br>06<br>12:14:49 | Γ               | 302                | 0                  | (            |
|                                                 | History         |              | suspension, 240ml bottle with<br>syringe top and a calibrated oral<br>dosage syringe |              | 27<br>14:52:43             | J            |                               |                        |                            |                | View<br>History                          | ТВ           | Pyrazinamide 500mg 28 Tablet                             | 181817496    | 2016-06- 56<br>08<br>10:01:36 | 56              | 0                  | 0                  | (            |
|                                                 | View<br>History | ARV          | Zidovudine 300mg 56 Tablet                                                           | 181896243    | 2016-07-<br>27<br>14:47:12 | 7            | 1                             | 0                      | 0                          |                | View<br>History                          | ТВ           | Isoniazid 100mg 28 Tablet                                | 181879044    | 2016-06- 63<br>01             | J               | 2                  | 0                  |              |

# Stock cards data – Navigating and understanding the data:

### 5. Click **'Stock level'**

- 'ZERO' means out-of-stock.
- When was the first time that the product was reported outof-stock?
- Last date that the update was submitted?
- Ensure that you have a view of ALL PAGES.

- Scroll down to quickly view other levels with potential challenge?
- What are you going to do with the situation?

| Stock (NDoH Stock                | ×                                     |                                  |                     |                            |                  |                 |              |                     |               | ≛ _ 0 ×                 | Stock (NDoH Stock (NDoH Stock         | ×               |               |                                             |               |                            |                     |                       |                 | 🛓 - 🗆 🔀                        |
|----------------------------------|---------------------------------------|----------------------------------|---------------------|----------------------------|------------------|-----------------|--------------|---------------------|---------------|-------------------------|---------------------------------------|-----------------|---------------|---------------------------------------------|---------------|----------------------------|---------------------|-----------------------|-----------------|--------------------------------|
| ← → C fi 🔒 http                  | os://ndoh.mezza                       | nineware.com/web-client/app      | appId=cd37b242-b?   | of5c-4a09-8c87-            | bc6cf7a4ff1b&    | roleName=S      | ub-District% | 620Pharmacy%2       | 20Manager# 🔍  | ☆ 🖲 💧 ≡                 | ← → C 🕯 🗎 http                        | os://ndoh.mez   | zanineware.co | om/web-client/app?appId=cd37b242            | -bf5c-4a09-8c | 87-bc6cf7a4ff              | 1b&roleName=Sub-Dis | strict%20Pharmac      | y%20Manager#    | ६ ☆ 🖲 💧 🗉                      |
| Apps G SVS NDoH Outs             | tandir 🗋 Graveya                      | I Manager 🧭 Home Page Reset - Sj | Dinternet banking G | SAQA G standar             | d bank interne 📋 | Imported From   | IE 🚺 Nation  | al Small Busine   G | Google Images | »                       | Apps G SVS NDoH Outst                 | tandir 🗋 Gravey | yard Manager  | 🖌 Home Page Reset - Sj 🛛 😡 Internet banking | G SAQA G sta  | ndard bank intern          | imported From IE 🐺  | National Small Busine | G Google Images | »                              |
| bear<br>Dayor<br>Handh<br>Repute | alth<br>Tert:<br>BLIC OF SOUTH AFRICA |                                  |                     |                            |                  |                 |              |                     |               |                         | health<br>Department<br>Republic or a | SOUTH AFRICA    |               |                                             |               |                            |                     |                       |                 | 2                              |
|                                  | Eacil                                 | ty Product De                    | taile               |                            |                  |                 |              |                     |               | Back                    |                                       | Facility        | Product       | t Details                                   |               |                            |                     |                       |                 | Back                           |
| Dashboards                       |                                       | els                              |                     |                            |                  |                 | Search       |                     |               | <b>D</b> +              | Dashboards<br>Menu                    | View<br>History | ARV           | Nevirapine 50mg/5mL 100 mL                  | 181871672     | 2016-08-<br>02<br>13:12:30 | 1                   | 1                     | 1               | 0                              |
| Menu                             | Oldek Ee                              | <ul> <li>Stock iten</li> </ul>   | ≎ Stock             | ≎ Update                   | ≎ Days<br>Since  | ≎ Days<br>Since | v Stoc       | k 🌣 Expirv          | ≎ Stock       | ≎ Stock                 | user profile                          | View<br>History | ARV           | Abacavir 300mg 56 Tablet                    | 181896191     | 2016-08-<br>02<br>13:07:55 | 1                   | 1                     | 0               | 0                              |
| More                             | ≎ Ca                                  | egory name                       | inventor<br>code    | y date                     | Last<br>Update   | Stock<br>Out    | leve         | l date              | received      | d lost                  |                                       | View<br>History | ТВ            | Pyrazinamide 500mg 84 Tablet                | 181817501     | 2016-08-<br>02<br>13:00:14 | 1                   | 1                     | 0               | 0                              |
|                                  | γ ARV                                 | Efavirenz 50mg<br>28/30 Capsule  | 181896194           | 2016-05-<br>24<br>13:45:59 | 71               | 71              | 0            |                     | 0             | 0                       | More                                  | View<br>History | Vacc          | BCG Intradermal 20 Dose                     | 180327653     | 2016-08-<br>02<br>12:53:17 | 1                   | 1                     | 0               | 0                              |
|                                  | / ТВ<br>У                             | Pyrazinamide<br>500mg 28 Table   | 181817496<br>t      | 2016-06-<br>08<br>10:01:36 | 56               | 56              | 0            |                     | 0             | 0                       |                                       | View<br>History | ARV           | Efavirenz 600mg 28 Tablet                   | 181896196     | 2016-08-<br>02<br>13:09:13 | 1                   | 10                    | 0               | 0                              |
|                                  | , ARV                                 | Nevirapine 200                   | na 181922275        | 2016-08-                   | 1                |                 | 1            |                     | 0             | -                       |                                       | View<br>History | ТВ            | Rifampicin, Isoniazid 150/75mg<br>56 Tablet | 181817633     | 2016-08-<br>02             | 1                   | 12                    | 0               | 0                              |
| <b>O</b> 🛃 📜                     | <b>i</b> 🧷                            | 6 <mark>S</mark> 🕶 🗗             |                     |                            |                  |                 |              |                     | - 🍡 🖏 🛍       | (11:25 AM<br>2016-08-04 | <b>O</b> 🛃                            | 1 6             | ۴.            |                                             |               |                            |                     |                       | - 16 18         | Mil (∳) 11:27 AM<br>2016-08-04 |

# Stock availability status: Reporting 'out-of-stock' and average monthly usage:

- 5. 'Stock level': Abacavir 300mg 56
- Last stock balance ZERO
- Ensure you can view all pages.
- Start from the initial date when stock was reported by facility.
- Use internal process to calculate 'average stock usage'

- Scroll up to view more data and continue with calculations.
- What is the stock on hold versus stock usage?
- Is it as required by policy?
- Any intervention needed?

| 奈 NDoH Stock (NDoH St | ock 🗙 📃                                       |                 |                            |                      |                |                |              |                    |                             | 🔺 – 🗇 🗙   | 🖉 NDoH Stock (NDoH S | Stock ×                   | 2                            |                                   |                 |                     |                                 |                             | 📥 – 🗇 🗙       |
|-----------------------|-----------------------------------------------|-----------------|----------------------------|----------------------|----------------|----------------|--------------|--------------------|-----------------------------|-----------|----------------------|---------------------------|------------------------------|-----------------------------------|-----------------|---------------------|---------------------------------|-----------------------------|---------------|
| ← → C 🕯 🔒 h           | ttps://ndoh.me                                | ezzanineware.co | om/web-client/app?ap       | pId=cd37b242-bf      | 5c-4a09-8c87-  | bc6cf7a4ff1b   | %roleName=   | Sub-District%20    | Pharmacy%20Manager#         | ९ 🔂 🖲 💧 🗄 | € → C ♠ 🔒            | https://ndo               | h.mezzanineware.com/web      | -client/app?appId=cd37b242        | bf5c-4a09       | -8c87-bc6cf7a4f     | f1b&roleName=Sub-District%      | 20Pharmacy%20Mana           | er# 🔍 ☆ 🖲 💧 ≡ |
| Apps G SVS NDoH O     | utstandir 🕒 Grav                              | veyard Manager  | 🖌 Home Page Reset - Sy 🛛 🖗 | Internet banking $G$ | SAQA G standar | d bank interne | Imported Fro | m IE 🕡 National Sn | nall Busine G Google Images | >         | Apps G SVS NDoH      | Dutstandir [              | ) Graveyard Manager 🥳 Home P | age Reset - Sy 😡 Internet banking | G SAQA G        | standard bank inter | ne 🧰 Imported From IE 🐺 Nationa | al Small Busine G Google In | ages »        |
| h log                 | ealth<br>artment:<br>M<br>PUBLIC OF SOUTH AFR | JCA             |                            |                      |                |                |              |                    | ;                           | 2         | hea                  | Ith<br>Inc of South Afric |                              |                                   |                 |                     |                                 |                             | R             |
|                       | <sup>Vi∉</sup><br>⊣ist <b>Fac</b>             | ility Pro       | oduct Detai                | ils                  |                |                |              |                    |                             | Back      |                      | Stoo                      | k Item History               | -                                 |                 |                     |                                 |                             | Back          |
| -                     |                                               | -               | -                          | 1                    |                |                |              |                    |                             |           | Dashboards<br>Menu   | 5                         | 2016-07-06 09:08:51          | Abacavir 300mg 56 Tablet          | 0               | ר ר                 | 0                               | 0                           |               |
| Dashboards            |                                               |                 | Vial                       |                      |                |                |              |                    |                             |           |                      | 6                         | 2016-06-29 09:17:06          | Abacavir 300mg 56 Tablet          | 0               |                     | 0                               | 0                           |               |
| Wenu                  | View                                          | ARV             | Abacavir                   | 181896191            | 2016-08-       | 2              | 36           | 0                  | 0                           | 0         | R                    | 7                         | 2016-06-22 08:57:27          | Abacavir 300mg 56 Tablet          | 1               |                     | 0                               | 0                           |               |
|                       | History                                       |                 | 300mg 56<br>Tablet         |                      | 02<br>09:52:19 |                |              |                    |                             |           | user profile         | 8                         | 2016-06-15 10:03:11          | Abacavir 300mg 56 Tablet          | 1               |                     | 0                               | 0                           |               |
| More                  | View                                          | TB              | Pyrazinamide               | 181817501            | 2016-08-       | 2              |              | 1                  | 0                           | 0         | -                    | 9                         | 2016-06-08 09:00:45          | Abacavir 300mg 56 Tablet          | 1               |                     | 0                               | 0                           |               |
|                       | History                                       |                 | 500mg 84                   | 101017301            | 02             | 2              |              |                    | Ŭ                           | 0         |                      | 10                        | 2016-06-01 08:42:02          | Abacavir 300mg 56 Tablet          | 1               |                     | 0                               | 0                           |               |
|                       |                                               |                 | Tablet                     |                      | 10:11:22       |                |              |                    |                             |           | More                 | 11                        | 2016-05-25 09:14:39          | Abacavir 300mg 56 Tablet          | 1               |                     | 0                               | 0                           |               |
|                       | View                                          | Vacc            | Tetanus                    | 181760445            | 2016-08-       | 2              |              | 10                 | 0                           | 0         |                      | 12                        | 2016-05-18 10:59:37          | Abacavir 300mg 56 Tablet          | 2               |                     | 0                               | 0                           |               |
|                       | History                                       |                 | Toxoid                     |                      | 02             |                |              |                    |                             |           |                      | 13                        | 2016-05-13 11:06:02          | Abacavir 300mg 56 Tablet          | 3               |                     | 0                               | 0                           |               |
|                       |                                               |                 | 10dose Vial                |                      | 10:14:50       |                |              |                    |                             |           |                      | 14                        | 2016-05-11 08:18:44          | Abacavir 300mg 56 Tablet          | 3               |                     | 0                               | 0                           |               |
|                       | View                                          | ARV             | Tenofovir                  | 181896242            | 2016-08-       | 2              |              | 10                 | 0                           | 0         |                      | 15                        | 2016-05-09 12:26:15          | Abacavir 300mg 56 Tablet          | 3               |                     | 0                               | 0                           |               |
|                       | History                                       |                 | 300mg 28<br>Tablet         |                      | 02<br>10:03:48 |                |              |                    |                             |           | -                    | *                         |                              | (                                 | 15 <b>•</b> rov | vs                  |                                 | Page 1 of                   | $\mathbf{D}$  |
|                       |                                               | 7               |                            |                      |                |                |              |                    |                             | 11:40 AM  |                      |                           | a 🚛 💽 🗖                      |                                   |                 |                     |                                 |                             | 11:44 AM      |

# Stock availability status: Reporting 'low - stock' and average monthly usage:

- 5. 5. 'Stock level': Tetanus Toxoid 10 dose Vial
- Last stock balance 10
- Ensure you can view all pages.
- Start from the initial date when stock was reported by facility.
- Use internal process to calculate 'average stock usage'

- Scroll up to view more data and continue with calculations.
- What is the stock on hold versus stock usage?
- Is it as required by policy?
- Any intervention needed?
- What is the process of intervention?

| 奈 NDoH Stock (NDoH Sto | ock 🗙 📃                                      |                   |                            |                                    |                  |                |                 |                    |                               | ≜ _ 0 ×                                 | 📌 NDoH Stock (NDoH S | tock 🗙 🔽               | 2                            |                                         |                   |                                       |                               | 🔺 – 🗇 🗙                          |
|------------------------|----------------------------------------------|-------------------|----------------------------|------------------------------------|------------------|----------------|-----------------|--------------------|-------------------------------|-----------------------------------------|----------------------|------------------------|------------------------------|-----------------------------------------|-------------------|---------------------------------------|-------------------------------|----------------------------------|
| ← → C 🖬 🔒 ht           | ttps://ndoh.mezz                             | anineware.com/v   | veb-client/app?applo       | d=cd37b242-bf5c                    | c-4a09-8c87-bc   | 6cf7a4ff1b&    | roleName=Su     | b-District%20Ph    | armacy%20Manager# 🤆           | · ☆ · · · · · · · · · · · · · · · · · · | ← → C ♠ 🔒            | nttps://ndo            | h.mezzanineware.com/web      | -client/app?appId=cd37b242-bf           | ic-4a09-8c87-bc6  | cf7a4ff1b&roleName=Sub-Distric        | t%20Pharmacy%20Manag          | er# 🔍 💬 💽 🧥 🔳                    |
| Apps G SVS NDoH Ou     | utstandi 🗋 Graveya                           | ard Manager 🥳 Hor | ne Page Reset - Sy 🛛 😡 Int | ternet banking $  \mathcal{G} $ SA | AQA G standard I | oank interne 📋 | Imported From I | E 🚺 National Small | Busine G Google Images        | м                                       | H Apps G SVS NDoH C  | utstandir [            | ] Graveyard Manager 🥳 Home P | age Reset - Sj 🛛 😡 Internet banking 🛛 🤾 | AQA G standard ba | nk interne 📋 Imported From IE 🕡 Natio | onal Small Busine G Google Im | ages »                           |
| he be                  | ealth<br>artrant:<br>The Lic of South Africa |                   |                            |                                    |                  |                |                 |                    |                               | 2                                       | heal                 | th<br>c of south afric |                              |                                         |                   |                                       |                               | -8                               |
|                        | <br>∨Facil                                   | litv Prod         | uct Detail                 | s                                  |                  |                |                 |                    |                               | Back                                    |                      | Stoc                   | k Item History               |                                         |                   |                                       |                               | Back                             |
|                        | Hi                                           | ,                 |                            |                                    |                  |                |                 |                    |                               |                                         | Dashboards           | 3                      | 2016-07-20 09:22:31          | Tetanus Toxoid 10dose Vial              | 10                | 0                                     | 0                             |                                  |
| Dashboards             |                                              |                   | Zumcg/mi<br>Vial           |                                    | 10.10.40         |                |                 |                    |                               |                                         | ivienu               | 4                      | 2016-07-13 08:30:27          | Tetanus Toxoid 10dose Vial              | 10                | 0                                     | 0                             |                                  |
| Wend                   | View                                         | ARV               | Abacavir                   | 181896191                          | 2016-08-         | 2              | 36              | 0                  | 0                             | 0                                       | R                    | 5                      | 2016-07-06 09:31:48          | Tetanus Toxoid 10dose Vial              | 10                | 0                                     | 0                             |                                  |
|                        | History                                      | ,                 | 300mg 56                   | 101000101                          | 02               | -              |                 | Ŭ                  | Ŭ                             | Ŭ                                       | user profile         | 6                      | 2016-06-29 09:05:14          | Tetanus Toxoid 10dose Vial              | 1                 | 10                                    | 0                             |                                  |
| Mara                   |                                              |                   | lablet                     |                                    | 09:52:19         |                |                 |                    |                               |                                         |                      | 7                      | 2016-06-22 08:50:33          | Tetanus Toxoid 10dose Vial              | 1                 | 0                                     | 0                             |                                  |
| More                   | View                                         | ТВ                | Pyrazinamide               | 181817501                          | 2016-08-         | 2              |                 | 1                  | 0                             | 0                                       |                      | 8                      | 2016-06-15 09:54:16          | Tetanus Toxoid 10dose Vial              | 1                 |                                       | 0                             |                                  |
|                        | HIStory                                      |                   | Tablet                     |                                    | 10:11:22         |                |                 |                    |                               |                                         | More                 | 9                      | 2016-06-08 09:42:08          | Tetanus Toxoid 10dose Vial              | 0                 | 0                                     | 0                             |                                  |
|                        |                                              |                   |                            | 404700445                          | 0040.00          | •              |                 |                    |                               | •                                       |                      | 10                     | 2016-06-01 09:00:59          | Tetanus Toxoid 10dose Vial              | 1                 | 0                                     | 0                             |                                  |
|                        | View<br>History                              | vacc              | Toxoid                     | 181760445                          | 2016-08-         | 2              |                 |                    |                               | U                                       |                      | 11                     | 2016-05-25 09:44:17          | Tetanus Toxoid 10dose Vial              | 1                 | 0                                     | 0                             |                                  |
|                        |                                              |                   | 10dose Vial                |                                    | 10:14:50         |                |                 |                    |                               |                                         |                      | 12                     | 2016-05-18 10:42:45          | Tetanus Toxoid 10dose Vial              | 1                 | 0                                     | 0                             |                                  |
|                        | View                                         | ARV               | Tenofovir                  | 181896242                          | 2016-08-         | 2              |                 | 10                 | 0                             | 0                                       |                      | 13                     | 2016-05-10 13:47:39          | Tetanus Toxoid 10dose Vial              | 1                 | 0                                     | 0                             |                                  |
|                        | History                                      |                   | 300mg 28                   |                                    | 02               |                |                 |                    |                               |                                         | -                    | <u>*</u>               |                              | 13                                      | • rows            |                                       | Page 1 of 1                   | ).                               |
| o 🛃 🛛                  |                                              | 🏭 😵               | <b>0</b> ⊻ <b>P</b> ⊇      |                                    |                  |                |                 |                    | <ul> <li>▲ 18 % at</li> </ul> | 11:49 AM                                | <b>O</b> 😸           |                        | 🗲 🚜  💈 🖸                     |                                         |                   |                                       | - 18                          | € all (0) 11:52 AM<br>2016-08-05 |

# Stock availability status: Average monthly usage:

- 5. 'Stock level':
- Check for inconsistencies.
- > Will lead to incorrect calculations.

| VS NDoH C | Dutstandir 🗋 G          | raveyard Manager 🛛 🧭 Home Pag | ge Reset - Sj 🛛 😡 Internet banking | G SAQA G standard | I bank interne 📋 Import | ed From IE 🕠 National Sma | Il Busine G Google Image | .5           |
|-----------|-------------------------|-------------------------------|------------------------------------|-------------------|-------------------------|---------------------------|--------------------------|--------------|
| heal      | th<br>C OF SOUTH AFRICA |                               |                                    |                   |                         |                           |                          | $\mathbf{R}$ |
| ]         | Stock                   | Item History                  |                                    |                   |                         |                           |                          | Bac          |
| ards      | inventory               | Code                          | 103700203                          |                   |                         |                           |                          |              |
|           | Facility                | Stock Levels                  |                                    |                   | Sea                     | arch                      | •                        |              |
| •         | ~ Row                   | ≎ Update date                 | ≎ Abbreviation                     | Stock level       | ≎ Expiry date           | Stock received            | ≎ Stock lost             |              |
| file      | 1                       | 2016-07-27 11:59:32           | Measles BP 10 Vial                 | 20                |                         | 50                        | 0                        |              |
|           | 2                       | 2016-07-06 11:14:35           | Measles BP 10 Vial                 | 70                |                         | 0                         | 0                        |              |
|           | 3                       | 2016-07-06 11:11:02           | Measles BP 10 Vial                 | 70                |                         | 50                        | 0                        |              |
|           | 4                       | 2016-07-06 11:09:46           | Measles BP 10 Vial                 | 70                |                         | 0                         | 0                        |              |
|           | 5                       | 2016-07-06 11:08:13           | Measles BP 10 Vial                 | 70                |                         | 50                        | 0                        |              |
|           | 6                       | 2016-06-22 10:49:57           | Measles BP 10 Vial                 | 25                |                         | 0                         | 0                        |              |
|           | ⊻                       | ·                             |                                    |                   | ·                       |                           | Page 1 of 1              |              |
|           |                         |                               |                                    |                   |                         |                           |                          |              |

5. Stock level – average monthly usage: Example -Isoniazid 100mg 84

- Last stock balance 139
- What is the availability status of this product?
  - Was it necessary to order 40 units?
- What is the current approach/process to assess our stock availability status.
- Any risk envisaged if 'Overstock'?
  - Expiry?
  - Ability to 'distribute' to colleagues in time?

| n Outstandi              | 🕒 Graveyard Manager ( | 🖌 Home Page Reset - Sy 🛛 😡 Inte | rnet banking $ \mathcal{G} $ SAQA | G standard bank inter | ne 📋 Imported From | IE 🚺 National Small | Busine 🔓 Google Images |
|--------------------------|-----------------------|---------------------------------|-----------------------------------|-----------------------|--------------------|---------------------|------------------------|
| th<br>IC of South Africa |                       |                                 |                                   |                       |                    |                     |                        |
| Stoc                     | k Item History        |                                 |                                   |                       |                    |                     |                        |
| v Rov                    | / ≎ Update date       | Abbreviation                    | Stock level                       | Expiry date           | Stock received     | Stock lost          |                        |
| 1                        | 2016-08-04 20:20:42   | Isoniazid 100mg 84 Table        | 139                               | (                     | )                  | 0                   |                        |
| 2                        | 2016-07-27 15:37:00   | Isoniazid 100mg 84 Table        | 139                               | (                     | )                  | 0                   |                        |
| 3                        | 2016-07-20 14:20:13   | Isoniazid 100mg 84 Table        | 141                               | (                     | )                  | 0                   |                        |
| 4                        | 2016-07-13 15:20:55   | Isoniazid 100mg 84 Table        | 141                               | (                     | )                  | 0                   |                        |
| 5                        | 2016-07-06 13:12:44   | Isoniazid 100mg 84 Table        | 141                               | (                     | )                  | 0                   |                        |
| 6                        | 2016-07-06 13:10:20   | Isoniazid 100mg 84 Table        | 141                               | (                     | )                  | 0                   |                        |
| 7                        | 2016-06-29 16:13:38   | Isoniazid 100mg 84 Table        | 141                               | (                     | )                  | 0                   |                        |
| 8                        | 2016-06-22 19:10:03   | Isoniazid 100mg 84 Table        | 141                               |                       | 10                 | 0                   |                        |
| 9                        | 2016-06-15 08:47:03   | Isoniazid 100mg 84 Table        | 101                               | C                     | )                  | 0                   |                        |
| 10                       | 2016-06-08 09:26:42   | Isoniazid 100mg 84 Table        | 101                               | C                     | )                  | 0                   |                        |
| 11                       | 2016-06-01 17:53:08   | Isoniazid 100mg 84 Table        | 101                               | 0                     |                    | 0                   |                        |
| .1.                      |                       | (                               | 11 T rows                         |                       |                    | Page 1 of 1         |                        |

5. Stock level – average monthly usage: Example -Zidovudine & Lamivudine 300/150mg 56 Tablet:

- Can we calculate the usage?
- How are we going to identify these scenarios?
- There is a need to develop internal processes to identify and remedy these anomalies.

#### 'Overstock'?

- Expiry?
- Out –of-stock in other facilities?
- Even probabilities of 'out –of-stock' of same product in the same facility.

|                 |                     | Home Page Reset - 5) (A Internet banking C, SAC | ≀A G standard ban | k interne 🔛 Imported From IE 🕼 Nat | ional Small Busine ( | Google Images |
|-----------------|---------------------|-------------------------------------------------|-------------------|------------------------------------|----------------------|---------------|
| of South Africa |                     |                                                 |                   |                                    |                      |               |
| Stoc            | k Item History      |                                                 |                   |                                    |                      |               |
| v Row           | Opdate date         | Abbreviation                                    | Stock level :     | Expiry date<br>Stock received      | Stock lost           |               |
| 1               | 2016-08-02 13:09:53 | Zidovudine & Lamivudine 300/150mg 56 Tablet     | 328               | 0                                  | 0                    |               |
| 2               | 2016-07-26 14:07:11 | Zidovudine & Lamivudine 300/150mg 56 Tablet     | 330               | 0                                  | 0                    |               |
| 3               | 2016-07-20 15:07:18 | Zidovudine & Lamivudine 300/150mg 56 Tablet     | 330               | 0                                  | 0                    |               |
| 4               | 2016-07-13 08:09:46 | Zidovudine & Lamivudine 300/150mg 56 Tablet     | 330               | 0                                  | 0                    |               |
| 5               | 2016-07-06 07:56:44 | Zidovudine & Lamivudine 300/150mg 56 Tablet     | 330               | 0                                  | 0                    |               |
| 6               | 2016-06-29 08:17:15 | Zidovudine & Lamivudine 300/150mg 56 Tablet     | 330               | 0                                  | 0                    |               |
| 7               | 2016-06-22 08:52:38 | Zidovudine & Lamivudine 300/150mg 56 Tablet     | 330               | 0                                  | 0                    |               |
| 8               | 2016-06-15 08:13:49 | Zidovudine & Lamivudine 300/150mg 56 Tablet     | 330               | 0                                  | 0                    |               |
| 9               | 2016-06-15 08:13:25 | Zidovudine & Lamivudine 300/150mg 56 Tablet     | 330               | 0                                  | 0                    |               |
| 10              | 2016-06-08 08:22:04 | Zidovudine & Lamivudine 300/150mg 56 Tablet     | 330               | 0                                  | 0                    |               |
| 11              | 2016-06-01 08:34:29 | Zidovudine & Lamivudine 300/150mg 56 Tablet     | 350               | 0                                  | 0                    |               |
| 4               |                     | 11 Trows                                        |                   |                                    | Page 1 of 1          |               |

# 5. Stock level – average monthly usage: Expiry date

| Apps G SVS NDo | H Outstandir<br>th<br>c of South Africa | C Graveyard Manager | ở Home Page Reset - S) 😡 Internet banking ζζ SAC | A G standard bank interne C Imp     | ported From IE 🛛 🐺 Nati | ional Small Busine | G Google Images | 2    |
|----------------|-----------------------------------------|---------------------|--------------------------------------------------|-------------------------------------|-------------------------|--------------------|-----------------|------|
|                | Stock                                   | ttem History        |                                                  |                                     |                         |                    |                 | Back |
| Dashboards     | v Row                                   | Opdate date         | Abbreviation                                     | Stock level Stock level Stock level | Stock received          | Stock lost         |                 |      |
| Menu           | 1                                       | 2016-08-02 13:09:53 | Zidovudine & Lamivudine 300/150mg 56 Tablet      | 328                                 | 0                       | 0                  |                 |      |
| R              | 2                                       | 2016-07-26 14:07:11 | Zidovudine & Lamivudine 300/150mg 56 Tablet      | 330                                 | 0                       | 0                  |                 |      |
| user profile   | 3                                       | 2016-07-20 15:07:18 | Zidovudine & Lamivudine 300/150mg 56 Tablet      | 330                                 | 0                       | 0                  |                 |      |
|                | 4                                       | 2016-07-13 08:09:46 | Zidovudine & Lamivudine 300/150mg 56 Tablet      | 330                                 | 0                       | 0                  |                 |      |
| <b>M</b>       | 5                                       | 2016-07-06 07:56:44 | Zidovudine & Lamivudine 300/150mg 56 Tablet      | 330                                 | 0                       | 0                  |                 |      |
| District       | 6                                       | 2016-06-29 08:17:15 | Zidovudine & Lamivudine 300/150mg 56 Tablet      | 330                                 | 0                       | 0                  |                 |      |
| Stock          | 7                                       | 2016-06-22 08:52:38 | Zidovudine & Lamivudine 300/150mg 56 Tablet      | 330                                 | 0                       | 0                  |                 |      |
|                | 8                                       | 2016-06-15 08:13:49 | Zidovudine & Lamivudine 300/150mg 56 Tablet      | 330                                 | 0                       | 0                  |                 |      |
| More           | 9                                       | 2016-06-15 08:13:25 | Zidovudine & Lamivudine 300/150mg 56 Tablet      | 330                                 | 0                       | 0                  |                 |      |
| WOIE           | 10                                      | 2016-06-08 08:22:04 | Zidovudine & Lamivudine 300/150mg 56 Tablet      | 330                                 | 0                       | 0                  |                 |      |
|                | 11                                      | 2016-06-01 08:34:29 | Zidovudine & Lamivudine 300/150mg 56 Tablet      | 350                                 | 0                       | 0                  |                 |      |
|                | ⊻                                       |                     | 11 Trows                                         |                                     |                         | Page 1 of 1        |                 |      |
|                | *                                       |                     | UWS IOWS                                         |                                     |                         |                    |                 |      |

### 5. Stock level – average monthly usage: 'Stock received'

- What is the availability status of this product?
- > What is the current approach/process to assess our stock availability status.
- There is definitely a need to develop internal processes to identify and remedy these anomalies.

|                                               | tandi D      | Gravenard Magazer   | eb-citerity app: appro-cus/bz42-bisc-4409-6067-bc6074    |             |           |             |                | 4 W 0     |
|-----------------------------------------------|--------------|---------------------|----------------------------------------------------------|-------------|-----------|-------------|----------------|-----------|
|                                               |              |                     |                                                          | ine 🗖 inpon |           |             | ooogie inage   | -         |
| health<br>Department<br>Health<br>REPUBLIC OF | SOUTH AFRICA |                     |                                                          |             |           |             |                |           |
|                                               |              |                     |                                                          |             |           |             |                |           |
| ×                                             | Stock        | Item History        |                                                          |             |           |             |                | Ba        |
| boards                                        | гасш         | STOCK LEVEIS        |                                                          |             |           | Search      |                |           |
| enu                                           | ~ Row        | Update date         | Abbreviation                                             | ≎ Stoc      | k level 🗘 | Expiry date | Stock received | Stock let |
| 11                                            | 1            | 2016-08-02 13:13:30 | Pentavalent (Diptheria,pert,tet, Polio, Haemophilus) 1 V | /ial 640    |           |             | 0              | 0         |
| profile                                       | 2            | 2016-07-26 14:12:20 | Pentavalent (Diptheria,pert,tet, Polio, Haemophilus) 1 V | /ial 710    |           |             | 0              | 0         |
|                                               | 3            | 2016-07-20 15:15:14 | Pentavalent (Diptheria,pert,tet, Polio, Haemophilus) 1 V | /ial 540    |           | (           | 200            | 0         |
|                                               | 4            | 2016-07-13 09:21:46 | Pentavalent (Diptheria,pert,tet, Polio, Haemophilus) 1 V | vial 550    |           |             | 0              | 0         |
| lore                                          | 5            | 2016-07-06 08:09:59 | Pentavalent (Diptheria,pert,tet, Polio, Haemophilus) 1 V | vial 580    |           |             | 0              | 0         |
|                                               | 6            | 2016-06-29 08:04:55 | Pentavalent (Diptheria,pert,tet, Polio, Haemophilus) 1 V | vial 600    | Г         |             | 0              | 0         |
|                                               | 7            | 2016-06-22 07:58:25 | Pentavalent (Diptheria,pert,tet, Polio, Haemophilus) 1 V | vial 630    |           |             | 0              | 0         |
|                                               | 8            | 2016-06-15 08:00:28 | Pentavalent (Diptheria,pert,tet, Polio, Haemophilus) 1 V | vial 650    |           |             | 0              | 0         |
|                                               | 9            | 2016-06-08 08:00:00 | Pentavalent (Diptheria,pert,tet, Polio, Haemophilus) 1 V | vial 670    |           |             | 0              | 0         |
|                                               | 10           | 2016 06 01 00:50:55 | Pentavalent (Dintheria pert tet Polio, Haemonhilus) 1 \  | /ial 810    |           |             | 0              | 0         |

# 5. Stock level - average monthly usage: 'Stock lost'

- Can this be a true picture of data?
- No changes in our 'stock levels'?
- What type of intervention is needed?

|          | mps.//ndon        | ezzanineware.com/w      | eb-client/app:applu=cu57b242-b15c-4a09-8c87-         |                            | ie-District%20Pharmacy%20W                | anayer# 4.2       |
|----------|-------------------|-------------------------|------------------------------------------------------|----------------------------|-------------------------------------------|-------------------|
| S NDoH C | Dutstandir 🕒      | Graveyard Manager 🧭 Hom | e Page Reset - S) 😡 Internet banking 💪 SAQA G standa | rd bank interne 📋 Imported | From IE <b>QI</b> National Small Busine G | Google Images     |
| heal     | th                |                         |                                                      |                            |                                           |                   |
| Departme | nt:               |                         |                                                      |                            |                                           |                   |
| REPUBLI  | C OF SOUTH AFRICA |                         |                                                      |                            |                                           |                   |
|          | Steel             | k léone Lliséon         |                                                      |                            |                                           |                   |
|          | 51001             | k item History          |                                                      |                            |                                           |                   |
| ds       | 2                 |                         |                                                      | J                          |                                           |                   |
|          | Facilit           | v Stock Levels          |                                                      |                            | Search                                    |                   |
|          | T doint           |                         |                                                      |                            | Godicii                                   | I                 |
|          | ~ Row             | Update date             | Abbreviation                                         | Stock level                | Expiry date <> Stock rec                  | eived 🔶 Stock los |
| le       | 1                 | 2016-08-02 11:39:58     | Hexavalent (Dipth,Pert,Tet, Polio, HIB, HepB)        | 1 Vial / 180               | 0                                         | 20                |
|          | 2                 | 2016-07-28 08:57:33     | Hexavalent (Dipth,Pert,Tet, Polio, HIB, HepB)        | 1 Via 200                  | 0                                         | 0                 |
|          | 3                 | 2016-07-20 08:50:22     | Hexavalent (Dipth Pert Tet Polio HIB HepB)           | 1 Viel 200                 | 0                                         | 40                |
|          | 4                 | 2016 07 12 12:00:55     | Hevevelent (Dinth Dert Tet Delie, HIP, HenP.)        | 11/61 240                  | 0                                         | 10                |
|          | 4                 | 2010-07-13 12.00.33     | nexavalent (Diptit, Feit, iet, Folio, hib, hepb)     | 1 VI 11 240                | 0                                         | 10                |
|          | 5                 | 2016-07-06 15:47:56     | Hexavalent (Dipth,Pert,Tet, Polio, HIB, HepB)        | 1 Vial 250                 | 0                                         | 30                |
|          | 6                 | 2016-06-29 15:50:20     | Hexavalent (Dipth,Pert,Tet, Polio, HIB, HepB)        | 1 Vial 280                 | 0                                         | 0                 |
|          | 7                 | 2016-06-23 09:44:01     | Hexavalent (Dipth,Pert,Tet, Polio, HIB, HepB)        | 1 Via 280                  | 50                                        | 0                 |
|          | 8                 | 2016-06-17 08:21:09     | Hexavalent (Dipth,Pert,Tet, Polio, HIB, HepB)        | 1 Vial 240                 | 0                                         | 120               |
|          |                   |                         |                                                      | V                          |                                           |                   |
## Stock cards data – Navigating and understanding the data:

#### 6. Click **Y** 'Expiry date'

- Means Early expiry dates of ALL products available.
- Are the expiry dates updated –day should be the 30<sup>th</sup> or 31<sup>st</sup>?
- Check the last date that the 'updates' was submitted?
- > Ensure that you have a view of **ALL PAGES**.

- Are there products that are at risk of EXPIRY?
- Any products that may be expiring in the next 90 days?
- Have the 'Expiry dates' being updated? NO
- Scroll down to quickly view other dates with potential risk?
- What are you going to do with the situation?

| 🖉 🖉 NDoH Stock (NDoH       | Stock 🗙 📃                              |                  |                                                            |                           |                            |                                   |                                 |                    |                  | 4                 | - 0 ×                      | tock (NDoH Stock X |                 |                 |                                                            |                                   |                            |                                   |                 |                |                    | E                   | - 0 💌                   |
|----------------------------|----------------------------------------|------------------|------------------------------------------------------------|---------------------------|----------------------------|-----------------------------------|---------------------------------|--------------------|------------------|-------------------|----------------------------|--------------------|-----------------|-----------------|------------------------------------------------------------|-----------------------------------|----------------------------|-----------------------------------|-----------------|----------------|--------------------|---------------------|-------------------------|
| ← → C fi 🔒                 | https://ndoh.mez                       | zanineware.com   | n/web-client/app?appId=co                                  | d37b242-bf5c-4a0          | 9-8c87-bc6cf               | 7a4ff1b&roleNa                    | me=Sub-Distr                    | rict%20Pharr       | macy%20Ma        | anager# 🔍 २       | 2 🖲 💧 🗄                    | https://r          | ndoh.mezz       | anineware.com   | n/web-client/app?appId=cc                                  | 137b242-bf5c-4a0                  | 9-8c87-bc6cf               | 7a4ff1b&roleN                     | ame=Sub-Dist    | trict%20Pl     | harmacy%20M        | anager# 🍳 '         | 🗟 🖲 🙆 🗄                 |
| 👖 Apps 💧 SVS NDoH          | Outstandir 🗋 Grave                     | /ard Manager 🥳 H | Home Page Reset - Sy 🛛 😡 Internet                          | banking G SAQA            | G standard bank            | interne 📋 Import                  | ed From IE 🛛 🐺 Na               | ational Small Bu   | sine Ġ Goog      | gle Images        | :                          | SVS NDoH Outstand  | 🕒 Gravey        | ard Manager 🥳 H | Home Page Reset - Sj 🛛 😡 Internet                          | banking G SAQA                    | G standard bank            | interne 🗋 Impor                   | ted From IE 🐺 I | National Smal  | I Busine G Goo     | gle Images          |                         |
| bez<br>Biggers<br>Republic | alth<br>Treff:<br>RLIC OF SOUTH AFRICA |                  |                                                            |                           |                            |                                   |                                 |                    |                  |                   | 2                          | health             | PRICA           |                 |                                                            |                                   |                            |                                   |                 |                |                    |                     | 2                       |
|                            | Facility                               | Product          | Details                                                    |                           |                            |                                   |                                 |                    | П                |                   | Back                       | Fa                 | cility          | Product         | Details                                                    |                                   |                            |                                   |                 |                |                    |                     | Back                    |
| Dashboards<br>Menu         |                                        | ≎ Category       | ≎ Stock item name                                          | Stock item inventory code | ≎ Update<br>date           | ≎ Days<br>Since<br>Last<br>Update | ≎ Days<br>Since<br>Stock<br>Out | ≎ Stock ~<br>level | Expiry ¢         | Stock<br>received | ≎ Stock<br>lost            | pards<br>nu        |                 | ≎ Category      | ≎ Stock item name                                          | ≎ Stock item<br>inventory<br>code | ≎ Update<br>date           | ≎ Days<br>Since<br>Last<br>Update |                 | ≎ Stoc<br>leve | t ∽ Expiry<br>date | ≎ Stock<br>received | ≎ Stock<br>lost         |
| user profile               | View<br>History                        | ТВ               | Rifampicin, INH, PZA,<br>Eth 150/75/400/275mg<br>84 Tablet | 181817627                 | 2016-08-<br>10<br>13:00:37 | 1                                 |                                 | 30 2               | 2016-10- 0<br>29 | )                 | 0                          | rofile             | View<br>History | тв              | Rifampicin, INH, PZA,<br>Eth 150/75/400/275mg<br>84 Tablet | 181817627                         | 2016-08-<br>10<br>13:00:37 | 1                                 |                 | 30             | 2016-10-<br>29     | 0                   | 0                       |
| More                       | View<br>History                        | ARV              | Stavudine 20mg 56<br>Capsule                               | 181896240                 | 2016-08-<br>10<br>12:42:47 | 1                                 |                                 | 60 2<br>0          | 2016-12-<br>01   | 53                | 0                          |                    | View<br>History | ARV             | Stavudine 20mg 56<br>Capsule                               | 181896240                         | 2016-08-<br>10<br>12:42:47 | 1                                 |                 | 60             | 2016-12-<br>01     | 53                  | 0                       |
|                            | View<br>History                        | ARV              | Tenofovir 300mg 28<br>Tablet                               | 181896242                 | 2016-08-<br>10<br>12:41:12 | 1                                 |                                 | 72 2               | 2016-12-<br>26   | )                 | 0                          |                    | View<br>History | ARV             | Tenofovir 300mg 28<br>Tablet                               | 181896242                         | 2016-08-<br>10<br>12:41:12 | 1                                 |                 | 72             | 2016-12-<br>26     | 0                   | 0                       |
|                            | View<br>History                        | ТВ               | Rifampicin, Isoniazid<br>150/75mg 56 Tablet                | 181817633                 | 2016-08-<br>10<br>13:03:03 | 1                                 |                                 | 53 2               | 2017-01-<br>29   | )                 | 0                          | I                  | View<br>History | тв              | Rifampicin, Isoniazid<br>150/75mg 56 Tablet                | 181817633                         | 2016-08-<br>10<br>13:03:03 | 1                                 |                 | 53             | 2017-01-<br>29     | 0                   | 0                       |
|                            | View                                   | Vacc             | Diphtheria Tetanus                                         | 181825242                 | 2016-08-                   | 1                                 |                                 | 80 2               | 2017-02- 0       | )                 | 0                          |                    | View            | Vacc            | Diphtheria Tetanus                                         | 181825242                         | 2016-08-                   | 1                                 |                 | 80             | 2017-02-           | 0                   | 0                       |
| <b>O</b> 🛃                 | <b>e</b>                               | <b>%</b>         |                                                            |                           |                            |                                   |                                 |                    |                  | 🛯 😼 🚮 (           | ()) 07:36 AM<br>2016-08-14 | 😸 📋                | 6               | <b>4</b> S      |                                                            |                                   |                            |                                   |                 |                |                    | N 8 4               | (i) 07:36 AM 2016-08-14 |

# Stock cards data – Navigating and understanding the data:

- 7. Click **Stock received'** 
  - Indicates amount of stock received.
  - ZERO means no stock has been received.
  - Scroll down for more information
  - > Ensure that you have a view of **ALL PAGES.**

| 🔗 NDoH Stock      | (NDoH Stock                                      | ×               |              |                                                                    |             |                              |                  |                       |                 | <u>-</u>        | ٥                   | ×       |
|-------------------|--------------------------------------------------|-----------------|--------------|--------------------------------------------------------------------|-------------|------------------------------|------------------|-----------------------|-----------------|-----------------|---------------------|---------|
| ← → C f           | 🖌 🔒 http:                                        | s://ndoh.mez    | zanineware   | .com/web-client/app?appId=cd37b242-                                | -bf5c-4a09- | 8c87-bc6cf7a4ff              | 1b&roleName=Sub  | -District+Pharmacy+   | •Manager# (     | <b>A</b> 🖒 🖲    |                     | ≡       |
| Apps G SVS        | S NDoH Outsta                                    | andir 🗋 Grave   | yard Manager | 🧭 Home Page Reset - Sy 🛛 🖗 Internet banking 🛛                      | G SAQA G    | standard bank interne        | imported From IE | National Small Busine | G Google Images |                 |                     | »       |
| 8                 | health<br>Department<br>Health<br>REPUBLIC OF SH | DUTH AFRICA     | Durada       |                                                                    |             |                              |                  |                       | 3               | 2               |                     | •       |
| Lat.              |                                                  | Facility        | Produ        | ct Details                                                         |             |                              |                  |                       |                 | Ba              | ick                 |         |
| Dashboard<br>Menu | ds                                               | View<br>History | ARV          | DIDANOSINE 50mg dispersable tablet, 60 tablets                     | 18177952    | 5                            |                  | Not Sub               |                 |                 |                     | -       |
| 2                 |                                                  | View<br>History | ТВ           | ETHAMBUTOL HCI 400mg tablet, 84 tablets .                          | 18181741    | 6                            |                  | Not Sub               |                 |                 |                     |         |
| user profile      | e                                                | View<br>History | ARV          | Tenofovir, Emtricitabine &<br>Efavirenz 300/200/600mg 28<br>Tablet | 18189625    | 6 2016-07-<br>27<br>12:32:36 | 7                | 1480                  | 990             | 0               |                     |         |
| More              |                                                  | View<br>History | ARV          | Abacavir and Lamivudine 600mg/ 300mg 28 Tablet                     | 18190096    | 0 2016-07-<br>27<br>12:30:01 | 7                | 195                   | 69              | 0               |                     |         |
|                   |                                                  | View<br>History | ARV          | Zidovudine 50mg/5mL 200 mL                                         | 18016539    | 5 2016-07-<br>27<br>12:15:35 | 7                | 115                   | 61              | 0               |                     |         |
|                   |                                                  | View<br>History | ARV          | Tenofovir 300mg 28 Tablet                                          | 18189624    | 2 2016-07-<br>27<br>12:20:46 | 7                | 72                    | 60              | 0               |                     |         |
| 0                 |                                                  | 0               | <b>4</b>     | S 🔯 📴                                                              |             |                              |                  |                       | - 🐚 🕸 🕯         | 211 (∳) 1<br>20 | 2:05 PM<br>016-08-0 | 1<br>24 |

- 8. Click Stock lost:
- ZERO means no stock damaged or expired has been reported.
- Scroll down for more information

#### > Ensure that you have a view of **ALL PAGES.**

|                    | tps://ndoh.mez  | zanineware.c | com/web-client/app?appId=cd3/b242          | C \$409-80    | 3/-bc6ct/a4fi              | Tb&roleName=Sub-   | District+Pharmacy+ | Manager# @   | 123 B C |
|--------------------|-----------------|--------------|--------------------------------------------|---------------|----------------------------|--------------------|--------------------|--------------|---------|
| Apps G SVS NDOH OU |                 | yaru Manager | Home Page Reset - 5) (g internet banking   | G SAQA G Stat | luaru bank intern          | e imported from ic |                    | Google mages |         |
| healt              | <u>h</u>        |              |                                            |               |                            |                    |                    |              |         |
| REPUBLIC           | OF SOUTH AFRICA |              |                                            |               |                            |                    |                    |              |         |
|                    | Facility        | Produc       | t Details                                  |               |                            |                    |                    |              | Back    |
| Dashboards         |                 |              |                                            |               | 12.2 1.00                  |                    |                    |              |         |
| Menu               | View<br>History | Vacc         | Polio Oral Trivalent 20 Dose               | 180027866     | 2016-07-<br>27<br>12:49:02 | 7                  | 10                 | 0            | 0       |
| user profile       | View<br>History | ТВ           | Rifampicin, Isoniazid 60/60mg<br>28 Tablet | 181879047     | 2016-07-<br>27<br>12:40:10 | 7                  | 60                 | 4            | 0       |
| More               | View<br>History | ARV          | Abacavir 60mg 56 Tablet                    | 181901076     | 2016-07-<br>27<br>12:23:31 | 7                  | 256                | 17           | 0       |
|                    | View<br>History | Vacc         | Tetanus Toxoid 10dose Vial                 | 181760445     | 2016-07-<br>27<br>12:52:05 | 7                  | 19                 | 0            | 0       |
|                    | View<br>History | ARV          | Stavudine 20mg 56 Capsule                  | 181896240     | 2016-07-<br>27<br>12:24:01 | 7                  | 7                  | 40           | 0       |
|                    | View            | ARV          | Efavirenz 600mg 28 Tablet                  | 181896196     | 2016-07-                   | 7                  | 145                | 0            | 0       |

# STOCK AVAILABILITY STATUS:

3, Represented by:

Stock-out status at facilities:

# Stock – out – Navigating and understanding the data:

#### 1. Go to the stock – out – status report:

- Click 'BACK' on top Right.
- Go to the 'Navigation bar' on the Left.

- Look for 'Stock out report' under 'MORE' reports
- Click 'Stock out report'

| 🖨 NDoH Stock (NDoH Stock | ×                        |                          |                              |                                                                                    |                                   |                                 |                      | 1                     | - 0 ×                  | 🖉 NDoH Stock (NDoH Stoc       | ×                                      |                          |                              |                                                           |                                   |               |                  |                    | ≛ - □ ×                                                                                                    |
|--------------------------|--------------------------|--------------------------|------------------------------|------------------------------------------------------------------------------------|-----------------------------------|---------------------------------|----------------------|-----------------------|------------------------|-------------------------------|----------------------------------------|--------------------------|------------------------------|-----------------------------------------------------------|-----------------------------------|---------------|------------------|--------------------|----------------------------------------------------------------------------------------------------|
| ← → C 👘 🔒 http:          | ://ndoh.mezzanine        | eware.com/web-clier      | nt/app?appId=cd37b2          | 242-bf5c-4a09-8c87-bc6cf7a4ff                                                      | 1b&roleName=S                     | ub-District%20Pha               | armacy%20Ma          | anager# 🔍 🏠           | 🖲 🛆 🗏                  | ← → C' 🖬 🔒 http               | os://ndoh.mezzanin                     | eware.com/web-clie       | ent/app?appId=cd37b          | 242-bf5c-4a09-8c87-bc6cf7a4ff                             | 1b&roleName=S                     | Sub-District% | 20Pharmacy%      | 20Manager# 🤆       | <ul> <li>(公) </li> <li>(公) </li>     &lt;</ul> |
| Apps G SVS NDoH Outsta   | ndir 🗋 Graveyard Ma      | anager 🥳 Home Page Re    | set - Sj 🛛 🖗 Internet bankir | ng $\mathcal{G}$ SAQA $\mathbf{G}$ standard bank intern                            | Imported From                     | IE 🕡 National Small I           | Busine Ġ Goog        | gle Images            | »                      | Apps G SVS NDoH Outs          | tandir 🗋 Graveyard Ma                  | anager 🧭 Home Page F     | Reset - Sj 🛛 😡 Internet bank | ing $\mathcal{G}$ SAQA $\mathbf{G}$ standard bank interne | Imported From                     | IE 🕡 National | Small Busine 🤇   | Google Images      | »                                                                                                    |
| hea<br>Departm<br>REPUBL | nt<br>IC OF SOUTH AFRICA |                          |                              |                                                                                    |                                   |                                 |                      | 1                     |                        | ber<br>Bern<br>Renu           | alth<br>Trent:<br>KLIC OF SOUTH AFRICA |                          |                              |                                                           |                                   |               |                  |                    | 2                                                                                                    |
|                          | Facility                 | Product                  | Details                      |                                                                                    |                                   |                                 |                      |                       | Back                   |                               | Facility                               | / Product                | Details                      |                                                           |                                   |               |                  |                    | Back                                                                                                    |
| Dashboards<br>Menu       | Facility nam             | ne:                      | Thaba Ph                     | atswa Clinic                                                                       |                                   |                                 |                      |                       |                        | Dashboards<br>Menu            | Facility nam                           | ne:                      | Thaba Pr                     | natswa Clinic                                             |                                   |               |                  |                    |                                                                                                    |
| More                     | Facility Mar             | nager                    |                              |                                                                                    |                                   |                                 |                      |                       |                        | More                          | user profile Su                        | ubdistrict Mana          | ige Stock                    | Facilities Stock Status                                   | Stockout F                        | Reports       |                  |                    |                                                                                                    |
|                          | Facility St              | tock Levels              |                              |                                                                                    |                                   | Sear                            | rch                  |                       | 8                      |                               |                                        |                          |                              |                                                           |                                   |               | Search           |                    | 8                                                                                                    |
|                          |                          | ✓ Category               | Stock item     name          | <ul> <li>Stock<br/>item<br/>inventory<br/>code</li> <li>Update<br/>date</li> </ul> | ♦ Days<br>Since<br>Last<br>Update | ♦ Days<br>Since<br>Stock<br>Out | Stock ≎ E<br>level ( | xpiry ≎ \$<br>date re | Stock \$<br>ceived     |                               |                                        | ✓ Category               | Stock item<br>name           | Stock<br>item<br>inventory<br>code                        | ♦ Days<br>Since<br>Last<br>Update |               | ≎ Stock<br>level | ≎ Expiry ≎<br>date | Stock ≎<br>received                                                                                                    |
|                          | View<br>History          | Antibacterial<br>Therapy | Moxifloxacin<br>400mg 10     | 180965259                                                                          |                                   | Not                             | Sub                  |                       |                        |                               | View<br>History                        | Antibacterial<br>Therapy | Moxifloxacin<br>400mg 10     | 180965259                                                 |                                   |               | Not Sub          |                    |                                                                                                    |
| ·<br>💿 🛃 📄               | 6                        | S 0                      | P                            |                                                                                    |                                   |                                 | <u>~</u>             | • 🖪 🖏 al ()           | 09:24 AM<br>2016-08-08 | https://ndoh.mezzanineware.co | n/web-client/app?appId=                | cd37b242-bf5c-4a09-8c87  | 7-bc6cf7a4ff1b&roleName=S    | ub-District Pharmacy Manager#                             |                                   |               |                  | ≜ 😼 🗟 a            | 09:34 AM<br>2016-08-08                                                                                                    |

Stock – out – status at facilities: Which facilities are out – of – stock? Which products are out – of – stock?

1. It is a two weeks report. Have an 'Updated' report on Mondays.

#### List facilities: 2.

List of facilities that are out – of – stock 0 (O/S) of a particular product/line item

- Either O/S one or both weeks. Ο
- A facility will be counted as ONE, whether it is O/S for one or two weeks. Ο
- If the last time that the facility reported an O/S, and is not in the last two weeks, 0 it will NOT appear in this list.

#### Stock item: 3.

- Name of product/stock item. Ο
- Number of facilities that stock the item: 4.
  - Number of facilities that indicated to Ο have the product/stock item as part of their inventory/formulary list.
  - To be managed through the 'Stock Ο assignment' function by the pharmaceutical services.
  - The number may vary from product to Ο product.

| 奈 NDoH Stock (NDoH S                                                                                                    | itock 🗙 📃                     |                                                   |                                                   |                                                                                  |                      |                                                                  |                                                                                                    | A - 0                      |
|----------------------------------------------------------------------------------------------------|-------------------------------|---------------------------------------------------|---------------------------------------------------|----------------------------------------------------------------------------------|----------------------|------------------------------------------------------------------|----------------------------------------------------------------------------------------------------|----------------------------|
| - → C ⋒ 🏻                                                                                                    | https://ndoh.mezza            | nineware.com/web-client/app                       | appId=cd37b242-bf5c-4a09?                         | -8c87-bc6cf7a4                                                                   | ff1b&role            | Name=Sub-Distr                                                   | ict%20Pharmacy%20Manager#                                                                                                  | 🔍 😭 🚯 📣                    |
| C ft       Interst/indoh.mezzanineware.com/web-client/app?appld=cd37b242-bf5c-4a09-8c87-bc6cf7a4ff1bBcroleName=Sub-District%20Pharmacy%20Manager Q ft       Image: Q ft       Image: Q ft       Imag |                               |                                                   |                                                   |                                                                                  |                      |                                                                  |                                                                                                    |                            |
| heal<br>Doorne<br>Hear<br>Hear                                                                                                    | th<br>et<br>c of BOUTH AFRICA | hurianian Facilit                                 | ing Demonstra                                     |                                                                                  |                      |                                                                  | 2783307899                                                                                                    | 3                          |
| If Apps © SVS MOH Outstard © Geweyed Manager If Home Page Rest: S © Internet banking C, SAQA © standard bank intern © Imported From IE Imported From IE Imported                                                    |                               |                                                   |                                                   |                                                                                  |                      |                                                                  |                                                                                                    |                            |
| Dashboards<br>Menu<br>user profile                                                                                                    | Л                             | Stock Item                                        |                                                   | <ul> <li>Number<br/>of<br/>facilities<br/>that<br/>stock the<br/>item</li> </ul> | ≎ Out<br>of<br>Stock | Stock-out<br>% (as % of<br>facilities<br>that stock<br>the item) | Stock-out % (as % of<br>facilities that stock the<br>item & reported stock-<br>levels for this item the<br>last two weeks) | ≎ Not<br>Reported          |
|                                                                                                    | List<br>Facilities            | Abacavir 20mg/1mL 240<br>mL                       | Abacavir 20mg/1mL 240<br>mL                       | 9                                                                                | 0                    | 0                                                                | 0                                                                                                    | 1                          |
| More                                                                                                    | List<br>Facilities            | Abacavir 300mg 56 Tablet                          | Abacavir 300mg 56 Table:                          | 9                                                                                | 7                    | 78                                                               | 75                                                                                                    | 5                          |
|                                                                                                    | List<br>Facilities            | Abacavir 60mg 56 Tablet                           | Abacavir 60mg 56 Tablet                           | 9                                                                                | 0                    | 0                                                                | 0                                                                                                    | 1                          |
|                                                                                                    | List<br>Facilities            | Abacavir and Lamivudine<br>600mg/ 300mg 28 Tablet | Abacavir and Lamivudine<br>600mg/ 300mg 28 Tablet | 9                                                                                | 2                    | 22                                                               | 22                                                                                                    | 0                          |
|                                                                                                    | List                          | AMINOSALICYLIC ACID                               | AMINOSALICYLIC ACID                               | 9                                                                                | 2                    | 22                                                               | 100                                                                                                    | 8                          |
| <b>0</b>                                                                                                    | 🔋 🙆 (                         | 6 💲 🔯 📔                                           |                                                   |                                                                                  |                      |                                                                  | - 🖪 🕄                                                                                                    | atl (1) 09:47 AM 2016-08-0 |

# Stock – out – status at facilities:

Which facilities are out – of – stock? Which products are out – of – stock?

- 5. 'Out of stock'
  - Number of facilities that have reported O/S in the last two weeks.
- 6. "Stock out %:
  - Calculations used by pharmaceutical services to determine the degree of O/S.
- 7. 'Not reported':
  - Number of facilities that have NOT SUBMITTED their reports on the product/stock item for the last two weeks.
  - Facilities that have **NEVER** reported the stock on hand of the product.
  - Only the facilities that indicated to have the product/stock item as part of their 'inventory/formulary' list.
  - These numbers are influenced by how the inventory/formulary list is managed.

| S NDoH Out                                   | standir 🗅 Gravevar  | d Manager 🗸 Home Page Reset - Su                  | Internet banking C SAOA C                         | standard bank int                       | erne 🦳 Imp  | orted From IE                         | ational Small Busine 🛛 🕞 Goo                            | gle Images              |
|----------------------------------------------|---------------------|---------------------------------------------------|---------------------------------------------------|-----------------------------------------|-------------|---------------------------------------|---------------------------------------------------------|-------------------------|
| health<br>Department<br>Health<br>REPUBLIC O | T<br>F BOUTH AFRICA |                                                   |                                                   |                                         |             |                                       |                                                         | 1                       |
| ds                                           | Stock Su            | bmission - Facilit                                | ies Reporting                                     | Number<br>of                            | Qut         | Stock-out                             | Stock-out % (as facilities that store                   | % of                    |
| le                                           |                     | <ul> <li>✓ Stock Item</li> </ul>                  | ≎ Abbreviation                                    | facilities<br>that<br>stock the<br>item | of<br>Stock | facilities<br>that stock<br>the item) | item & reported<br>levels for this ite<br>last two week | stock-<br>em the<br>ks) |
|                                              | List<br>Facilities  | Abacavir 20mg/1mL 240<br>mL                       | Abacavir 20mg/1mL 240<br>mL                       | 9                                       | 0           | 0                                     | 0                                                       | 1                       |
|                                              | List<br>Facilities  | Abacavir 300mg 56 Tablet                          | Abacavir 300mg 56 Tablet                          | 9                                       | 7           | 78                                    | 75                                                      | 5                       |
|                                              | List<br>Facilities  | Abacavir 60mg 56 Tablet                           | Abacavir 60mg 56 Tablet                           | 9                                       | 0           | 0                                     | 0                                                       | 1                       |
|                                              | List<br>Facilities  | Abacavir and Lamivudine<br>600mg/ 300mg 28 Tablet | Abacavir and Lamivudine<br>600mg/ 300mg 28 Tablet | 9                                       | 2           | 22                                    | 22                                                      | 0                       |
|                                              |                     |                                                   |                                                   |                                         |             |                                       |                                                         |                         |

# Stock – out – status at facilities:

Which facilities are out – of – stock? Which products are out – of – stock?

8. 'Number of facilities that stock the item'

#### VERSUS

'Not reported':

- Do facilities have these products/stock items in their inventory/formulary list?
- If NOT, they should be removed as there are possibilities that 'Number of facilities out of stock' is INCORRECT.
- The number of facilities that have not submitted their reports on the product/stock item for the last two weeks will also be INCORRECT.
- All above influence the overall report NEGATIVELY.

| 奈 NDoH Stock (NDoH Stock 🗙        |                     |                                                                                      |                                                                                      |              |                     |                 |                        | 1           | - 0 ×         |
|-----------------------------------|---------------------|--------------------------------------------------------------------------------------|--------------------------------------------------------------------------------------|--------------|---------------------|-----------------|------------------------|-------------|---------------|
| ← → C 🖍 🔒 https://                | ndoh.mezzanineware  | e.com/web-client/app?applo                                                           | l=cd37b242-bf5c-4a09-8c8                                                             | 87-bc6cf7    | a4ff1b&roleName     | =Sub-District-  | Pharmacy+Manag         | ger €, £    | 3 🖲 🛆 🗏       |
| Apps G SVS NDoH Outstandi         | 🕒 Graveyard Manager | 🍯 Home Page Reset - Sy 🛛 🔯 Int                                                       | ernet banking $\mathcal{G}$ SAQA $\mathbf{G}$ sta                                    | ndard bank i | nterne 📋 Imported F | rom IE 🕡 Nation | al Small Busine 🛛 G Go | ogle Images | »             |
| bealth<br>Disponse<br>Republic of | )<br>F SOUTH AFRICA |                                                                                      |                                                                                      |              |                     |                 |                        | 5           |               |
|                                   | Stock Su            | bmission - Fa                                                                        | cilities Repo                                                                        | rting        |                     |                 |                        |             |               |
| Dashboards<br>Menu                | List<br>Facilities  | CAPREOMYCIN 1g injection, 10ml vial                                                  | CAPREOMYCIN 1g injection, 10ml vial                                                  | 9            | 2                   | 22              | 100                    | 8           |               |
| More                              | List<br>Facilities  | DIDANOSINE<br>100mg dispersable<br>tablet, 60 tablets                                | DIDANOSINE<br>100mg dispersable<br>tablet, 60 tablets                                | 9            | 1                   | 11              | 100                    | 8           |               |
|                                   | List<br>Facilities  | DIDANOSINE<br>250mg capsule<br>containing enteric<br>coated beadlets, 30<br>capsules | DIDANOSINE<br>250mg capsule<br>containing enteric<br>coated beadlets, 30<br>capsules | 9            | 1                   | 11              | 100                    | 8           |               |
|                                   | List<br>Facilities  | DIDANOSINE 25mg<br>dispersable tablet,                                               | DIDANOSINE 25mg<br>dispersable tablet,<br>60 tablets                                 | 9            | 1                   | 11              | 100                    | 8           |               |
| <b>Q &amp;</b> 🗎                  | e 🚺                 | S 🛂 💾                                                                                |                                                                                      |              |                     |                 |                        | * 🌆 🖏 all ( | )) 2016-08-08 |

- 1. Select a product and then 'click' 'List facility'.
- 2. The names and number of facilities will appear.

When did the facility started to have an O/S of the selected product?

✓ Click 'View history'

| 💉 NDoH Stock (NDo  | oH Stock 🗙 📃                               |                                     |                                                                      |                                                 |                             |                                                                                                    | ≛ _ 0 ×                        | 💉 NDoH Stock (NDoH S | tock X                           |                                                  |                             |                                           | <b>4</b> - 5                       | ) ×              |
|--------------------|--------------------------------------------|-------------------------------------|----------------------------------------------------------------------|-------------------------------------------------|-----------------------------|----------------------------------------------------------------------------------------------------|--------------------------------|----------------------|----------------------------------|--------------------------------------------------|-----------------------------|-------------------------------------------|------------------------------------|------------------|
| ← → C fi           | https://ndoh.mezza                         | anineware.com/web-client/ap         | p?appId=cd37b242-bf5c-4a09-                                          | -8c87-bc6cf7a4                                  | ff1b&roleName               | =Sub-District+Pharmacy+Manager#                                                                                                    | @,☆ 🖲 💧 Ξ                      | ← → C ♠ 🔒            | ttps://ndoh.mezzanineware.c      | com/web-client/app?appId=c                       | d37b242-bf5c-4a09-8c87-bc   | 6cf7a4ff1b&roleName=Sub-District          | #+Pharmacy+Manager# 🔍 🛱 🔞          | <b>∆</b> ≡       |
| Apps G SVS NDo     | oH Outstandir 🕒 Graveya                    | rd Manager 🛛 🧭 Home Page Reset - Sj | $\bigcirc$ Internet banking $\ \ \mathcal{G}$ SAQA $\ \ \mathcal{G}$ | standard bank inte                              | rne 📋 Imported Fr           | rom IE 🕡 National Small Busine 🛛 G Google Image                                                                                                    | s »                            | Apps G SVS NDoH C    | lutstandir 🗋 Graveyard Manager 🛛 | 🍯 Home Page Reset - Sy 🛛 😡 Internet              | banking 💪 SAQA 🌀 standard I | aank interne 📋 Imported From IE   🗊 Natio | nal Small Busine 🛛 G Google Images | »                |
|                    | ealth<br>Nation:<br>Public of Bouth Africa |                                     |                                                                      |                                                 |                             |                                                                                                    | 8                              |                      | th<br>c of Bouth AFRCA           |                                                  |                             |                                           | Ω                                  |                  |
|                    | Stock Su                                   | Ibmission - Facili                  | ties Reporting                                                       |                                                 |                             |                                                                                                    |                                |                      | Facilities with                  | stock-out                                        |                             |                                           | Baci                               | k                |
| Dashboards<br>Menu |                                            |                                     |                                                                      |                                                 |                             | Search                                                                                                    |                                | Dashboards<br>Menu   | Item Name                        | Abacavir and Lar<br>300mg 28 Tablet              | nivudine 600mg/             |                                           |                                    |                  |
| user profile       |                                            | ✓ Stock Item                        | ≎ Abbreviation                                                       | Number<br>of<br>facilities<br>that<br>stock the | ⇔ Out %<br>of f<br>Stock th | Stock-out<br>(as % of facilities that stock the facilities for this item the tem)<br>(as % of facilities that stock the levels for this item the the item) | ≎ Not<br>Reported              | user profile         | Abbreviation<br>Inventory Code   | Abacavir and Lar<br>300mg 28 Tablet<br>181900960 | nivudine 600mg/             |                                           |                                    |                  |
| More               | List<br>Facilities                         | Abacavir 20mg/1mL 240<br>mL         | Abacavir 20mg/1mL 240<br>mL                                          | item<br>9                                       | 0 0                         | 0                                                                                                    | 1                              | More                 | Л                                | - (1112)                                         |                             | Search                                    | ⊗ +                                |                  |
|                    | List<br>Facilities                         | Abacavir 300mg 56 Tablet            | Abacavir 300mg 56 Tablet                                             | 9                                               | 7 78                        | 75                                                                                                    | 5                              |                      | View History                     | Facility Borwa Clinic                            | Sub-District Mantsopa       | District Thabo Mofutsanyane               | Province  Free State               |                  |
|                    | List<br>Facilities                         | Abacavir 60mg 56 Tablet             | Abacavir 60mg 56 Tablet                                              | 9                                               | 0 0                         | 0                                                                                                    | 1                              |                      | View History                     | Ikaheng Clinic                                   | Mantsopa                    | Thabo Mofutsanyane                        | Free State                         |                  |
|                    | List                                       | Abacavir and Lamivudine             | Abacavir and Lamivudine                                              | 9                                               | 2 22                        | 22                                                                                                    | 0                              |                      | *                                |                                                  |                             |                                           | Page 1 of 1                        | •                |
| <b>Q</b>           |                                            | 🏭 😫 📭                               |                                                                      |                                                 |                             | - 🕅 🕄                                                                                                    | and (*) 11:33 AM<br>2016-08-08 | 9 🛃                  | <u>a</u> e 🐝 🙎                   | 3 🕶 📔                                            |                             | 양신 산다. 동안 전험                              | ▲ 11::<br>▲ 10 10::<br>▲ 10 2016   | 64 AM<br>5-08-08 |

#### History of out –of – stock per facility?

- ✓ Ensure that the product selected is correct.
- Ensure that all facilities are visible view all pages visible.

- ✓ Product has been O/S for the last two weeks.
- $\checkmark$  Average usage can be calculated from the page.
- ✓ Click 'Back' to view another page.

| 奈 NDoH Stock (NDoł | H Stock 🗙 📃                             |                                                        |                                            |                                      | ≜ _ <b>∂</b> ×                  | 🖉 NDoH Stock (ND   | oH Stock 🗙 🔪                        |                       |                                               |                      |                               |                                       | 🔺 – 🗇 🗙                            |
|--------------------|-----------------------------------------|--------------------------------------------------------|--------------------------------------------|--------------------------------------|---------------------------------|--------------------|-------------------------------------|-----------------------|-----------------------------------------------|----------------------|-------------------------------|---------------------------------------|------------------------------------|
| ← → C fi           | https://ndoh.mezzanineware.             | com/web-client/app?appId=cd37b242-bf5c-4a09-8c         | 7-bc6cf7a4ff1b&roleName=Sub-Distr          | rict+Pharmacy+Manager#               | @☆ 🖲 💧 ≡                        | ← → C ff           | A https://nd                        | oh.mezzanineware.co   | m/web-client/app?appId=cd                     | 37b242-bf5c-4a09-8c  | 87-bc6cf7a4ff1b&roleNan       | ne=Sub-District+Pharmacy+Mana         | ger# 🔍 😭 🚺 🔳                       |
| Apps G SVS NDo     | H Outstandir 🗋 Graveyard Manager        | ♂ Home Page Reset - S) 😡 Internet banking 💪 SAQA 🤤 sta | dard bank interne 📋 Imported From IE  🐺 Na | ational Small Busine 🛛 G Google Imag | ges »                           | Hpps G SVS ND      | oH Outstandi                        | 🗅 Graveyard Manager ( | Home Page Reset - Sy 😡 Internet               | panking 💪 SAQA Ġ sta | ndard bank interne 📋 Imported | d From IE 🐺 National Small Busine G G | oogle Images »                     |
|                    | alth<br>There<br>Ballic of Bouth Africa |                                                        |                                            |                                      |                                 | her best           | alth<br>Nert<br>Lic of Bouth Africa |                       |                                               |                      |                               |                                       |                                    |
|                    | Facilities with                         | stock-out                                              |                                            |                                      | Back                            |                    | Stock                               | Item History          |                                               |                      |                               |                                       | Back                               |
| Dashboards<br>Menu | Item Name                               | Abacavir and Lamivudine 600mg/                         |                                            |                                      |                                 | Dashboards<br>Menu | Item Nam                            | e                     | Abacavir and Lamivudine 60<br>300mg 28 Tablet | )0mg/                |                               |                                       |                                    |
| R                  |                                         | 300mg 28 Tablet                                        |                                            |                                      |                                 | user profile       | Abbreviat                           | ion                   | Abacavir and Lamivudine 60<br>300mg 28 Tablet | 00mg/                |                               |                                       |                                    |
| user profile       | Abbreviation                            | Abacavir and Lamivudine 600mg/<br>300mg 28 Tablet      |                                            |                                      |                                 |                    | Inventory                           | Code                  | 181900960                                     |                      |                               |                                       |                                    |
|                    | Inventory Code                          | 181900960                                              |                                            |                                      |                                 | Subdistrict        | Stock If                            | em Update History     |                                               |                      | Search                        | <b>()</b> +                           |                                    |
|                    |                                         |                                                        | Creat                                      |                                      |                                 | Stock              | ~ Row                               | O Update d            | ate 💠 Stock level                             | Expiry date          | Stock received                | Stock lost                            |                                    |
| More               |                                         |                                                        | Search                                     | • •                                  |                                 |                    | 1                                   | 2016-08-02 13:48:0    | 4 0                                           |                      | 0                             | 0                                     |                                    |
|                    |                                         | ✓ Facility                                             | ct 💠 District                              | Province                             |                                 |                    | 2                                   | 2016-07-27 15:24:2    | 9 0                                           |                      | 0                             | 0                                     |                                    |
|                    | View History                            | Borwa Clinic Mantsopa                                  | Thabo Mofutsanyane                         | Free State                           |                                 | Wore               | 3                                   | 2016-07-20 15:45:1    | 7 33                                          |                      | 0                             | 0                                     |                                    |
|                    |                                         | Ikahong Clinic Mantsona                                | Thebo Mofutsenveno                         | Eroo Stato                           |                                 |                    | 4                                   | 2016-07-13 15:00:5    | 8 33                                          |                      | 0                             | 0                                     |                                    |
|                    | View History                            | ikaneng cinic i wantsopa                               | Thabo Moluisanyane                         | Flee State                           |                                 |                    | 5                                   | 2016-07-06 13:10:5    | 0 53                                          |                      | 0                             | 0                                     |                                    |
|                    | <u>*</u>                                |                                                        |                                            | Page 1 of 1                          | )                               |                    | 6                                   | 2016-06-29 15:29:0    | 5 53                                          |                      | 0                             | 0                                     |                                    |
|                    |                                         |                                                        |                                            |                                      | •                               |                    | 7                                   | 2016-06-22 14:51:5    | 0 105                                         |                      | 0                             | 0                                     | -                                  |
| <b>O</b>           | 📋 🙆 👪 🚺                                 | s 📴                                                    |                                            | - N (                                | 😫 .atl 🕪 11:34 AM<br>2016-08-08 | <b>O</b>           |                                     | ဓ 👪 💽                 |                                               |                      |                               |                                       | ▲ 隆 🎕 ant 🕪 11:36 AM<br>2016-08-08 |

History of out –of – stock per facility?

- ✓ Product out of stock for 6 weeks?
- ✓ Is the product in the formulary?
- ✓ Can one account for O/S?

- ✓ Stock status of the same product in one of the facilities in the area.
- ✓ Can one account for the usage? Was there a distribution of products from 14 units to ZERO in a week?
- ✓ Click **'Back'** to view another page.

| Stock (NDo H Stock (NDo            | oH Stock ×                                               |                                                           |                                         |                                                          |                       | ≜ - □ ×                          | Stock (NDoH Stock (NDoH S          | tock 🗙 📃                              |                                                              |                        |                  |                    |                         |                    | ≜ - 0 ×                        |
|------------------------------------|----------------------------------------------------------|-----------------------------------------------------------|-----------------------------------------|----------------------------------------------------------|-----------------------|----------------------------------|------------------------------------|---------------------------------------|--------------------------------------------------------------|------------------------|------------------|--------------------|-------------------------|--------------------|--------------------------------|
|                                    | 🔒 https://ndoh.mezzanineware.com                         | n/web-client/app?a                                        | ppId=cd37b242-bf5c-4a09-8c              | c87-bc6cf7a4ff1b&roleNa<br>andard bank interne 💭 Importe | me=Sub-District%20Pha | rmacy%20Manager# Q ☆ 🗿 🦾 🚍       | ← → C A Apps G SVS NDoH C          | nttps://ndoh.me<br>Dutstandir Pi Grav | zzanineware.com/web-client<br>evard Manager 🔗 Home Page Rese | /app?appId=cd<br>t - S | 37b242-bf5c-4a09 | -8c87-bc6cf7a4ff1b | &roleName=Sub-District% | OPharmacy%20Manage | r# @, ☆ 🖲 🛆 \Xi                |
| heat the second                    |                                                          |                                                           | ,,,,,,,,,,,,,,,,,,,,,,,,,,,,,,,,,,,,,,, |                                                          | •                     | 1                                | heal                               | th<br>nt.<br>c of Bouth Africa        | <u>, , , , , , , , , , , , , , , , , , , </u>                |                        |                  |                    |                         |                    | R                              |
| Dashboards<br>Menu<br>user profile | Stock Item History Item Name Abbreviation Inventory Code | Polio Oral Trivalent<br>Polio Oral Trivalent<br>180027863 | BP 10 Dose<br>BP 10 Dose                |                                                          |                       | Back                             | Dashboards<br>Menu<br>user profile | Stock In<br>Item Name<br>Abbreviatio  | n Poli                                                       | o Oral Trivaler        | nt BP 10 Dose    | >                  |                         |                    | Back                           |
|                                    | Stock Item Update History                                |                                                           |                                         | Search                                                   |                       |                                  |                                    | Inventory C                           | code 180                                                     | 027863                 |                  |                    |                         |                    |                                |
| Stock                              | ✓ Row                                                    | te \$ Stor                                                | ck level 💠 Expiry date                  | Stock received                                           | Stock lost            |                                  |                                    | Stock Iter                            | m Update History                                             |                        |                  |                    | Search                  | 8 +                |                                |
|                                    | 1 2016-07-27 15:39:21<br>2 2016-07-20 12:02:43           | 0                                                         |                                         | 0                                                        | 0                     |                                  | More                               | ~ Row                                 | ≎ Update date                                                | ≎ Sto                  | ock level 💠      | Expiry date        | Stock received          | Stock lost         |                                |
| More                               | 3 2016-07-13 14:16:02                                    | 0                                                         |                                         | 0                                                        | 0                     |                                  |                                    | 1                                     | 2016-07-20 15:50:00                                          | 0                      |                  |                    | 0                       | 0                  |                                |
|                                    | 4 2016-07-06 14:24:05                                    | 0                                                         |                                         | 0                                                        | 0                     |                                  |                                    | 2                                     | 2016-07-13 15:42:50                                          | 14                     |                  |                    | 0                       | 0                  |                                |
|                                    | 5 2016-06-29 15:08:42                                    | 0                                                         |                                         | 0                                                        | 0                     |                                  |                                    | 3                                     | 2016-07-06 15:59:39                                          | 14                     |                  |                    | 0                       | 0                  |                                |
|                                    | 6 2016-06-22 12:59:28                                    | 0                                                         |                                         | 0                                                        | 0                     |                                  |                                    | 4                                     | 2016-06-29 15:29:00                                          | 14                     |                  |                    | 0                       | 0                  |                                |
|                                    | 7 2016-06-15 12:21:46                                    | 0                                                         |                                         | 0                                                        | 0                     |                                  |                                    | 5                                     | 2016-06-22 14:46:02                                          | 15                     |                  |                    | 15                      | 0                  |                                |
| <b>0</b> 🖑                         | 📋 🙆 🐇 😒                                                  | <b>P</b>                                                  |                                         |                                                          |                       | ▲ Int (a) 03:59 PM<br>2016-08-08 | <b>0</b> 🛃                         | <b>e</b>                              | 🛃 😫                                                          |                        |                  |                    |                         | ~ [Pr              | tant €) 04:24 PM<br>2016-08-08 |

# Can I see the O/S 'Status of TB/ARVs medication alone?

- ✓ Go to 'Search' and write the 'Generic' name of product. Tab 'Enter'
- ✓ All products starting with the same 'Generic' name will be listed in Alphabetical' order.
- ✓ Ensure that all products can be viewed.

- ✓ Select facilities you would like to view.
- ✓ Click **'Back'** to view another page.
- To search for a different list of products, delete the previous
   'Generic' name and enter the new 'Generic' name.

| 🛹 NDoH Stock (NDoH                                                                                                    | Stock ×                              |                                   |                             |                                                 |                      |                                                        |                                                                                                    | 🔺 – 🗇 🗙           | 🖉 NDoH Stock (NDoH | Stock 🗙 📃             |                                                                |                                                                |                |              |                   |                                | 🔺 = 0 🗙                            |
|----------------------------------------------------------------------------------------------------|--------------------------------------|-----------------------------------|-----------------------------|-------------------------------------------------|----------------------|--------------------------------------------------------|----------------------------------------------------------------------------------------------------|-------------------|--------------------|-----------------------|----------------------------------------------------------------|----------------------------------------------------------------|----------------|--------------|-------------------|--------------------------------|------------------------------------|
| ← → C' fi 🔒                                                                                                    | https://ndoh.mezza                   | anineware.com/web-client/app      | ?appId=cd37b242-bf5c-4a09   | -8c87-bc6cf7a4                                  | ff1b&roleN           | ame=Sub-Distric                                        | t%20Pharmacy%20Manager                                                                                  | @,☆ 🖲 💧 ≡         | ← ⇒ C' fi 🔒        | https://ndoh.mezza    | nineware.com/web-clie                                          | nt/app?appId=cd37b2                                            | 42-bf5c-4a09-8 | c87-bc6cf    | /a4ff1b&roleNa    | me=Sub-District%20Pharn        | nacy%20Manager 🍳 😭 🦉 💧 🚍           |
| Apps G SVS NDoH                                                                                                    | Outstandin 🗋 Graveyar                | rd Manager 🧭 Home Page Reset - Sy | ☐ Internet banking  GSAQA G | standard bank inter                             | me 🗋 Impo            | rted From IE 🕡 Natio                                   | onal Small Busine G Google Images                                                                       | **                | Apps G SVS NDoH    | Outstandi 🗋 Graveyard | d Manager 🧭 Home Page R                                        | eset - Sy 😡 Internet bankin                                    | g G SAQA G     | tandard bank | interne 🗋 Importe | d From IE 🐺 National Small Bus | ine G Google Images »              |
| head<br>thead<br>thead thead<br>thead<br>thead thead<br>thead<br>thead<br>thead thead<br>thead thead<br>thead thead<br>thead thead<br>thead thead t | alth<br>TRUE<br>BLIC OF BOUTH AFRICA |                                   |                             |                                                 |                      |                                                        |                                                                                                    |                   |                    | LIC OF BOUTH AFRICA   |                                                                |                                                                |                |              |                   |                                | R                                  |
|                                                                                                    | Stock Su                             | bmission - Facili                 | ties Reporting              |                                                 |                      |                                                        |                                                                                                    |                   |                    | Stock Su              | bmission - Fa                                                  | cilities Repo                                                  | rting          |              |                   |                                |                                    |
| Dashboards<br>Menu                                                                                                    |                                      |                                   |                             |                                                 |                      | RI                                                     | FAMPICIN                                                                                                | ⊗ +               | Dashboards<br>Menu | List<br>Facilities    | Rifampicin, INH<br>300/150mg 56<br>Tablet                      | Rifampicin, INH<br>300/150mg 56<br>Tablet                      | 9              | 2            | 22                | 13                             | 1                                  |
| user profile                                                                                                    |                                      | ✓ Stock Item                      | Abbreviation                | Number<br>of<br>facilities<br>that<br>stock the | ≎ Out<br>of<br>Stock | Stock-out     % (as % of     facilities     that stock | Stock-out % (as % of<br>facilities that stock the<br>item & reported stock-<br>levels for this item the | ≎ Not<br>Reported | user profile       | List<br>Facilities    | Rifampicin, INH,<br>PZA, Eth<br>150/75/400/275mg<br>100 Tablet | Rifampicin, INH,<br>PZA, Eth<br>150/75/400/275mg<br>100 Tablet | 9              | 1            | 11                | 100                            | 8                                  |
| More                                                                                                    | List<br>Facilities                   | Abacavir 20mg/1mL 240<br>mL       | Abacavir 20mg/1mL 240<br>mL | item                                            | 0                    | the item)                                              | last two weeks)                                                                                         | 1                 | More               | List<br>Facilities    | Rifampicin, Inh,<br>Pza, Eth<br>150/75/400/275mg<br>112 Tablet | Rifampicin, Inh,<br>Pza, Eth<br>150/75/400/275mg<br>112 Tablet | 9              | 2            | 22                | 0                              | 7                                  |
|                                                                                                    | List<br>Facilities                   | Abacavir 300mg 56 Tablet          | Abacavir 300mg 56 Tablet    | 9                                               | 7                    | 78                                                     | 75                                                                                                    | 5                 |                    | List<br>Facilities    | Rifampicin, Inh,<br>Pza, Eth<br>150/75/400/275mg               | Rifampicin, Inh,<br>Pza, Eth<br>150/75/400/275mg               | 9              | 0            | 0                 | 0                              | 7                                  |
|                                                                                                    | List<br>Facilities                   | Abacavir 60mg 56 Tablet           | Abacavir 60mg 56 Tablet     | 9                                               | 0                    | 0                                                      | D                                                                                                    | 1                 |                    | List<br>Facilities    | Rifampicin, Inh,<br>Pza, Eth                                   | Rifampicin, Inh,<br>Pza, Eth                                   | 9              | 4            | 44                | 60                             | 4                                  |
| <b>O</b> 🛃                                                                                                    |                                      | Abacavir and Lamivudine           | Abacavir and Lamivudine     | 9                                               | 2                    | 22 :                                                   | 22<br>- 🍽 🐯                                                                                             | 0<br>             | <b>9</b>           |                       | 150/75/400/275mg                                               | 150/75/400/275mg                                               |                |              | J                 |                                | ▲ 🍽 🖏 जा। 🕪 04-48 PM<br>2016-08-08 |

Which stock item/product has been reported the most/highest 'out – of – stock' in this sub-district of 9 facilities?

- These product /products are the most/highest 'out of stock' in the last TWO weeks.
- ✓ Where there is ZERO, it implies that NO facility reported O/S in the last TWO weeks.
- ✓ Filter in 'descending' order, starting from the highest to the lowest number.
- ✓ Abacavir 300mg 56 has been reported highest O/S in the last TWO weeks.
- ✓ The rest of products will follow in 'descending' order TILL at ZERO.

| ← → C fi<br>Apps G SVS NDoH C<br>SVS NDoH C<br>heat<br>heat<br>heat | https://ndoh.mezza<br>Jutstandir 🗈 Graveyan<br>th<br>tt:<br>c or south AFRICA | nineware.com/web-client/apj<br>d Manager 🕑 Home Page Reset - Sj  | p?appId=cd37b242-bf5c-4a09<br>♥ Internet banking (, SAQA G | -8c87-bc6cf7a                           | 4ff1b&role1<br>erne 🗀 Impe | Name=Sub-Distr<br>orted From IE ् वि Na | ict%20Pharmacy%20Manager<br>tional Small Busine 🧿 Google Images       | <b>Q☆ 3 4 =</b>                                 |                    | //ndoh.mezzanineward<br>dir Craveyard Manager | a.com/web-client/app?appi                        | d=cd37b242-bf5c-4a09-8c6<br>ternet banking (, SAQA (G star | 37-bc6cf7a4ff1b&<br>ndard bank intern∈ | roleName=Su<br>Imported From IE          | b-District%20Pł                | armacy%20Manag<br>Busine G Google Im                 | er Q 公 ③ A                      |
|---------------------------------------------------------------------|-------------------------------------------------------------------------------|------------------------------------------------------------------|------------------------------------------------------------|-----------------------------------------|----------------------------|-----------------------------------------|-----------------------------------------------------------------------|-------------------------------------------------|--------------------|-----------------------------------------------|--------------------------------------------------|------------------------------------------------------------|----------------------------------------|------------------------------------------|--------------------------------|------------------------------------------------------|---------------------------------|
| Dashboards<br>Menu                                                  | Stock Su                                                                      | bmission - Facili                                                | ties Reporting                                             |                                         | ↓<br>↓ Out                 | ≎ Stock-out<br>% (as % of               | Search                                                                | © +                                             | Dashboards<br>Menu | Stock Su                                      | bmission - Fa                                    | acilities Repo                                             | rting<br>of<br>facilities<br>that      | <ul> <li>Out<br/>of<br/>Stock</li> </ul> | (as % of<br>facilities<br>that | the item &<br>reported<br>stock-                     | ≎ Not<br>Reported               |
| user prohie                                                         | List<br>Facilities                                                            | <ul> <li>Stock Item</li> <li>Abacavir 20mg/1mL 240 mL</li> </ul> | Abbreviation     Abacavir 20mg/1mL 240     mL              | facilities<br>that<br>stock the<br>item | of<br>Stock                | facilities<br>that stock<br>the item)   | item & reported stock-<br>levels for this item the<br>last two weeks) | <ul> <li>Not<br/>Reported</li> <li>1</li> </ul> | More               |                                               |                                                  |                                                            | stock<br>the item                      |                                          | stock<br>the<br>item)          | levels for<br>this item<br>the last<br>two<br>weeks) |                                 |
|                                                                     | List<br>Facilities                                                            | Abacavir 300mg 56 Tablet                                         | Abacavir 300mg 56 Tablet                                   | 9                                       | 7                          | 78                                      | 75                                                                    | 5                                               |                    | List<br>Facilities                            | Abacavir 300mg 56<br>Tablet                      | Abacavir 300mg 56<br>Tablet                                | 9                                      | 7                                        | 78                             | 75                                                   | 5                               |
|                                                                     | List<br>Facilities                                                            | Abacavir 60mg 56 Tablet                                          | Abacavir 60mg 56 Tablet                                    | 9                                       | 0                          | 0                                       | 0                                                                     | 1                                               |                    | List<br>Facilities                            | Rifampicin, Inh,<br>Pza, Eth<br>150/75/400/275mg | Rifampicin, Inh,<br>Pza, Eth<br>150/75/400/275mg           | 9                                      | 4                                        | 44                             | 60                                                   | 4                               |
| <b>(</b>                                                            |                                                                               | Abacavir and Lamivudine                                          | Abacavir and Lamivudine                                    | 9                                       | 2                          | 22                                      | 22 - 🗽 🔯                                                              | 0<br>anil (t)) 05:17 PM<br>2016-08-08           | <b>0</b> 🖶 🚞       | 6                                             | 56 Tablet                                        | 56 Tablet                                                  |                                        |                                          |                                | • 🕅                                                  | € anl (+) 05:25 PM<br>2016-08-0 |

- 😼 🖏 📶 🕪

2016-08-08

Which stock item/product has been reported the most/highest 'out – of – stock' in this sub-district of 9 facilities?

- ✓ Abacavir 300mg 56 has been reported highest O/S in the last TWO weeks.
- The rest of products will follow in 'descending' order TILL at ZERO.

|            |                    | aveyard Manager 🥳 Home Page Reset                       | - S) 🕞 Internet banking 💪 SAQA 🕻                        | 3 standard bank in | terne 🛄 Irr | ported From IE 🕠 N                    | ational Small Busine G Google Images              |      |
|------------|--------------------|---------------------------------------------------------|---------------------------------------------------------|--------------------|-------------|---------------------------------------|---------------------------------------------------|------|
| health     |                    | hmission - Facilities                                   | Paparting                                               |                    |             |                                       | _                                                 | 2    |
| ards       |                    | Stock Item                                              | Abbreviation                                            | that stock         | of<br>Stock | facilities that<br>stock the<br>item) | stock-levels for this item the<br>last two weeks) | Repo |
| <b>k</b>   | List<br>Facilities | Abacavir 300mg 56 Tablet                                | Abacavir 300mg 56 Tablet                                | 9                  |             | 78                                    | 75                                                | 5    |
| r          | List<br>Facilities | Rifampicin, Inh, Pza, Eth<br>150/75/400/275mg 56 Tablet | Rifampicin, Inh, Pza, Eth<br>150/75/400/275mg 56 Tablet | 9                  | 4           | 44                                    | 60                                                | 4    |
| trict<br>k | List<br>Facilities | Isoniazid 100mg 28 Tablet                               | Isoniazid 100mg 28 Tablet                               | 9                  | 4           | 44                                    | 67                                                | 6    |
|            | List<br>Facilities | Zidovudine 300mg 56 Tablet                              | Zidovudine 300mg 56 Tablet                              | 9                  | 4           | 44                                    | 43                                                | 2    |
| 9          | List<br>Facilities | Lamivudine 300mg 28 Tablet                              | Lamivudine 300mg 28 Tablet                              | 9                  | 4           | 44                                    | 100                                               | 7    |
|            | List<br>Facilities | Pyrazinamide 500mg 28 Tablet                            | Pyrazinamide 500mg 28 Tablet                            | 9                  | 3           | 33                                    | 100                                               | 8    |
|            | List<br>Facilities | Isoniazid 100mg 84 Tablet                               | Isoniazid 100mg 84 Tablet                               | 9                  | 3           | 33                                    | 29                                                | 2    |

Which stock item/product has been reported the most/highest '**NOT REPORTED**' in this sub-district of 9 facilities?

- ✓ Are the products part of the 'Formulary'
- ✓ Can we account for 'not reporting'?

| G SVS NDoH O     | utstandir 🗋 Graveya               | ard Manager 🧭 Home Page Reset - Sy                                                | ♥ Internet banking G SAQA G                                                       | standard bank intern                                    | e 📋 Import           | ed From IE 🛛 🐺 Nati                                              | onal Small Busine 🛛 G Google Images                                                                                                    |                   |
|------------------|-----------------------------------|-----------------------------------------------------------------------------------|-----------------------------------------------------------------------------------|---------------------------------------------------------|----------------------|------------------------------------------------------------------|----------------------------------------------------------------------------------------------------|-------------------|
| heal             | th<br>or south Affica<br>Stock St | ubmission - Facilit                                                               | ies Reporting                                                                     |                                                         |                      |                                                                  |                                                                                                    | R                 |
| shboards<br>Menu |                                   | ≎ Stock Item                                                                      |                                                                                   | Number<br>of<br>facilities<br>that<br>stock<br>the item | ≎ Out<br>of<br>Stock | Stock-out<br>% (as % of<br>facilities<br>that stock<br>the item) | <ul> <li>Stock-out % (as % of<br/>facilities that stock the<br/>item &amp; reported stock-<br/>levels for this item the<br/>last two weeks)</li> </ul> | ^ Not<br>Reported |
| -                | List<br>Facilities                | Rifampicin, INH, PZA, Eth<br>150/75/400/275mg 100<br>Tablet                       | Rifampicin, INH, PZA, Eth<br>150/75/400/275mg 100<br>Tablet                       | 9                                                       | 1                    | 11                                                               | 100                                                                                                    | 8                 |
| More             | List<br>Facilities                | DIDANOSINE 250mg<br>capsule containing enteric<br>coated beadlets, 30<br>capsules | DIDANOSINE 250mg<br>capsule containing enteric<br>coated beadlets, 30<br>capsules | 9                                                       | 1                    | 11                                                               | 100                                                                                                    | 8                 |
|                  | List<br>Facilities                | Pentavalent<br>(Diptheria,pert,tet, Polio,<br>Haemophilus) 1 Vial                 | Pentavalent<br>(Diptheria,pert,tet, Polio,<br>Haemophilus) 1 Vial                 | 9                                                       | 1                    | 11                                                               | 100                                                                                                    | 8                 |
|                  | List                              | Hepatitis B Peadiatric                                                            | Hepatitis B Peadiatric                                                            | 9                                                       | 2                    | 22                                                               | 100                                                                                                    | 8                 |

Questions?

# Stock - out status report of a sub-district/district

Team demonstration

# STOCK AVAILABILITY STATUS:

4, Represented by:

Stock status report:

## Stock status report in a sub-district or district:

Which facilities have 'low - stock' & 'stock - within - limits' & 'over-stock'

-

- 1. The aim of the report:
  - To analyse the 'stock availability' of a product in a subdistrict or district.
  - □ To see the potential challenges of product in terms of 'availability' in a sub-district or district, i.e. 'low-stock' & 'overstock'
  - □ To identify facilities that could 'assist' in re-distributing of the set product, because of an 'overstock' situations.

| healt             | th<br>tor south arbitra                  | i v Home rage nesection                 | Winderconking C                |                     |           | 27833078993 |
|-------------------|------------------------------------------|-----------------------------------------|--------------------------------|---------------------|-----------|-------------|
|                   | Dashboards                               | Menu                                    |                                |                     |           |             |
| shboards<br>Vlenu | Dashboards                               |                                         |                                |                     | Search    | •           |
|                   |                                          | v Order                                 | \$                             |                     | Key       |             |
| er profile        | View                                     | 1                                       | Average Stock-Out              | Duration ( Number o | of days ) |             |
| More              | Subdistrict Manage<br>Stock Facilities A | Stock Facilities<br>ssignment Reporting | Stock Stockou<br>Status Report | ut Reports          | Monitor   |             |
|                   | View                                     | 5                                       | Stock Availability Re          | eport               |           |             |
|                   | <u>*</u>                                 |                                         |                                |                     |           | Page 1 of 1 |
|                   |                                          |                                         |                                |                     |           |             |

- 1. Go to the 'Navigation bar' (left slide)
- 2. Look for 'Stock status report' and CLICK.
- 3. Click 'Not specified' column. (Right slide)

| 🔗 NDa | H Stock (NDoH Stock | ×        |                 |                           |                      |             |                                 |                   |                       | 4                                | - 0      | ×    |
|-------|---------------------|----------|-----------------|---------------------------|----------------------|-------------|---------------------------------|-------------------|-----------------------|----------------------------------|----------|------|
| · ->  | C 🖬 🔒 http          | os://ndo | h.mezzaninew    | are.com/web-client/ap     | p?appId=cd37b2       | 242-bf5c-4a | 09-8c87-bc6cf7a4ff1             | b&roleName=Sul    | o-District%20Pharmac  | y%20Manager 🍳 ş                  | 3 🖲 (    | ∆ ≡  |
| Apps  | G SVS NDoH Outst    | tandir [ | Graveyard Mana  | ger 🧭 Home Page Reset - S | 5) 😡 Internet bankir | ig G SAQA   | ${\bf G}$ standard bank interne | Dimported From IE | National Small Busine | G Google Images                  |          | »    |
|       |                     |          | DF SOUTH AFRICA |                           |                      |             |                                 |                   | 27833                 | 078993                           |          | •    |
|       | More                |          | Stoc            | k Status I                | Report               |             | ļ                               |                   |                       |                                  |          | _    |
|       |                     |          | Stock It        | em                        |                      | Not Sp      | ecified                         |                   | •                     |                                  |          |      |
|       |                     |          | Gene            | rate Report               |                      |             |                                 |                   |                       |                                  |          |      |
|       |                     |          |                 |                           |                      |             |                                 | Search            |                       | 8                                | +        |      |
|       |                     |          | ~ F             | Row ≎ Sta                 | tus ≎                | Num         | ber of Facilitie                | es ≎              | Percentag             | e of Facilities                  |          |      |
|       |                     |          |                 |                           |                      | Ν           | o entries f                     | ound              |                       |                                  |          | Ţ    |
| 6     |                     |          | <b>a</b> 📶      | <u>S</u> 07 P             |                      |             |                                 |                   |                       | <ul> <li>In the state</li> </ul> | () 08:46 | 5 AM |

#### Stock status report in a sub-district or district: Which facilities have 'low - stock' & 'stock - within - limits' & 'over-stock'

- 1. A list of all items will appear in alphabetical order.
- 2. Select and Click the 'item/product' you want to view and analyse.
- 3. The item will be highlighted in Blue.
- 4. Click the item 'Polio Oral ......"

- 1. Product selected will then be under 'Stock item'
- 2. Then click 'Generate Report'

| 🖉 🖉 NDoH Stock (NDoH Stock | ×                                                | 🔺 _ 0 🔀                                                                                                    | RDoH Stock (NDoH Stock | ×                                                                                    | 🔺 – 🗇 💌                                                                      |
|----------------------------|--------------------------------------------------|----------------------------------------------------------------------------------------------------|------------------------|--------------------------------------------------------------------------------------|------------------------------------------------------------------------------|
| ← → C fi 🔒 http            | s://ndoh.mezzanineware.com/web-client/app        | ?appId=cd37b242-bf5c-4a09-8c87-bc6cf7a4ff1b&roleName=District%20Pharmacy%20Manager 🔍 😒 🚯 🚍                                                                                                    | ← → C 🏫 🗎 http         | os://ndoh.mezzanineware.com/web-client/app?appId=cd37b242-bf5c-4a09-8c87-            | bc6cf7a4ff1b&roleName=District%20Pharmacy%20Manager 🔍 😭 🙆 🔳                  |
| III Apps 🍐 SVS NDoH Outst  | andii 🗋 Graveyard Manager 🧭 Home Page Reset - Sy | 😡 Internet banking 💪 SAQA G standard bank interne 🗀 Imported From IE 🐺 National Small Busine G Google Images 🔹                                                                                                    | Apps 🍐 SVS NDoH Outst  | tandir 🕒 Graveyard Manager 🧭 Home Page Reset - S) 😡 Internet banking 💪 SAQA Ğ standa | rd bank interne 🗀 Imported From IE 📢 National Small Busine 🕝 Google Images 🔹 |
| hea                        | anc<br>Lic of Bouth Africa                       | 27833078993                                                                                                    | heze                   | Net:<br>Lic of South Africa                                                          | 27833078993                                                                  |
|                            | Stock Status Repor                               | t                                                                                                    |                        | Stock Status Report                                                                  |                                                                              |
| Dashboards<br>Menu         | Stock Item                                       | Not Specified  v vevirapine 200 mg, 56 tablet Nevirapine 200mg 56 Tablet                                                                                                    | Dashboards<br>Menu     | Stock Item Polio Oral Bivalent 3m                                                    | I 20 Droppel 🔹                                                               |
| More                       |                                                  | Nevirapine 50mg/5mL 100 mL<br>Oral Polio Vaccine (OPV) 20-Dose<br>Pentavalent (Diptheria,pert,tet, Polio, Haemophilus) 1 Vial                                                                                                    | More                   |                                                                                      | Search 📀 🕇                                                                   |
|                            | ✓ Row                                            | Pneumococcal . 1 Dose<br>Polio Oral Biyalent 3ml 20 Dropper<br>Polio Oral Trivalent 20 Dose<br>Polio Oral Trivalent BP 10 Dose<br>Pyrazinamide 500mg 28 Tablet<br>Pyrazinamide 500mg 56 Tablet<br>Pyrazinamide 500mg 84 Tablet<br>RIFAMPICIN 150mg capsule/tablet 100 capsules/tablets |                        | v Row ≎ Status ≎ Number of Fa                                                        | acilities                                                                    |
| <b>9</b> 🛃 🔋               | i 🙆 🚳 🕵 📴 📴                                      | <ul> <li>▶ 🔁 🖏 🐠 11:21 AM</li> <li>2016-08-12</li> </ul>                                                                                                    | <b>O</b> 🛃 🔋           | i 🥝 🕼 S 📴 🖪                                                                          | ∽ 📴 🔂 and 🐠 11:26 AM<br>2016-08-12                                           |

Which facilities have 'low - stock' & 'stock - within - limits' & 'overstock'

- 'Stock status' of 'Polio oral....' in Lejweleputswa district with 43 facilities.
- 2. Influenced by 'min-max' quantities of facilities.
- 3. Updated immediately as the 'stock update' is done in facilities.
- 4. It is therefore 'TIME BASED'.
  - Need to be viewed and understood in time.
  - □ Need to be analysed more often.
- 5. 'Normal' : within the minimum maximum range.
- 6. 'Other ranges': are determined through a formula.
- 7. Challenges of stock availability?
  - All above 'Normal range'
  - All below 'Normal range'

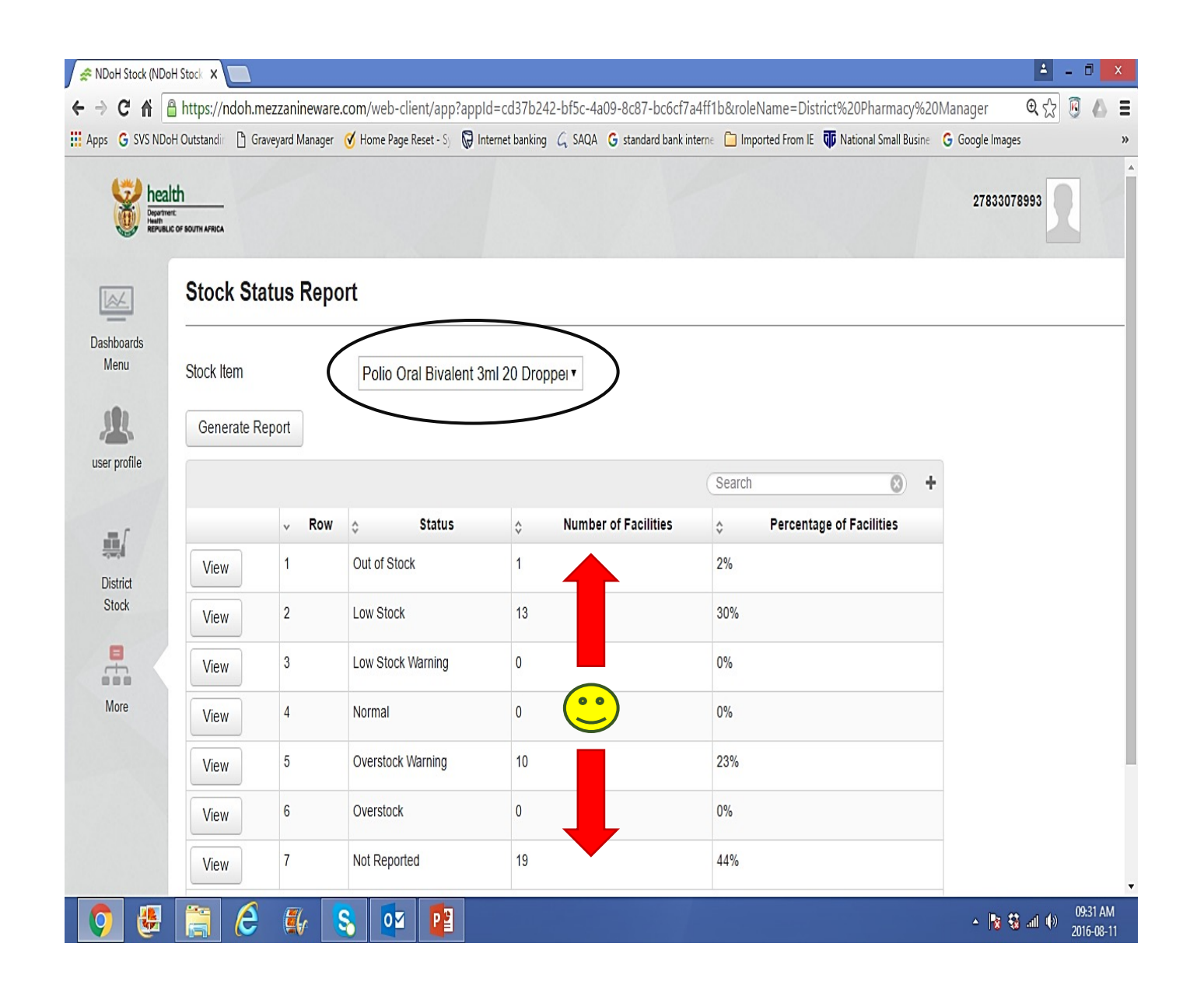

## Which facilities have 'low - stock' & 'stock - within - limits' & 'overstock'

Want to see the 'stock availability status" of a product?

- 1. Click 'view' e.g. for 'Out of stock'.
- 2. As per the last update, there is one facility that 'REPORTED' O/S, Hani Park clinic.
- 3. To go back to the previous page, click 'BACK'
- 4. If you click 'view' of any 'Status' you will see a list of clinics.

- 5. 13 facilities reported a **'Low stock**' status.
- 6. 19 Clinics **did not report** (Not reported) the 'Status' of Polio Oral ...... !!!!

| RDoH Stock (ND     | oH Stock 🗙 🔲                                                                                           | A - 0 🗙                                                              | A DoH Stock (NDoH Stock x                                                                                                    |
|--------------------|----------------------------------------------------------------------------------------------------|----------------------------------------------------------------------|----------------------------------------------------------------------------------------------------|
| ← ⇒ C ₩            | https://ndoh.mezzanineware.com/web-client/app?appId=cd37b242-bf5c-4a09-8c87-bc6cf7a                    | 4ff1b&roleName=District%20Pharmacy%20Manager 🛛 Q ☆ 🗵 🕼 🔳             | 🗄 🦛 🔶 C n 🖆 https://ndoh.mezzanineware.com/web-client/app?appld=cd37b242-bf5c-4a09-8c87-bc6cf7a4ff1b&roleName=District%20Pharmacy%20Manager 🛛 Q 😭 🙆                                |
| Apps G SVS ND      | loH Outstandir 🗋 Graveyard Manager 🧭 Home Page Reset - Sj 🔯 Internet banking 💪 SAQA 💪 standard bank in | terne 🛅 Imported From IE 🐺 National Small Busine 🕒 Google Images 🔹 » | Mapps G SVS NDoH Outstandin 🗅 Graveyard Manager 🎸 Home Page Reset - S 😡 Internet banking 💪 SAQA G standard bank interne 🗋 Imported From IE 🐺 National Small Busine G Google Images |
|                    | alth<br>were<br>un or another were                                                                     | 27833078993                                                          | health 27833078993                                                                                                    |
|                    | Stock Status Report                                                                                    |                                                                      | Stock Status Report                                                                                                    |
| Dashboards<br>Menu | Stock Item Polic Oral Bivalent 3ml 20 Dropper                                                          |                                                                      | Dashboards<br>Menu Stock Item Polio Oral Bivalent 3ml 20 Dropper •                                                                                                    |
|                    | Generate Report                                                                                        |                                                                      | Generate Report                                                                                                    |
| user prome         |                                                                                                    | Search 🛞 🕂                                                           | Search Search                                                                                                    |
| .≣∫                | → Row  \$ Status  \$ Number of Facilities                                                              |                                                                      | ✓ Row         ♦ Status         ♦ Number of Facilities         ♦ Percentage of Facilities                                                                                           |
| District           | View 1 Out of Stock 1                                                                                  | 2%                                                                   | District View 1 Out of Stock 1 2%                                                                                                    |
| Stock              | View 2 Low Stock 13                                                                                    | 30%                                                                  | Stock View 2 Low Stock 13 30%                                                                                                    |
|                    | View 3 Low Stock Warning 0                                                                             | 0%                                                                   | View 3 Low Stock Warning 0 0%                                                                                                    |
| More               | View 4 Normal 0                                                                                        | 0%                                                                   | More View 4 Normal 0 0%                                                                                                    |
|                    | View 5 Overstock Warning 10                                                                            | 23%                                                                  | View 5 Overstock Warning 10 23%                                                                                                    |
|                    | View 6 Overstock 0                                                                                     | 0%                                                                   | View 6 Overstock 0 0%                                                                                                    |
|                    | View 7 Not Reported 19                                                                                 | 44%                                                                  | View Not Reported 19 44%                                                                                                    |
| <b>(</b>           |                                                                                                    | ▲ 隆 🕏 ant 🕪 😕 0931 AM<br>2016-09-11                                  | - 15 St al (*) 20104                                                                                                    |

## Which facilities have 'low - stock' & 'stock - within - limits' & 'overstock'

- 1. Facilities that reported 'Low stock'.
- 2. Current quantities stated under 'Stock level'

- 1. Make sure that you can view all facilities that reported low stock.
- 2. Scroll down and click the last column highlighted in BLUE.

| 💉 NDoH Stock (NDol | H Stock 🗙 📃                               |                                          |                                                  |                       | 📥 – 🗇 💌                             | 🖉 NDoH Stock (NDoH Stoci   | ×                                      |                                                                        |                                                                   | 🔺 – 🗇 🗙                      |
|--------------------|-------------------------------------------|------------------------------------------|--------------------------------------------------|-----------------------|-------------------------------------|----------------------------|----------------------------------------|------------------------------------------------------------------------|-------------------------------------------------------------------|------------------------------|
| ← → C ⋒ 🕻          | https://ndoh.mezzani                      | neware.com/web-client/app?appId=c        | cd37b242-bf5c-4a09-8c87-bc6cf7a4ff1b&roleN       | Name=District%20      | Pharmacy%20Manager# 🔍 🔂 💈 📣 🚍       | ← → C 🏫 🔒 http             | ps://ndoh.mezzaninewar                 | e.com/web-client/app?appId=cd37b242-bf5c-4a09-8c87-bc6cf7              | a4ff1b&roleName=District%20Pharmacy%20Manager#                    | ९ 🖓 🖲 💧 🗉                    |
| 🗰 Apps 💧 SVS NDol  | H Outstandir 🗋 Graveyard N                | lanager 🧭 Home Page Reset - Sy 😡 Interne | et banking G SAQA G standard bank intern∈ 🛅 Impo | orted From IE 💶 Natio | onal Small Busine G Google Images » | Apps 🍐 SVS NDoH Outs       | tandir 🗋 Graveyard Manager             | · ♂ Home Page Reset - S) 💭 Internet banking C, SAQA G standard bank in | tterne 🛅 Imported From IE 🕡 National Small Busine 🕒 Google Images | ×                            |
| he to the test     | ealth<br>MININE<br>BILLIC OF BOUTH AFRICA |                                          |                                                  |                       | 27833078993                         | bear<br>Depart<br>Republic | alth<br>Iment:<br>BLIC OF SOUTH AFRICA |                                                                        | 27833078993                                                       | 2                            |
| Dashbaarda         | Facilities I                              | n Stock Status                           |                                                  |                       | Back                                | I.                         | Facilities                             | In Stock Status                                                        |                                                                   | Back                         |
| Menu               | Stock Status                              | Low Stock                                |                                                  |                       |                                     | Dashboards                 | V 10 VV                                |                                                                        |                                                                   |                              |
| <u>.</u>           |                                           |                                          | Se                                               | earch                 | ⊗ +                                 | Menu                       | View                                   | Phomolong (Hennenman) Clinic                                           | 10                                                                |                              |
| user profile       |                                           | ~                                        | Facility                                         | \$                    | Stock Level                         |                            | View                                   | Tshepong (Welkom) Clinic                                               | 3                                                                 |                              |
|                    | View                                      | Albert Luthuli Memorial C                | linic                                            | 2                     |                                     | More                       | View                                   | Virginia Clinic                                                        | 10                                                                |                              |
| More               | View                                      | Allanridge Clinic                        |                                                  | 10                    |                                     |                            | View                                   | Winburg Clinic                                                         | 10                                                                |                              |
|                    | View                                      | Boshof Clinic                            |                                                  | 10                    |                                     |                            |                                        |                                                                        | Dave 4 of 4                                                       |                              |
|                    | View                                      | Geneva Clinic                            |                                                  | 1                     |                                     |                            | *                                      | 13 V rows                                                              | Page For F                                                        |                              |
|                    | View                                      | Hope CHC                                 |                                                  | 3                     |                                     |                            |                                        | <u>13</u>                                                              |                                                                   |                              |
|                    | View                                      | Ikgomotseng Clinic                       |                                                  | 1                     |                                     |                            |                                        | support   www.mezzanineware.c                                          | om   © 2015 mezzanine                                             |                              |
| <b>Q</b>           | 📑 é 🗉                                     | S 5                                      |                                                  |                       | ← 🎼 🖏 📶 🕪 11:44 AM<br>2016-08-12    | <b>9</b>                   | 164                                    | S 03 P3                                                                | - 陳登。                                                             | and 🔹 11:45 AM<br>2016-08-12 |

## Which facilities have 'low - stock' & 'stock - within - limits' & 'overstock'

- List of facilities that did not report the status of the 1. item. This include:
  - Facilities that did not report as of the previous day as  $\checkmark$ requested.
  - Facilities that do not 'keep' the product.  $\checkmark$

| 奈 NDoH Stock (NDoH Stock | ×                                 |                                                                    |                                          |                         | - 0                |
|--------------------------|-----------------------------------|--------------------------------------------------------------------|------------------------------------------|-------------------------|--------------------|
| ⊢ → C 🏦 🔒 http           | s://ndoh.mezzanineware.com        | m/web-client/app?appId=cd37b242-bf5c-4a09-8c87-bc6                 | cf7a4ff1b&roleName=District%20           | Pharmacy%20Manager# @ ☆ | 8 4                |
| sys kuber outst          | Ith<br>art<br>Lic of BOUTH AFRICA | nome røge keset - sj. (gel internet banning (, SAUA () standard ba | nx interne 📊 imported From ite ų įrvatie | 27833078993             |                    |
|                          | Facilities In                     | Stock Status                                                       |                                          | E                       | 3ack               |
| Dashboards<br>Menu       | Stock Status                      | No Response                                                        |                                          |                         |                    |
|                          |                                   |                                                                    | Search                                   | • +                     |                    |
| More                     |                                   | ~ Facility                                                         | \$                                       | Stock Level             |                    |
|                          | View                              | AM Kruger Clinic                                                   | -                                        |                         |                    |
|                          | View                              | Boithusong Clinic                                                  | -                                        |                         |                    |
|                          | View                              | Bophelong (Allanridge) Clinic                                      | -                                        |                         |                    |
|                          | View                              | Bophelong (Odendaalsrus) Clinic                                    | -                                        |                         |                    |
| 📀 😃 🚞                    | 1 🙆 🚳 🕓                           |                                                                    | 7                                        | - 📴 🗟 al 🕪              | 11:49 A<br>2016-08 |

- Make sure that you can view all facilities that reported 1. low stock.
- Scroll down and click the last column highlighted in 2. BLUE.

| 😤 NDoH Stock (NDoH Stock    | ×                        |                                           |                                |                           |                                  | 🔺 – 🗇 🗙                       |
|-----------------------------|--------------------------|-------------------------------------------|--------------------------------|---------------------------|----------------------------------|-------------------------------|
| ← → C 🖬 🔒 https:            | //ndoh.mezzanineware.    | .com/web-client/app?appId=cd37b24         | 2-bf5c-4a09-8c87-bc6cf7a4ff1   | b&roleName=District%20P   | harmacy%20Manager#               | २ ☆ 🖲 🙆 ≡                     |
| 👖 Apps 🛛 🕹 SVS NDoH Outstan | ndir 🕒 Graveyard Manager | 𝗭 Home Page Reset - S⟩ 😡 Internet banking | G SAQA G standard bank interne | Imported From IE 🐺 Nation | nal Small Busine G Google Images | *                             |
|                             | th<br>R of south Africa  |                                           |                                |                           | 27833078993                      | 2                             |
|                             | Facilities               | In Stock Status                           |                                |                           |                                  | Back                          |
| Dashboards                  | VIEW                     | Boundarine Online                         |                                |                           |                                  |                               |
| Menu                        | View                     | Bronville Clinic                          |                                | -                         |                                  |                               |
|                             | View                     | Hennenman Clinic                          |                                | -                         |                                  |                               |
| More                        | View                     | Hoopstad Clinic                           |                                | -                         |                                  |                               |
|                             | View                     | Kgotsong (Bothaville) Cl                  | inic                           | -                         |                                  |                               |
|                             | *                        | 1 2                                       | >> 10 v rows                   |                           | Page 1 of 2                      |                               |
|                             |                          | support                                   | www.mezzanineware.com          | © 2015 mezzanine          |                                  |                               |
| <b>Q</b> 😻 🚞                | 🤌 🐇 🧏                    | 8 🔯 📔                                     |                                |                           | - 🖪 😫 -                          | tÎ (€) 11:50 AM<br>2016-08-12 |

Which facilities have 'low - stock' & 'stock - within - limits' & 'overstock'

- **1.** This report could be very useful:
  - With a launch of a new product.
  - When there is a need to scale down other products.
  - When there is a challenge of 'availability' of medicine as informed by the depot or supplier.
  - For re-distribution of medicine due to many reasons e.g. short dated stock.
- 2. Remember:
  - Challenges 'ABOVE' 'Normal range'
     STARTS with 'Low stock warning'.
  - Challenges 'BELOW' 'Normal range' STARTS with 'Overstock warning'.
  - Early intervention can avoid going to 'Out of stock' and 'Overstock'.

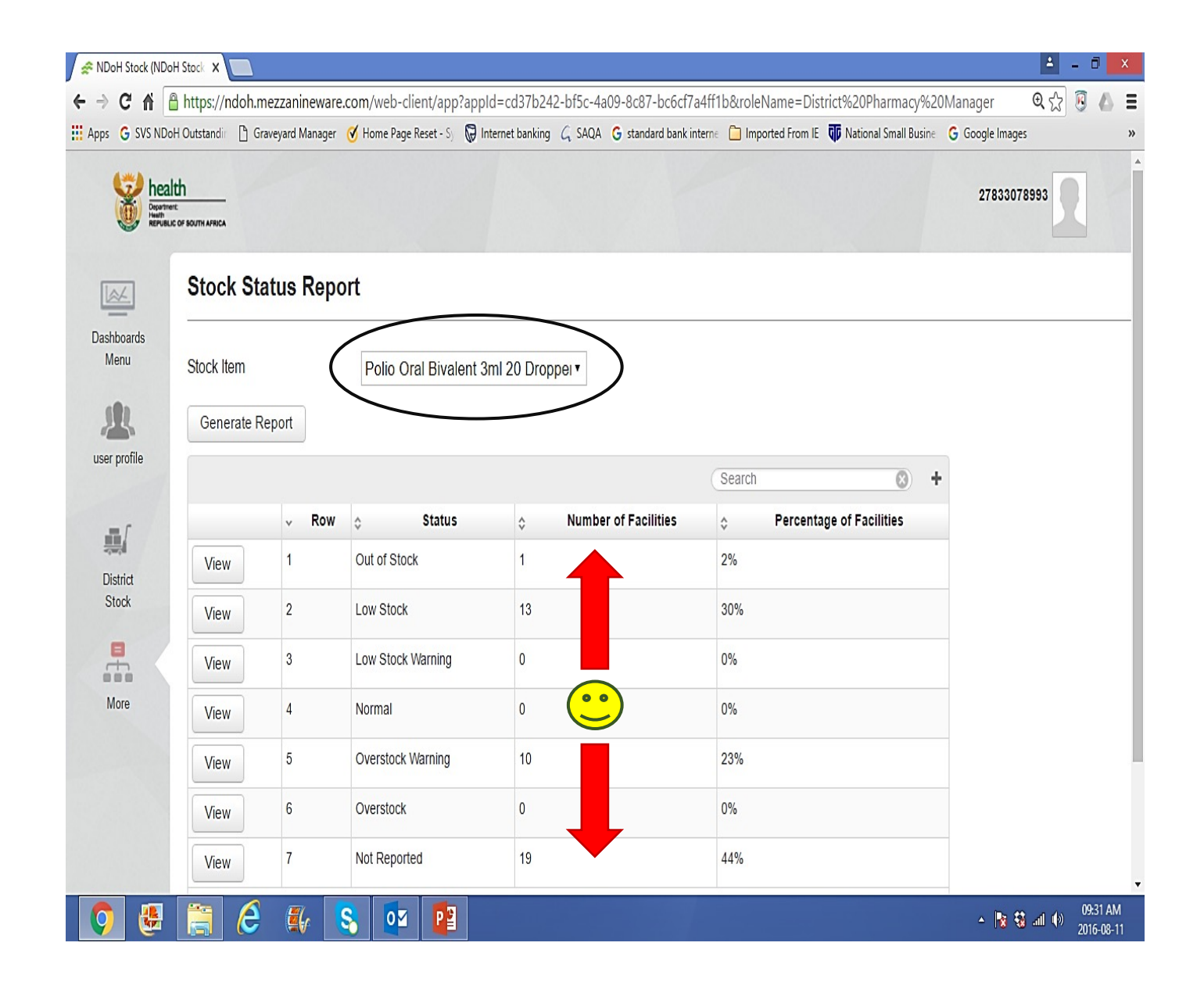

# **Facilities reporting**

- 1. Indicates the number of facilities that report per week, in a province, district, or sub-district.
- 2. Targets need to be set for measuring performance.
- 3. It is directly influenced by the formulary list.
- 4. The number of facilities in a given area need to be correct.

# Facilities reporting on SVS

- 1. Back to the 'Navigation bar'
- 2. Look for 'Facilities reporting' and Click

- 'Period': The report date is 'Every Monday'.
- > The 'number of health facilities' in this sub-district is 9.
- 'Response': How many facilities, out of 9, has reported for the week, expressed as a percentage.
- 'Average number of items': Is the average number of products submitted by all facilities.

| 奈 NDoH Stock (NDoH Sto | zc. 🗙 🛄                                                                                                    | 🛓 – 🗇 🗙                              | Stock (NDoH Stock (NDoH Stock | ×                                |                  |                                          |                                           | 📥 – 🗇 🗙                                   |
|------------------------|----------------------------------------------------------------------------------------------------|--------------------------------------|-------------------------------|----------------------------------|------------------|------------------------------------------|-------------------------------------------|-------------------------------------------|
| ← → C 👘 🔒 ht           | ttps://ndoh.mezzanineware.com/web-client/app?appId=cd37b242-bf5c-4a09-8c87-bc6cf7a4ff1b&roleName=Sub-District%                      | 20Pharmacy%20Manager# 🍳 😭 🦉 💧 🛢      | ← → C fi 🔒 https              | ://ndoh.mezzar                   | ineware.com/web  | o-client/app?appId=cd37b242-bf5c-4a0     | 9-8c87-bc6cf7a4ff1b&roleName=Su           | b-District%20Pharmacy%20Manager# 🍳 😭 🧔 💧  |
| 👖 Apps 💧 SVS NDoH Ou   | utstandii 🗋 Graveyard Manager 🧭 Home Page Reset - Sj 🔯 Internet banking 💪 SAQA 💪 standard bank interne 🗋 Imported From IE 🐺 Nationa | I Small Busine G Google Images »     | Apps 🝐 SVS NDoH Outsta        | ndir 🗋 Graveyard                 | Manager 🧭 Home P | age Reset - Sj 🖗 Internet banking 💪 SAQA | G standard bank interne 📋 Imported From I | E 🕡 National Small Busine 🕒 Google Images |
| he                     | ealth<br>grant C<br>Uiblic of BOUTH AFRICA                                                                                          | 27833078993                          | beau<br>Beauting              | Ith<br>Inc<br>Ic of South Africa |                  |                                          |                                           | 27833078993                               |
|                        | Dashboards Menu                                                                                                    |                                      | Deskhaarda                    | Stock                            | Submis           | sion - Facilities Re                     | porting                                   |                                           |
| Dasnboards<br>Menu     | Dashboards Search                                                                                                    | ⊗ +                                  | Menu                          |                                  |                  |                                          | Se                                        | arch 📀 🕇                                  |
|                        |                                                                                                    |                                      |                               | ~ Row                            | Period           | ♦ Health Facilities Loaded               | Response (Number)(%)                      | Avg number of Items Submitted             |
| More                   | user profile Subdistrict Manage Stock Facilities Stock Status Stockout Reports<br>Stock Facilities Assignment Reporting Report      |                                      | More                          | 1                                | 2016-08-08       | 9                                        | 9 (100%)                                  | 37                                        |
|                        | View 2 Facilities Reporting                                                                                                    |                                      |                               | 2                                | 2016-08-01       | 9                                        | 4 (44%)                                   | 28                                        |
|                        | 10 Annual Annual Annual Charle Charle Charles Manifer                                                                               |                                      |                               | 3                                | 2016-07-25       | 9                                        | 9 (100%)                                  | 40                                        |
|                        | View 3 Wonth-to-Wonth StockOut Performance Monitor                                                                                  |                                      |                               | 4                                | 2016-07-18       | 9                                        | 8 (88%)                                   | 39                                        |
|                        | View 4 Geospacial StockOut Map                                                                                                    |                                      |                               | 5                                | 2016-07-11       | 9                                        | 9 (100%)                                  | 40                                        |
|                        | View 5 Stock Availability Report                                                                                                    |                                      |                               | 6                                | 2016-07-04       | 9                                        | 8 (88%)                                   | 46                                        |
|                        |                                                                                                    | David all V                          |                               | 7                                | 2016-06-27       | 9                                        | 9 (100%)                                  | 40                                        |
| 📀 🛃 🚦                  | 🗧 🙆 🕵 😫                                                                                                    | ▲ 18 3 ant ●) 08:02 AM<br>2016-08-14 | <b>Q</b> 🛃 🚞                  | i 🤌 🗯                            | 6 🔕 🖪            |                                          |                                           | ▲ 18 43 and 40 2016-08-14                 |

# Facilities reporting:

- 1. Are all facilities reporting as per requested period?
- 2. Is there an improvement on the number of weekly reporting?

- 3. 'Average number of items reported' is influenced by the correctness of our 'Formulary list'
- 4. Ensure that you can see all dates to check for improvement .
- 5. The report can also be downloaded on excel.

| been the second | alth<br>Iterit:<br>BLIC OF SOUTH AFRIC | -          |              |                 | 27833078993 |
|-----------------|----------------------------------------|------------|--------------|-----------------|-------------|
|                 | Stoo                                   | ck Submis  | sion - Facil | ities Reporting |             |
| ashboards       | 7                                      | 2016-06-27 | 9            | 9 (100%)        | 40          |
| Menu            | 8                                      | 2016-06-20 | 9            | 9 (100%)        | 38          |
|                 | 9                                      | 2016-06-13 | 9            | 9 (100%)        | 39          |
| More            | 10                                     | 2016-06-06 | 9            | 9 (100%)        | 38          |
|                 | 11                                     | 2016-05-30 | 9            | 9 (100%)        | 37          |
|                 | 12                                     | 2016-05-23 | 9            | 9 (100%)        | 39          |
|                 | 13                                     | 2016-05-16 | 9            | 9 (100%)        | 42          |
|                 | 14                                     | 2016-05-09 | 9            | 9 (100%)        | 46          |
|                 | 4                                      |            |              | 14 v rows       | Page 1 c    |